# TEKNISA TRAINING

## HCM CONTROLE DE FREQUÊNCIA

HCMCONTFQ01V1

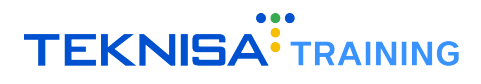

## Conteúdo

| 1 | In  | troduç  | ão                                           | <br>    | • | <br>   |   |    | 4  |
|---|-----|---------|----------------------------------------------|---------|---|--------|---|----|----|
| 2 | Sí  | mbolo   | s e Convenções                               | <br>    |   |        |   |    | 5  |
|   | 2.1 | Aces    | so ao Sistema                                | <br>1.  |   | <br>۰. |   | 1  | 5  |
|   | 2.  | 1.1     | Tela de Login                                | <br>1.1 |   | <br>۰. |   | 1. | 5  |
|   | 2.  | 1.2     | Tela Inicial – Painel de Controle            | <br>1.  |   | <br>۰. |   | 1  | 5  |
|   | 2.  | 1.3     | Acesso às Telas.                             | <br>1.  |   | <br>۰. |   | 1  | 6  |
|   | 2.  | 1.4     | Informações do Usuário.                      | <br>1.  |   | <br>1  |   | 1  | 6  |
|   | 2.  | 1.5     | Barra de Pesquisa                            | <br>1.  |   | <br>1  |   | 1  | 7  |
|   | 2.  | 1.6     | Aplicação – Grupos de Funcionalidades        | <br>1   |   | <br>۰. |   |    | 8  |
|   | 2.  | 1.7     | Ferramenta de Favoritos                      | <br>1   |   | <br>۰. |   |    | 9  |
|   | 2.2 | Con     | igurações Básicas                            | <br>1   |   | <br>۰. |   |    | 10 |
|   | 2.  | 2.1     | Cadastros                                    | <br>1   |   | <br>۰. |   |    | 10 |
|   | 2.  | 2.2     | Edição                                       | <br>1   |   | <br>۰. |   |    | 12 |
|   | 2.  | 2.3     | Parâmetros                                   | <br>1   |   | <br>۰. | 1 | 1  | 13 |
| 3 | Pa  | aramet  | rizações Iniciais                            |         |   |        |   |    | 15 |
|   | 3.1 | Cada    | astro de Tipo de Apuração por Frequência.    | <br>1   |   | <br>۰. |   |    | 15 |
|   | 3.2 | Cad     | astro do Período de Apuração                 | <br>1   |   | <br>۰. | 1 | 1  | 17 |
|   | 3.3 | Deta    | Ihamento de Períodos                         | <br>1   |   | <br>۰. |   |    | 20 |
| 4 | Ca  | adastro | de Informações de Horário                    | <br>1.  |   |        |   |    | 23 |
|   | 4.1 | Cada    | astro de Horários                            | <br>1   |   | <br>۰. |   |    | 23 |
|   | 4.2 | Cad     | astro de Intervalos de Horário               | <br>1   |   | <br>۰. |   | 1  | 25 |
|   | 4.3 | Cad     | astro de Saídas                              | <br>1   |   | <br>۰. | 1 | 1  | 27 |
|   | 4.4 | Cad     | astro de Horário de Folga                    | <br>1   |   | <br>۰. |   |    | 29 |
| 5 | Ca  | adastro | o de Informações de Escala de Trabalho       | <br>1.  |   |        |   |    | 32 |
|   | 5.1 | Para    | metrização                                   | <br>1.  |   | <br>۰. |   |    | 33 |
|   | 5.2 | Asso    | ciação de Turno/Horário                      | <br>1.  |   | <br>۰. |   |    | 34 |
|   | 5.  | 2.1     | Manipulação de Horários Associados ao Turno: | <br>1   |   | <br>۰. | 1 | 1  | 36 |
| 6 | Pa  | aramet  | rização de Frequência                        | <br>    |   |        |   |    | 39 |
|   | 6.1 | Etap    | a 1: Tela de Apresentação.                   | <br>1.  |   | <br>1  |   | 1  | 40 |
|   | 6.2 | Etap    | a 2: Escopo de Vínculos                      | <br>1.  |   | <br>1  |   | 1  | 40 |
|   | 6.3 | Etap    | a 3: Dados Iniciais.                         | <br>1.  |   | <br>1  |   | 1  | 41 |
|   | 6.4 | Etap    | a 4: Banco de Horas                          | <br>1.  |   | <br>1  |   | 1  | 42 |
|   | 6.5 | Etap    | a 5: Detalhamento da Apuração                | <br>1.  |   | <br>1  |   | 1  | 44 |
|   | 6.6 | Etap    | a 6: Jornada de Trabalho                     | <br>1.  |   | <br>۰. |   |    | 46 |
|   | 6.7 | Etap    | a 7: Horas Extras                            | <br>1.  |   | <br>۰. |   |    | 47 |
|   | 6.8 | Etap    | a 8: Adicional Noturno                       | <br>1.  |   | <br>۰. |   |    | 47 |
| 7 | Ci  | clo Me  | nsal                                         |         |   |        |   |    | 51 |
|   | 7.1 | Pass    | so 1: Importação de Marcações                |         |   | <br>1  |   |    | 53 |
|   | 7.  | 1.1     | Procedimento:                                |         |   |        |   |    | 53 |

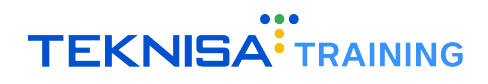

| 7.2  | Passos 2 a 7: Validações Prévias à Apuração                         | 55 |
|------|---------------------------------------------------------------------|----|
| 7.2. | .1 Passo 2: Validação de Ocorrências de Abono                       | 56 |
| 7.2. | .2 Passo 3: Validação de Faltas e Atrasos                           | 57 |
| 7.3  | Passo 4: Validação de Batidas Ímpares                               | 59 |
| 7.4  | Passos 5 e 6: Validação de Ausências                                | 60 |
| 7.5  | Passo 7: Validação de Tempos Extras Realizados                      | 62 |
| 7.6  | Passo 8: Cálculo do Tempo Trabalhado                                | 63 |
| 7.7  | Passo 9: Visualização dos Resultados                                | 66 |
| 7.8  | Passos 10 e 11: Geração e Validação do Lote para Folha de Pagamento | 68 |
| 7.8. | .1 Passo 10: Geração do Lote de Eventos                             | 69 |
| 7.8. | .2 Passo 11: Validação e Importação do Lote                         | 71 |

## Introdução

O sistema HCM representa um conjunto completo de soluções voltadas para a gestão de RH e Departamento Pessoal, com o objetivo de facilitar e otimizar processos, melhorando a experiência dos funcionários e aumentando a eficiência organizacional.

Através da solução, é possibilitada a gestão integrada de contratação, remuneração, conformidade com regulamentações, políticas internas, desenvolvimento dos colaboradores e diversos outros aspectos críticos, tornando a gestão de pessoas mais eficiente e alinhada aos objetivos estratégicos da organização.

Este manual tem como objetivo apresentar o módulo de **Controle de Frequência do sistema HCM**. O conteúdo descrito no presente documento abrange desde os cadastros iniciais, que são essenciais para o funcionamento básico do sistema, até as rotinas periódicas:

- Parametrizações Iniciais;
- Cadastro de Informações de Horário;
- Cadastro de Informações de Escala de Trabalho;
- Parametrização de Frequência;
- Ciclo Mensal.

Todas as telas e funcionalidades descritas nas rotinas estão localizadas no menu geral do sistema, dentro da aplicação *Controle de Frequência*.

Cada seção contém descrições técnicas e orientações específicas para a execução das principais rotinas no sistema, garantindo precisão na configuração e utilização do módulo.

**Atenção:** Este documento é um manual unificado que aborda as principais rotinas realizadas no Portal do Gestor, oferecendo uma visão geral sobre as funcionalidades essenciais do sistema. Para instruções detalhadas e específicas sobre as rotinas operacionais, é recomendada a procura de um consultor Teknisa.

## Símbolos e Convenções

Neste capítulo, serão apresentados os principais símbolos e convenções utilizados ao longo deste manual, necessários para o acesso às telas, realização de cadastros e execução de operações no sistema.

O objetivo dessa introdução é simplificar a navegação e o entendimento das funcionalidades, permitindo que o usuário se familiarize com os elementos-chave. Com isso, o uso do sistema se tornará mais intuitivo, garantindo uma experiência mais eficiente e produtiva.

#### 2.1 ACESSO AO SISTEMA

#### 2.1.1 Tela de Login

Ao acessar o sistema, você será direcionado à tela de login (Figura 1) do sistema HCM Teknisa.

|                         | Hum<br>Man | nan (<br>age | Capital<br>ment     |
|-------------------------|------------|--------------|---------------------|
| Usuario                 |            |              |                     |
| Senha                   |            |              |                     |
| Política de Privacidade |            |              | Esqueceu sua senha? |
|                         | Env        | <i>r</i> iar |                     |
| Manter Conectado        |            | Português    | ~                   |

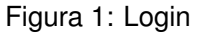

- Informe os Dados de Acesso:
  - Usuário: Informe seu e-mail;
  - Senha: Utilize a senha criada durante o processo de cadastro no sistema Teknisa.
- Autenticação: Após inserir corretamente o usuário e a senha, clique no botão Enviar para acessar o sistema.

#### 2.1.2 Tela Inicial – Painel de Controle

Ao realizar o login com sucesso, você será redirecionado ao Painel de Controle (Figura 2), a tela inicial do sistema. Nessa tela, você pode visualizar informações gerais, como métricas de desempenho e dados cadastrados no sistema.

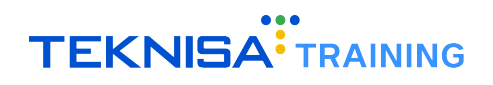

| Competência: 01/08/2024   Org | anização: 996 - BASE APRESENTACAO PEBI | BIAN - ALIMENTICIO ( EMPADA )   Ambien | te Salarial: REAL   Modalidade Salarial: E                                                              | fetivo   Modalidade Cálculo: REAL   Ocorr | ência: 1 Controle de Acesso Manu |
|-------------------------------|----------------------------------------|----------------------------------------|----------------------------------------------------------------------------------------------------|-------------------------------------------|----------------------------------|
| andidatos x Processos         | Processos Abertos                      | Processos Suspensos                    | Processos Cancelados                                                                                    | Total de Processos                        | Admissões Realizadas             |
| 0                             | 0                                      | 0                                      | 0                                                                                                    | 0                                         | 0                                |
| lertas do Sistema<br>Alerta   |                                        |                                        |                                                                                                    | Qtde                                      |                                  |
|                               |                                        |                                        |                                                                                                    |                                           |                                  |
|                               |                                        |                                        |                                                                                                    |                                           |                                  |
| Processos por Empres          | sa                                     | Admissões por Tipo d                   | e Vínculo                                                                                               | TurnOver                                  |                                  |
| No                            | Gata.                                  |                                        | 0,00%<br>0,00%<br>0,00%<br>0,00%<br>0,00%<br>CLT - 0%<br>Sécio - 0%<br>Autônomo - 0%<br>Estagiério - 0% | freemaan No d                             | TurnOver                         |
|                               |                                        |                                        |                                                                                                    |                                           |                                  |

Figura 2: Painel de Controle

#### 2.1.3 Acesso às Telas

Para acessar as funcionalidades do sistema, clique no ícone de menu (Figura 3) localizado no canto superior esquerdo da tela.

| 1/08/2024   Orga             | anização: 996 - BASE APRESENTACAO PEBBI |
|------------------------------|-----------------------------------------|
| Candidatos x Processos       | Processos Abertos                       |
| 0                            | 0                                       |
| Alertas do Sistema<br>Alerta |                                         |

Figura 3: Menu

#### 2.1.4 Informações do Usuário

No menu de navegação, você encontrará informações básicas (Figura 4), como seu nome e a unidade de trabalho. Se precisar alterar a unidade de acesso, selecione a opção **Alterar Parâmetros**, localizada logo abaixo das informações do usuário.

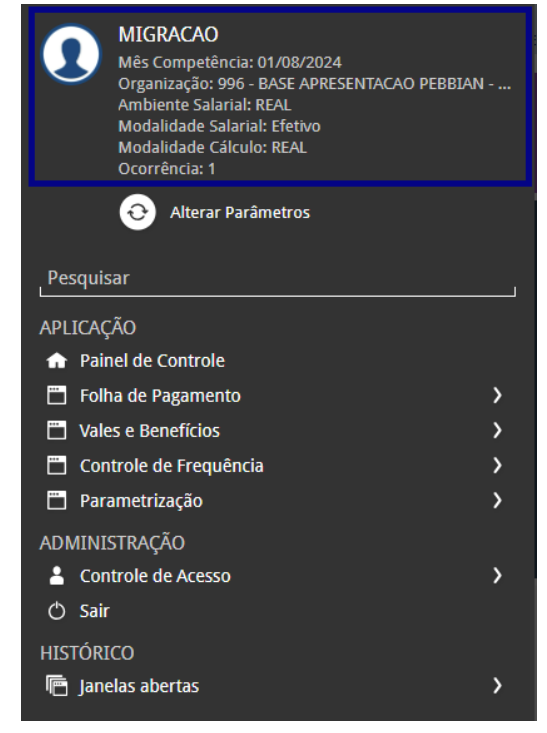

Figura 4: Informações

#### 2.1.5 Barra de Pesquisa

Abaixo das informações do usuário, você encontrará a barra de pesquisa (Figura 5). Para localizar uma tela específica, basta digitar o nome da funcionalidade desejada. Por exemplo, para cadastrar um novo produto, digite "Produto" e selecione o resultado correspondente.

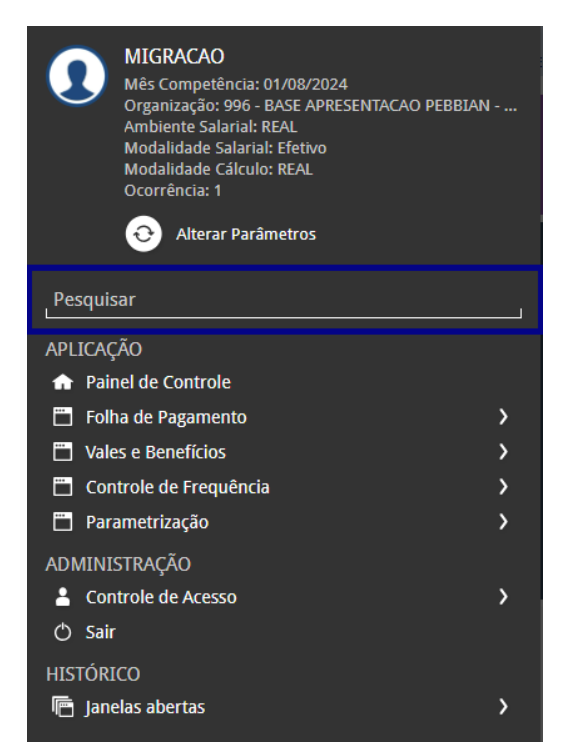

Figura 5: Barra de Pesquisa

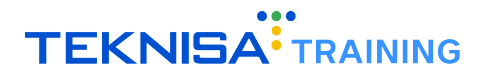

#### 2.1.6 Aplicação – Grupos de Funcionalidades

Na categoria **Aplicação** (Figura 6), são exibidos grupos de atalhos para diferentes telas do sistema. Clique nas setas ao lado das categorias para expandir as opções disponíveis.

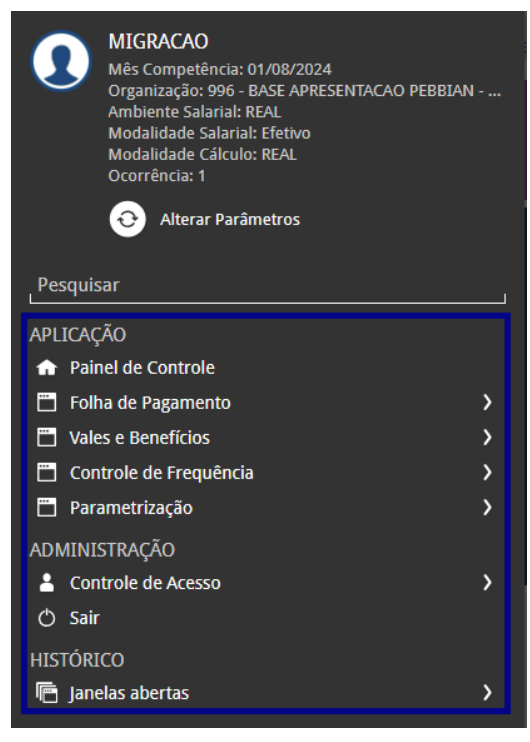

Figura 6: Aplicação

**Exemplo** (Figura 7): Para acessar a tela de Banco de Horas, expanda a categoria **Controle de Frequência**, depois clique em **Banco de Horas** e, em seguida, selecione novamente **Banco de Horas** na lista de opções.

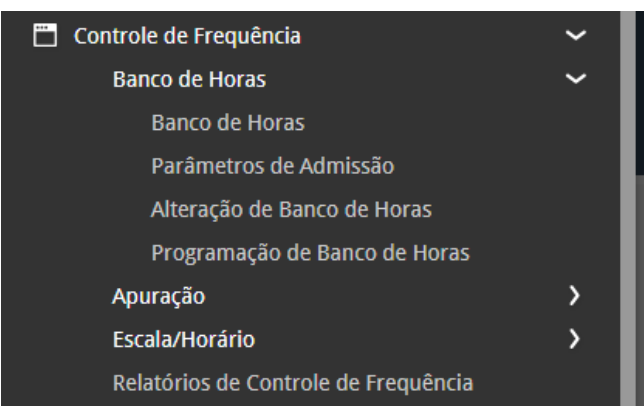

Figura 7: Exemplo

#### Identificação Visual

No menu, os grupos de funcionalidades são identificados por letras brancas. A funcionalidade selecionada, que leva à tela de acesso, é destacada na cor cinza.

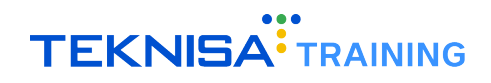

#### 2.1.7 Ferramenta de Favoritos

A ferramenta de **Favoritos** (Figura 8) no sistema Retail permite que você adicione telas e funcionalidades de uso frequente a um grupo de atalhos personalizados, facilitando o acesso rápido às operações do seu dia a dia.

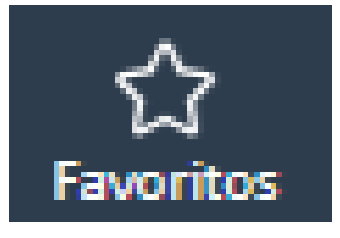

Figura 8: Favoritos

#### Como Adicionar uma Tela aos Favoritos

• Acessar a Tela: Navegue até a tela que deseja adicionar aos favoritos.

| Banco de Ho<br>Competência: 01/ | OFAS<br>08/2024   Organização 996 - BASE APRESENTACAO PEBB | IAN - ALIMENTICIO ( EMPADA )   Ambiente Salarial: REAL   Modalidade Salarial: E | letivo   Modalidade Cálculo: REAL   Ocorrência: 1 | Controle de Acesso Manual | hcm<br>3.161.0<br>Favoritos |
|---------------------------------|------------------------------------------------------------|---------------------------------------------------------------------------------|---------------------------------------------------|---------------------------|-----------------------------|
| Código                          | Descrição                                                  | Início Vigência                                                                 | Fim Vigência                                      |                           |                             |
|                                 |                                                            | Não há registros                                                                |                                                   |                           |                             |
|                                 |                                                            |                                                                                 |                                                   |                           |                             |
|                                 |                                                            |                                                                                 |                                                   |                           |                             |
|                                 |                                                            |                                                                                 |                                                   |                           |                             |
|                                 |                                                            |                                                                                 |                                                   |                           |                             |

Figura 9: Acesso a Tela

 Adicionar aos Favoritos: No canto superior esquerdo da tela, você verá o ícone de uma estrela, que representa a opção de favoritos.

| ≡ <mark>`</mark> | <ul> <li>Banco de Horas<br/>Competência: 01/08/2024</li> </ul> | Organização: 996 - BASE APRESEN | TACAO PEBBLAN - ALIMENTICIO ( EMPADA )   Ambiente Salarial: REAL   Modalidade Salarial: Efetivo   Modalidade | Cálculo: REAL   Ocorrência: 1 | Controle de Acesso Manual | hcm<br>3.161.0 Favoritos |
|------------------|----------------------------------------------------------------|---------------------------------|----------------------------------------------------------------------------------------------------|-------------------------------|---------------------------|--------------------------|
| Códi             | go                                                             | Descrição                       | Início Vigência                                                                                              | Fim Vigência                  |                           |                          |
|                  |                                                                |                                 | Não há registros                                                                                             |                               |                           | T                        |
|                  |                                                                |                                 |                                                                                                    |                               |                           |                          |
|                  |                                                                |                                 |                                                                                                    |                               |                           |                          |
|                  |                                                                |                                 |                                                                                                    |                               |                           |                          |
|                  |                                                                |                                 | Figura 10: (cone Favoritos                                                                                   |                               |                           |                          |
|                  |                                                                |                                 |                                                                                                    |                               |                           |                          |

• Clique no Ícone: Selecione a estrela e, em seguida, clique na opção Adicionar aos favoritos. Isso salvará a tela na sua lista personalizada.

| <b>≡</b> | anco de Horas<br>ompetência: 01/08/2024   Organização: 996 - BASE APRESENTACAO PEBBLA | N - ALIMENTICIO ( EMPADA )   Ambiente Salarial: REAL   Modalidade Salaria | I: Efetivo   Modalidade Cálculo: REAL   Ocorrência: 1 | Acesso Manual | hcm<br>3.161.0 Favoritos |
|----------|---------------------------------------------------------------------------------------|---------------------------------------------------------------------------|-------------------------------------------------------|---------------|--------------------------|
| Código   | Descrição                                                                             | Início Vigência                                                           | Fim Vigência                                          | Adicio        | nar aos Favoritos        |
|          |                                                                                       | Não há registros                                                          |                                                       |               |                          |

Figura 11: Adicionar aos Favoritos

#### Como Acessar uma Tela Favoritada

• Menu de Favoritos: Para acessar as telas que foram adicionadas aos favoritos, clique na opção Favoritos no cabeçalho da página ou no menu de navegação lateral.

| Ξ | ••• Início<br>Competência: 01/08/2024   Org | anização: 996 - BASE APRESENTACAO PEBI | BIAN - ALIMENTICIO ( EMPADA.)   Ambien | te Salarial: REAL   Modalidade Salarial: Ef | etivo   Modalidade Cálculo: REAL   Ocorri | ência: 1 Controle de Acesso | hcm Cravoritos |
|---|---------------------------------------------|----------------------------------------|----------------------------------------|---------------------------------------------|-------------------------------------------|-----------------------------|----------------|
|   | Candidatos x Processos                      | Processos Abertos                      | Processos Suspensos                    | Processos Cancelados                        | Total de Processos                        | Admissões Realizadas        |                |

Figura 12: Menu de Favoritos

• Selecionar a Tela: Uma lista com todas as telas favoritadas será exibida. Selecione o nome da tela que deseja acessar, e o sistema o redirecionará diretamente para a funcionalidade.

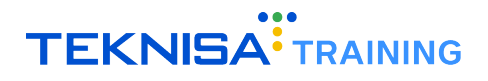

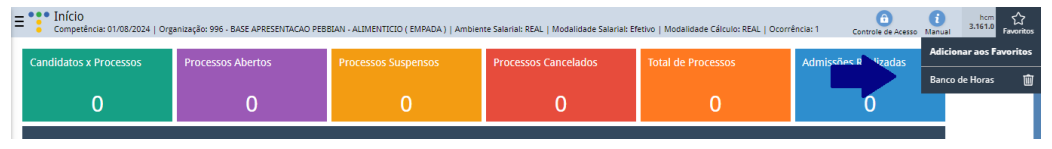

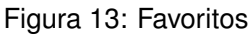

#### Gerenciamento de Favoritos

- Várias Telas: Você pode favoritar quantas telas forem necessárias. Todas as telas adicionadas aparecem organizadas em uma lista quando você clicar em Favoritos.
- **Personalização**: Utilize essa ferramenta para manter as telas mais importantes sempre à mão, agilizando a execução de suas atividades diárias no sistema.

Manter suas telas de uso frequente nos favoritos permite que você navegue pelo sistema de forma mais eficiente, economizando tempo ao evitar a busca manual ou navegação através de menus extensos.

#### 2.2 CONFIGURAÇÕES BÁSICAS

#### 2.2.1 Cadastros

O cadastro é um recurso importante para registrar informações essenciais e personalizar o uso do sistema conforme as necessidades operacionais da sua empresa.

O sistema permite cadastrar diversos dados operacionais essenciais, e é crucial que cada registro seja feito com atenção, uma vez que essas informações serão utilizadas em processos subsequentes dentro do sistema.

#### Passo a Passo para Realizar um Cadastro

• Adicionar Novo Registro: Para inserir um novo registro, clique no botão Adicionar (Figura 14). Isso abrirá um formulário onde você deverá preencher os dados necessários.

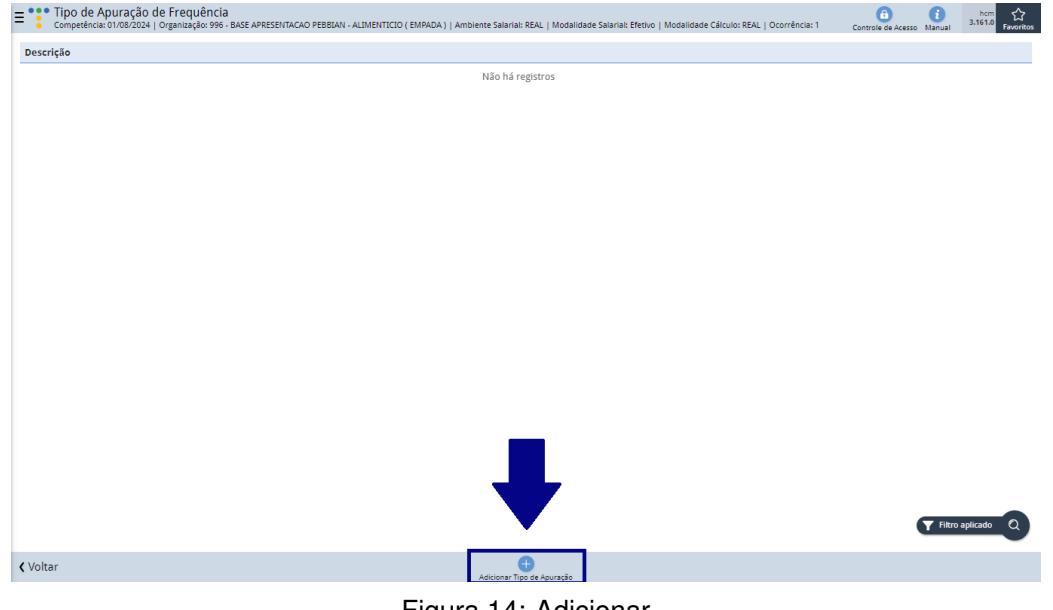

Figura 14: Adicionar

· Preenchimento dos Campos (Figura 15): Complete todos os campos com as informações corretas

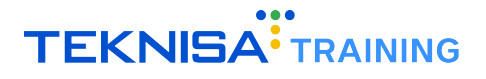

para o cadastro que está sendo realizado. Informações obrigatórias serão indicadas com uma marcação azul ao lado do nome do campo.

| E Tipo de Apuração de Frequência<br>Competência: 01/08/2024   Organização: 996 - BASE APRI | ESENTACAO PEBELAN - ALIMENTICIO (EMPADA)   Ambiente Salarial: REAL   Modalidade Salarial: Efetivo   Modalidade Cálculo: REAL   Ocorrência: 1 Controla da Acesso Itanual 3.161 | 0<br>Favoritos |
|--------------------------------------------------------------------------------------------|----------------------------------------------------------------------------------------------------|----------------|
| Descrição                                                                                  | Tipo de Apuração de Frequência                                                                                                    |                |
|                                                                                            | Descrição O                                                                                                    |                |
|                                                                                            |                                                                                                    |                |
|                                                                                            |                                                                                                    |                |
|                                                                                            |                                                                                                    |                |
|                                                                                            |                                                                                                    |                |
|                                                                                            |                                                                                                    |                |
|                                                                                            |                                                                                                    |                |
|                                                                                            |                                                                                                    |                |
| < Cancelar                                                                                 |                                                                                                    | Salvar         |
|                                                                                            | Figura 15: Campos                                                                                                    |                |

**Observação**: os campos de informações apresentarão variações de acordo com o cadastro que está sendo registrado.

• Salvar o Cadastro: Após preencher os dados, revise as informações e clique em Salvar (Figura 16) para concluir o cadastro.

| Tipo de Apuração de Frequência<br>Competência: 01/08/2024   Organização: 996 - BASE APREST | ENTACAO PEBBIAN - ALIMENTICIO ( EMPADA )   Ambiente Salarial: REAL   Modalidade Salarial: Efetivo   Modalidade Cálculo: REAL   Ocorrência: 1 | Controle de Acesso Manual | hcm<br>3.161.0 Favoritos |
|--------------------------------------------------------------------------------------------|----------------------------------------------------------------------------------------------------|---------------------------|--------------------------|
| Descrição                                                                                  | Tipo de Apuração de Frequência                                                                                                    |                           |                          |
|                                                                                            | Descrição O                                                                                                    | •                         |                          |
|                                                                                            |                                                                                                    |                           |                          |
|                                                                                            |                                                                                                    |                           |                          |
|                                                                                            |                                                                                                    |                           |                          |
|                                                                                            |                                                                                                    |                           |                          |
|                                                                                            |                                                                                                    |                           |                          |
|                                                                                            |                                                                                                    |                           |                          |
|                                                                                            |                                                                                                    |                           |                          |
|                                                                                            |                                                                                                    |                           |                          |
| ∢ Cancelar                                                                                 |                                                                                                    |                           | Salvar                   |

Figura 16: Salvar

• Verificação do Cadastro: Para confirmar que o cadastro foi realizado com sucesso, você pode acessar a tela correspondente ao registro e verificar os dados inseridos.

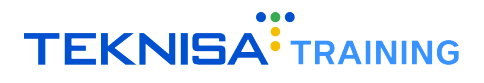

#### 2.2.2 Edição

A função de edição permite que você atualize ou corrija informações previamente cadastradas no sistema.

- Localizar o Cadastro: Primeiramente, acesse a tela referente ao tipo de cadastro que deseja editar. Utilize a barra de pesquisa, se necessário, para localizar o cadastro rapidamente. Selecione o item correspondente ao que deseja modificar na lista.
- Após encontrar o cadastro, clique sobre ele para abrir as informações referentes ao cadastro.
- Na janela de detalhes, clique no botão **Editar** (Figura 17). Isso permitirá que você modifique os campos disponíveis.

| Tipo de Apuração de Frequência<br>Competência: 01/08/2024   Organização: 996 - E | ASE APRESENTACAO PEBBIAN - ALIMENTICIO ( EMPADA )   Ambiente Salarial: REAL   Modalidade Salarial: Efetivo   Modalidade Cálculo | R Controle de Acesso Manual |
|----------------------------------------------------------------------------------|----------------------------------------------------------------------------------------------------|-----------------------------|
| Descrição                                                                        | - DEMONSTRACAO<br>Tipo de Apuração de Frequência                                                                                |                             |
| DEMONSTRACAO                                                                     | Descrição<br>Descrição                                                                                                    | ativo                       |
|                                                                                  |                                                                                                    |                             |
|                                                                                  | Auditoria                                                                                                    |                             |
|                                                                                  |                                                                                                    |                             |
|                                                                                  |                                                                                                    |                             |
|                                                                                  |                                                                                                    |                             |
|                                                                                  |                                                                                                    |                             |
|                                                                                  |                                                                                                    |                             |
|                                                                                  |                                                                                                    |                             |
|                                                                                  |                                                                                                    |                             |
|                                                                                  | ● ●                                                                                                    |                             |
| Voltar                                                                           | Eccuri                                                                                                    |                             |
|                                                                                  | Figura 17: Editar                                                                                                    |                             |

- Altere os campos necessários com as novas informações. Lembre-se de verificar os campos obrigatórios, que estarão marcados em azul ao lado do nome. Faça as atualizações com atenção para garantir que os dados estejam corretos.
- Após realizar todas as modificações, clique em Salvar (Figura 18) para confirmar as alterações. O sistema atualizará o registro com as novas informações inseridas.

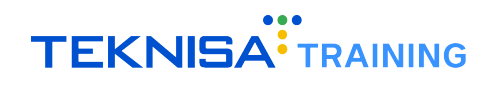

| Tipo de Apuração de Frequência<br>Competência: 01/08/2024   Organização: 996 - BASE | APRESENTACAO PEBBIAN - ALIMENTICIO ( EMPADA )   Ambiente Salarial: REAL   Modalidade Salarial: Efetivo   Modalida | ide Cálculo: R Controle de Acesso Manual |
|-------------------------------------------------------------------------------------|----------------------------------------------------------------------------------------------------|------------------------------------------|
| Descrição                                                                           | - DEMONSTRACAO<br>Tipo de Apuração de Frequência                                                                  |                                          |
| DEMONSTRACAO                                                                        | DESCRIÇÃO O<br>DEMONSTRAÇÃO                                                                                       | Ativo                                    |
|                                                                                     |                                                                                                    | ₽                                        |
| ✓ Cancelar                                                                          |                                                                                                    | Salvar                                   |

Figura 18: Salvar

 Para garantir que as alterações foram salvas corretamente, volte à tela do cadastro e verifique se os dados foram atualizados conforme esperado.

#### 2.2.3 Parâmetros

A parametrização é uma funcionalidade que permite configurar o sistema conforme as necessidades e regras específicas da sua empresa. Ao ajustar esses parâmetros, você personaliza o comportamento do sistema para otimizar as operações e garantir que ele atenda às diretrizes operacionais e estratégicas.

#### Passo a Passo para Realizar Parametrizações

- Acesse a tela correspondente às parametrizações que serão realizadas;
- Assim como nos cadastros, é necessário ativar as alterações através dos botões Editar (Figura 19) ou Adicionar (Figura 20) para realizar as modificações;

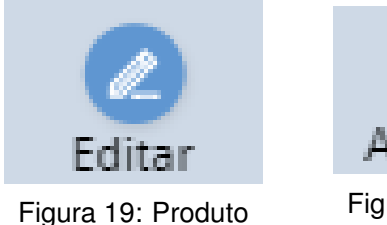

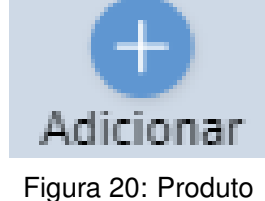

- Certifique-se de preencher os campos de informações para garantir o funcionamento do sistema conforme as especificações da empresa;
- Após definir os parâmetros desejados, clique em Salvar (Figura 21) para aplicar as alterações.

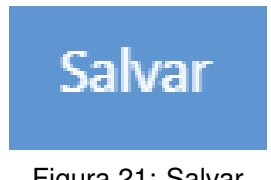

Figura 21: Salvar

#### **Considerações Importantes**

- **Consistência**: As parametrizações afetam diretamente o funcionamento do sistema, por isso, é crucial garantir que os ajustes estejam alinhados com os objetivos operacionais;
- Alterações Cautelosas: Modifique os parâmetros com cautela, especialmente aqueles que impactam processos críticos;
- **Revisão Periódica**: Recomenda-se revisar as parametrizações regularmente para garantir que elas continuam adequadas ao contexto da empresa.

## Parametrizações Iniciais

Neste módulo, serão abordadas as parametrizações iniciais necessárias para o controle de frequência. As configurações descritas a seguir são primárias e devem ser realizadas antes da utilização das rotinas do módulo.

A maioria dos cadastros executados nesta etapa é feita apenas no início do processo, porém, podem ser alteradas posteriormente conforme a necessidade do usuário.

#### **3.1** CADASTRO DE TIPO DE APURAÇÃO POR FREQUÊNCIA

O cadastro do tipo de apuração de frequência tem como objetivo estabelecer diferentes critérios de apuração que deverão ser tratados de forma independente.

Na maioria dos casos, será necessário apenas um tipo de apuração por frequência.

#### Procedimento para cadastro:

1. Acesse a tela Tipo de Apuração de Frequência (Figura 22).

Para verificar o processo de acesso às telas no sistema, consulte o item 2.1.3 às Telas no capítulo **Símbolos e Convenções**.

| <ul> <li>Tipo de Apuração de Frequência</li> <li>Competência: 01/08/2024   Organização: 996 - BASE APRESENTACAO PEBBLAN - AL</li> </ul> | LIME VTICIO ( EMPADA )   Ambiente Salarial: REAL   Modalidade Salarial: Efetivo   Modalidade Cálculo: REAL   Ocorrência: 1 | Controle de Acesso Manual | hcm<br>3.161.0 Favorit |
|----------------------------------------------------------------------------------------------------|----------------------------------------------------------------------------------------------------|---------------------------|------------------------|
| Descrição                                                                                                    |                                                                                                    |                           |                        |
|                                                                                                    | Não há registros                                                                                                    |                           |                        |
|                                                                                                    |                                                                                                    |                           |                        |
|                                                                                                    |                                                                                                    |                           |                        |
|                                                                                                    |                                                                                                    |                           |                        |
|                                                                                                    |                                                                                                    |                           |                        |
|                                                                                                    |                                                                                                    |                           |                        |
|                                                                                                    |                                                                                                    |                           |                        |
|                                                                                                    |                                                                                                    |                           |                        |
|                                                                                                    |                                                                                                    |                           |                        |
|                                                                                                    |                                                                                                    |                           |                        |
|                                                                                                    |                                                                                                    |                           |                        |
|                                                                                                    |                                                                                                    |                           |                        |
|                                                                                                    |                                                                                                    |                           |                        |
|                                                                                                    |                                                                                                    |                           |                        |
|                                                                                                    |                                                                                                    |                           |                        |
|                                                                                                    |                                                                                                    |                           |                        |
|                                                                                                    |                                                                                                    |                           |                        |
|                                                                                                    |                                                                                                    |                           |                        |
|                                                                                                    |                                                                                                    | <b>Y</b> Filtro           | aplicado Q             |
| /oltar                                                                                                    | 0                                                                                                    |                           |                        |

Figura 22: Tipo de Apuração de Frequência

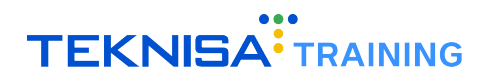

2. Clique em Adicionar (Figura 23).

| ≡:::;           | Tipo de Apuração de Frequência<br>competência: 01/08/2024   Organização: 986 - BASE APRESENTACAO PEBELAN - ALIMENTICIO ( EMPADA )   Ambiente Salariak REAL   Modalidade Salariak Efenio   Modalidade Cálculo: REAL   Ocorrência: 1 | Controle de Acesso Manual | hcm<br>3.161.0 Favoritos |
|-----------------|----------------------------------------------------------------------------------------------------|---------------------------|--------------------------|
| Descri          | ão                                                                                                    |                           |                          |
|                 | Não há registros                                                                                                    |                           |                          |
|                 |                                                                                                    |                           |                          |
|                 |                                                                                                    |                           |                          |
|                 |                                                                                                    |                           |                          |
|                 |                                                                                                    |                           |                          |
|                 |                                                                                                    |                           |                          |
|                 |                                                                                                    |                           |                          |
|                 |                                                                                                    |                           |                          |
|                 |                                                                                                    |                           |                          |
|                 |                                                                                                    |                           |                          |
|                 |                                                                                                    |                           |                          |
|                 |                                                                                                    |                           |                          |
|                 |                                                                                                    |                           |                          |
|                 |                                                                                                    |                           |                          |
|                 |                                                                                                    | Filtro                    | aplicado Q               |
| <b>〈</b> Voltar | Adiciona Tigo de Apunado                                                                                                    |                           |                          |
|                 | Figure 02: Adiaionar                                                                                                    |                           |                          |

- Figura 23: Adicionar
- 3. Preencha o campo **Descrição** (Figura 24) com uma identificação para o tipo de apuração.

| Tipo de Apuração de Frequência<br>Competência: 01/08/2024   Organização: 996 - BASE APR | ESENTACAO PEBELAN - ALIMENTICIO ( EMPADA )   Ambiente Salariai: REAL   Modalidade Salariai: Efetivo   Modalidade Cálculo: REAL   Ocorrência: 1 | Contr | ole de Acesso Manual | hcm<br>3.161.0 Favoritos |
|-----------------------------------------------------------------------------------------|----------------------------------------------------------------------------------------------------|-------|----------------------|--------------------------|
| Descrição                                                                               | -<br>Tipo de Apuração de Frequência                                                                                                    |       |                      |                          |
| ·                                                                                       | Descrição O                                                                                                    | vo    |                      |                          |
|                                                                                         |                                                                                                    |       |                      |                          |
|                                                                                         |                                                                                                    |       |                      |                          |
|                                                                                         |                                                                                                    |       |                      |                          |
|                                                                                         |                                                                                                    |       |                      |                          |
|                                                                                         |                                                                                                    |       |                      |                          |
|                                                                                         |                                                                                                    |       |                      |                          |
|                                                                                         |                                                                                                    |       |                      |                          |
| < Cancelar                                                                              |                                                                                                    |       |                      | Salvar                   |
|                                                                                         |                                                                                                    |       |                      |                          |

#### Figura 24: Descrição

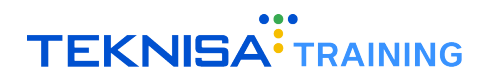

| Competência: 01/08/2024   Organizaç | s: BASE APRESENTACAO PEBELAN - ALIMENTICIO ( EMPADA )   Ambiente Salariai: REAL   Modalidade Salariai: Efetivo   Modalidade Cálculo: REAL   Ocorrência: 1 Controla de Acesso Manual 3.1613 | Fav |
|-------------------------------------|----------------------------------------------------------------------------------------------------|-----|
| crição                              | Tipo de Apuração de Frequência                                                                                                    |     |
|                                     | Descrição O                                                                                                    |     |
|                                     | ✓ Ativo                                                                                                    |     |
|                                     |                                                                                                    |     |
|                                     |                                                                                                    |     |
|                                     |                                                                                                    |     |
|                                     |                                                                                                    |     |
|                                     |                                                                                                    |     |
|                                     |                                                                                                    |     |
|                                     |                                                                                                    |     |
|                                     |                                                                                                    |     |
|                                     |                                                                                                    |     |
|                                     |                                                                                                    |     |
|                                     |                                                                                                    |     |
|                                     |                                                                                                    |     |
|                                     |                                                                                                    |     |
|                                     |                                                                                                    |     |
|                                     |                                                                                                    |     |
|                                     |                                                                                                    |     |
|                                     |                                                                                                    |     |
|                                     |                                                                                                    | Sa  |

4. Clique em Salvar (Figura 25) para finalizar o cadastro.

Figura 25: Salvar

#### **3.2** CADASTRO DO PERÍODO DE APURAÇÃO

A próxima etapa consiste no cadastro do período de apuração, que define os dias contemplados em cada ciclo de tempo.

Esse cadastro é utilizado para distinguir possíveis diferenças entre períodos de apuração.

#### Exemplos comuns de períodos:

- De 21 a 20 do mês;
- De 16 a 15 do mês.

Os períodos podem variar conforme as diretrizes da organização.

#### Procedimento para cadastro:

1. Acesse a tela Período de Apuração (Figura 26).

Para verificar o processo de acesso às telas no sistema, consulte o item 2.1.3 às Telas no capítulo **Símbolos e Convenções**.

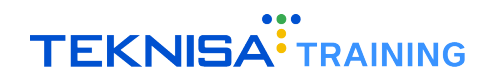

| Período de Apuração<br>Competência: 01/08/2024   Organização: 996 - BASE APR SENTACAC | ) PEBBIAN - ALIMENTICIO ( EMPADA )   Ambiente Salariai: REAL   1 | Modalidade Salarial: Efetivo   Modalidade Cálculo: REAL   Ocorrê | ncia: 1 Controle de Acesso Manual 3.161.0 Favorito |
|---------------------------------------------------------------------------------------|------------------------------------------------------------------|------------------------------------------------------------------|----------------------------------------------------|
| Nr. Tipo de Vínculo                                                                   | Tipo de Vínculo                                                  | Início Vigência                                                  | Fim Vigência                                       |
| 10                                                                                    | Autônomo                                                         | 01/06/2011                                                       |                                                    |
| 1                                                                                     | CLT                                                              | 01/06/2011                                                       |                                                    |
| 2                                                                                     | Estagiário                                                       | 01/06/2011                                                       |                                                    |
| 3                                                                                     | Sócio                                                            | 01/06/2011                                                       |                                                    |
|                                                                                       |                                                                  |                                                                  |                                                    |
|                                                                                       |                                                                  |                                                                  |                                                    |
|                                                                                       |                                                                  |                                                                  |                                                    |
|                                                                                       |                                                                  |                                                                  |                                                    |
|                                                                                       |                                                                  |                                                                  |                                                    |
|                                                                                       |                                                                  |                                                                  |                                                    |
|                                                                                       |                                                                  |                                                                  |                                                    |
|                                                                                       |                                                                  |                                                                  |                                                    |
|                                                                                       |                                                                  |                                                                  |                                                    |
|                                                                                       |                                                                  |                                                                  |                                                    |
|                                                                                       |                                                                  |                                                                  |                                                    |
|                                                                                       |                                                                  |                                                                  |                                                    |
|                                                                                       |                                                                  |                                                                  |                                                    |
|                                                                                       |                                                                  |                                                                  |                                                    |
| <b>∢</b> Voltar                                                                       |                                                                  |                                                                  |                                                    |

Figura 26: Período de Apuração

- 2. Os cadastros são organizados por tipo de vínculo e tipo de período.
- 3. Selecione um tipo de vínculo (Figura 27).

| E Período de Apuração<br>competência: 01/08/2024   Organização: 996 - BASE APRESENTACAO | PEBBIAN - ALIMENTICIO ( EMPADA )   Ambiente Salarial: REAL   N | Nodalidade Salarial: Efetivo   Modalidade Cálculo: REAL   Ocorrê | ncia: 1 Controle de Acesso Manual hcm Ceveritos |
|-----------------------------------------------------------------------------------------|----------------------------------------------------------------|------------------------------------------------------------------|-------------------------------------------------|
| Nr. Tipo de Vínculo                                                                     | Tipo de Vínculo                                                | Início Vigência                                                  | Fim Vigência                                    |
| 10                                                                                      | Autônomo                                                       | 01/06/2011                                                       |                                                 |
| 1                                                                                       | CLT                                                            | 01/06/2011                                                       |                                                 |
| 2                                                                                       | Estagiário                                                     | 01/06/2011                                                       |                                                 |
| 3                                                                                       | Sócio                                                          | 01/06/2011                                                       |                                                 |
|                                                                                         |                                                                |                                                                  |                                                 |
|                                                                                         |                                                                |                                                                  |                                                 |
|                                                                                         |                                                                |                                                                  |                                                 |
|                                                                                         |                                                                |                                                                  |                                                 |
|                                                                                         |                                                                |                                                                  |                                                 |
|                                                                                         |                                                                |                                                                  |                                                 |
|                                                                                         |                                                                |                                                                  |                                                 |
|                                                                                         |                                                                |                                                                  |                                                 |
|                                                                                         |                                                                |                                                                  |                                                 |
|                                                                                         |                                                                |                                                                  |                                                 |
|                                                                                         |                                                                |                                                                  |                                                 |
|                                                                                         |                                                                |                                                                  |                                                 |
|                                                                                         |                                                                |                                                                  |                                                 |
|                                                                                         |                                                                |                                                                  |                                                 |
| <b>∢</b> Voltar                                                                         |                                                                |                                                                  |                                                 |

Figura 27: tipo de vínculo

4. Acesse a aba **Período de Apuração** (Figura 28) para identificar o tipo de período relacionado ao vínculo selecionado.

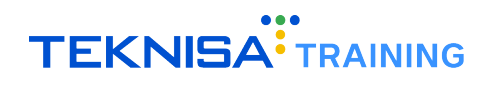

| E Período de Apuração<br>Competência: 01/08/2024   Organização: 996 - BASE APR | ESENTACAO PEBBIAN - ALIMENTICIO ( EMPADA )   Ambiente | Salarial: REAL   Modalidade Salarial: Efetivo   Modalidade Cálculo: REAL   Oco | orrência: 1 Controle de Acesso Manual | hcm<br>3.161.0 Favoritos |
|--------------------------------------------------------------------------------|-------------------------------------------------------|--------------------------------------------------------------------------------|---------------------------------------|--------------------------|
| Nr. Tipo de Vínculo                                                            | 1 - CLT                                               |                                                                                |                                       |                          |
| 10                                                                             | Tipo de Vínculo Período de Apuração                   |                                                                                |                                       |                          |
|                                                                                | Tipo de Apuração                                      | Ativo                                                                          | Descrição                             |                          |
| 1                                                                              | 1                                                     | Não há registros                                                               |                                       |                          |
| 2                                                                              |                                                       |                                                                                |                                       |                          |
| 3                                                                              |                                                       |                                                                                |                                       |                          |
|                                                                                |                                                       |                                                                                |                                       |                          |
|                                                                                |                                                       |                                                                                |                                       |                          |
|                                                                                |                                                       |                                                                                |                                       |                          |
|                                                                                |                                                       |                                                                                |                                       |                          |
|                                                                                |                                                       |                                                                                |                                       |                          |
|                                                                                |                                                       |                                                                                |                                       |                          |
|                                                                                |                                                       |                                                                                |                                       |                          |
|                                                                                |                                                       |                                                                                |                                       |                          |
|                                                                                |                                                       |                                                                                |                                       |                          |
|                                                                                |                                                       |                                                                                |                                       |                          |
|                                                                                |                                                       |                                                                                |                                       |                          |
|                                                                                |                                                       |                                                                                |                                       | 0                        |
|                                                                                |                                                       |                                                                                |                                       |                          |
|                                                                                |                                                       |                                                                                |                                       | 3                        |
|                                                                                |                                                       |                                                                                |                                       | 0                        |
|                                                                                |                                                       |                                                                                |                                       | Ä                        |
|                                                                                |                                                       |                                                                                |                                       |                          |
| < Voltar                                                                       |                                                       | •                                                                              |                                       |                          |

Figura 28: Período de Apuração

5. Clique em Adicionar (Figura 29) para realizar o cadastro manual do período.

| E Período de Apuração<br>Competência: 01/08/2024   Organização: 996 - BASE APR | ESENTACAO PEBBIAN - ALIMENTICIO ( EMPADA )   Ambiente Salarial: REAL | L   Modalidade Salarial: Efetivo   Modalidade Cálculo: RE | AL   Ocorrência: 1 Controle de Acesso Manual | hcm<br>3.161.0 Favoritos |
|--------------------------------------------------------------------------------|----------------------------------------------------------------------|-----------------------------------------------------------|----------------------------------------------|--------------------------|
| Nr. Tipo de Vínculo                                                            | 1 - CLT                                                              |                                                           |                                              |                          |
|                                                                                | Tipo de Vínculo Período de Apuração                                  |                                                           |                                              |                          |
| 10                                                                             | Tipo de Apuração                                                     | Ativo                                                     | Descrição                                    |                          |
| 1 <                                                                            |                                                                      | Não bá registros                                          |                                              |                          |
| 2                                                                              |                                                                      | Nuo nu registros                                          |                                              |                          |
| 2                                                                              |                                                                      |                                                           |                                              |                          |
| 3                                                                              |                                                                      |                                                           |                                              |                          |
|                                                                                |                                                                      |                                                           |                                              |                          |
|                                                                                |                                                                      |                                                           |                                              |                          |
|                                                                                |                                                                      |                                                           |                                              |                          |
|                                                                                |                                                                      |                                                           |                                              |                          |
|                                                                                |                                                                      |                                                           |                                              |                          |
|                                                                                |                                                                      |                                                           |                                              |                          |
|                                                                                |                                                                      |                                                           |                                              |                          |
|                                                                                |                                                                      |                                                           |                                              |                          |
|                                                                                |                                                                      |                                                           |                                              | -                        |
|                                                                                |                                                                      |                                                           |                                              | 0                        |
|                                                                                |                                                                      |                                                           |                                              | A                        |
|                                                                                |                                                                      |                                                           |                                              |                          |
|                                                                                |                                                                      |                                                           |                                              | Q                        |
|                                                                                |                                                                      |                                                           |                                              | 5                        |
|                                                                                | _                                                                    |                                                           |                                              |                          |
|                                                                                |                                                                      | _                                                         |                                              | <b>O</b>                 |
|                                                                                |                                                                      |                                                           |                                              |                          |
|                                                                                | ▼                                                                    |                                                           |                                              | Ŭ                        |
| <b>∢</b> Voltar                                                                | •                                                                    |                                                           |                                              |                          |
|                                                                                | Adicionar                                                            | r.                                                        |                                              |                          |

Figura 29: Adicionar

Atenção com os Campos (Figura 30) a serem preenchidos:

- Tipo de Apuração;
- Descrição.

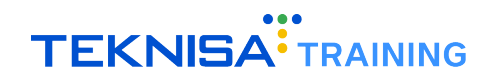

| E Período de<br>Competência: 01 | Apuração<br>/08/2024   Organização: 996 - BASE APRESENTACAO PEBBIAN | - ALIMENTICIO ( EMPADA )   Ambiente Salariai: REAL   Modalidade Salariai: Efetivo   Modalidade Cálculo: REAL   Ocorrência: 1 () Controle de Acesso Manual 3. | hcm<br>161.0 Favoritos |
|---------------------------------|---------------------------------------------------------------------|----------------------------------------------------------------------------------------------------|------------------------|
| Nr. Tipo de Vínculo             | 1 - CLT<br>Tipo de Vínculo Período de Apuração                      | - «1-CIT<br>Período de Apuracão                                                                                                    |                        |
|                                 | Tipo de Apuração                                                    | Tipo de Apuração O<br>Pesquisar<br>Descrição O                                                                                                    |                        |
|                                 |                                                                     |                                                                                                    |                        |
|                                 |                                                                     |                                                                                                    |                        |
|                                 |                                                                     |                                                                                                    |                        |
|                                 |                                                                     |                                                                                                    |                        |
|                                 |                                                                     |                                                                                                    |                        |
| Cancelar                        |                                                                     |                                                                                                    | Salvar                 |
|                                 |                                                                     |                                                                                                    |                        |

Figura 30: Campos

Ao selecionar o período de apuração cadastrado, será exibida uma janela com informações detalhadas sobre o registro selecionado.

7. Clique em **Salvar** (Figura 31) para finalizar o cadastro.

| Image: Second second second                                                                                                    | = Período de<br>Competência: 01 | Apuração<br>/08/2024   Organização: 996 - BASE APRESENTACAO PEBBLA | N - ALIMENTICIO ( EMPADA )   Ambiente Salariai: REAL   Modalidade Salariai: Efetivo   Modalidade Cálculo: REAL   O | corrência: 1 | Controle de Acesso Manual | hcm<br>3.161.0 Favoritos |
|----------------------------------------------------------------------------------------------------|---------------------------------|--------------------------------------------------------------------|----------------------------------------------------------------------------------------------------|--------------|---------------------------|--------------------------|
| Cancelar<br>Tipo de Vincué Período de Apuração<br>Período de Apuração<br>Período Apuração<br>Período Apuração<br>Perío | Nr. Tino de Vinculo             | 1 - CLT                                                            | - « 1 - CLT                                                                                                    |              |                           |                          |
| Cancelar<br>Tipo de Apuração<br>Prequésión<br>Descrição<br>Cancelar<br>Eiguro 21: Solver                                                                                                    |                                 | Tipo de Vínculo Período de Apuração                                | Período de Apuração                                                                                                |              |                           |                          |
| Cancelar Cancelar Can                                                                                                    |                                 | Tipo de Apuração                                                   | Tipo de Apuração O                                                                                                 | _            |                           |                          |
| Cancelar                                                                                                    | 1                               |                                                                    | Pesquisar                                                                                                    | 0 🗸          | Ativo                     |                          |
| (Cancelar Solver                                                                                                    |                                 |                                                                    | Descrição 🛛                                                                                                    |              |                           |                          |
| (Cancelar Solver                                                                                                    |                                 |                                                                    |                                                                                                    |              |                           |                          |
| (Cancelar Salver<br>Eigure 21: Solver                                                                                                    |                                 |                                                                    |                                                                                                    |              |                           |                          |
| (Cancelar Solver                                                                                                    |                                 |                                                                    |                                                                                                    |              |                           |                          |
| (Cancelar Solver                                                                                                    |                                 |                                                                    |                                                                                                    |              |                           |                          |
| (Cancelar Solver                                                                                                    |                                 |                                                                    |                                                                                                    |              |                           |                          |
| (Cancelar Solver                                                                                                    |                                 |                                                                    |                                                                                                    |              |                           |                          |
| (Cancelar Salvar                                                                                                    |                                 |                                                                    |                                                                                                    |              |                           |                          |
| (Cancelar Salver                                                                                                    |                                 |                                                                    |                                                                                                    |              |                           |                          |
| (Cancelar Solver                                                                                                    |                                 |                                                                    |                                                                                                    |              |                           |                          |
| (Cancelar Sulver                                                                                                    |                                 |                                                                    |                                                                                                    |              |                           |                          |
| ( Cancelar Salvar                                                                                                    |                                 |                                                                    |                                                                                                    |              |                           |                          |
| < Cancelar Salvar                                                                                                    |                                 |                                                                    |                                                                                                    |              |                           |                          |
| (Cancelar Salvar                                                                                                    |                                 |                                                                    |                                                                                                    |              |                           |                          |
| (Cancelar Salver                                                                                                    |                                 |                                                                    |                                                                                                    |              |                           |                          |
| (Cancelar Solver                                                                                                    |                                 |                                                                    |                                                                                                    |              |                           |                          |
| (Cancelar Salvar                                                                                                    |                                 |                                                                    |                                                                                                    |              |                           |                          |
| (Cancelar Salvar                                                                                                    |                                 |                                                                    |                                                                                                    |              |                           |                          |
| (Cancelar Salvar                                                                                                    |                                 |                                                                    |                                                                                                    |              |                           |                          |
| Cancelar Salvar                                                                                                    |                                 |                                                                    |                                                                                                    |              |                           |                          |
| Figure 21: Salver                                                                                                    | < Cancelar                      |                                                                    |                                                                                                    |              |                           | Salvar                   |
|                                                                                                    |                                 |                                                                    | Figura 31: Salvar                                                                                                  |              |                           |                          |

#### **3.3** DETALHAMENTO DE PERÍODOS

Na aba **Período** (Figura 32), serão registrados todos os períodos vinculados ao tipo de vínculo e tipo de período cadastrados. O cadastro deve ser feito manualmente para cada período.

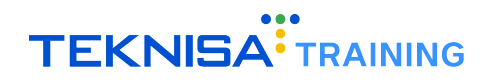

| E Período de<br>Competência: 01 | Apuração<br>/08/2024   Organização: 996 - BASE APRESENTACAO PEBBIAN | - ALIMENTICIO ( EMPADA )   Ambiente Salarial: REA | AL   Modalidade Salarial: Efetivo   Modalidade | e Cálculo: REAL   Ocorrência: 1 | Controle de Acesso Manual | 3.161.0 Favoritos |
|---------------------------------|---------------------------------------------------------------------|---------------------------------------------------|------------------------------------------------|---------------------------------|---------------------------|-------------------|
| Nr. Tipo de Vínculo             | 1 - CLT                                                             | 1 - DEMONSTRACAO « 1 CLT                          |                                                |                                 |                           |                   |
| 10                              | Tipo de Vínculo Período de Apuração                                 | Período de Apuração Período                       |                                                |                                 |                           |                   |
| 10                              | Tipo de Apuração                                                    | Nr. Periodo Apuração                              | Início Apuração                                | Fim Apuração                    | Situação                  |                   |
| 1 <                             | DEMONSTRAÇÃO                                                        |                                                   | Não há regis                                   | tros                            |                           |                   |
| 2                               |                                                                     |                                                   |                                                |                                 |                           |                   |
| 3                               |                                                                     |                                                   |                                                |                                 |                           |                   |
|                                 |                                                                     |                                                   |                                                |                                 |                           |                   |
|                                 |                                                                     |                                                   |                                                |                                 |                           |                   |
|                                 |                                                                     |                                                   |                                                |                                 |                           |                   |
|                                 |                                                                     |                                                   |                                                |                                 |                           |                   |
|                                 |                                                                     |                                                   |                                                |                                 |                           |                   |
|                                 |                                                                     |                                                   |                                                |                                 |                           |                   |
|                                 |                                                                     |                                                   |                                                |                                 |                           |                   |
|                                 |                                                                     |                                                   |                                                |                                 |                           |                   |
|                                 |                                                                     |                                                   |                                                |                                 |                           |                   |
|                                 |                                                                     |                                                   |                                                |                                 |                           |                   |
|                                 |                                                                     |                                                   |                                                |                                 |                           |                   |
|                                 |                                                                     |                                                   |                                                |                                 |                           |                   |
|                                 |                                                                     |                                                   |                                                |                                 |                           |                   |
|                                 |                                                                     |                                                   |                                                |                                 |                           |                   |
|                                 |                                                                     |                                                   |                                                |                                 |                           |                   |
|                                 |                                                                     |                                                   |                                                |                                 |                           |                   |
| <b>〈</b> Voltar                 |                                                                     | •                                                 |                                                |                                 |                           |                   |
|                                 |                                                                     | Adicion                                           | 21                                             |                                 |                           |                   |

Figura 32: Período

1. Clique em Adicionar (Figura 33) para realizar o cadastro manual do período.

| E Período de<br>Competência: 01 | Apuração<br>/08/2024   Organização: 996 - BASE APRESENTACAO PEBBLA? | - ALIMENTICIO ( EMPADA )   Ambien | te Salarial: REAL   Modalidade Salarial: Efetivo   Modal | idade Cálculo: REAL   Ocorrência: 1 | Controle de Acesso Manual | hcm<br>3.161.0 Favorito |
|---------------------------------|---------------------------------------------------------------------|-----------------------------------|----------------------------------------------------------|-------------------------------------|---------------------------|-------------------------|
| Nr. Tino de Vínculo             | 1 - CLT                                                             | 1 - DEMONSTRACAO « 1 - CLT        |                                                          |                                     |                           |                         |
| Nr. ripo de vinculo             | Tipo de Vínculo Período de Apuração                                 | Período de Apuração Per           | íodo                                                     |                                     |                           |                         |
| 10                              | Tipo de Apuração                                                    | Nr. Periodo Apuração              | Início Apuração                                          | Fim Apuração                        | Situação                  |                         |
| 1                               | DEMONSTRACAO <                                                      |                                   | Não hả r                                                 | egistros                            |                           |                         |
| 2                               |                                                                     | 1                                 |                                                          |                                     |                           |                         |
| 3                               |                                                                     |                                   |                                                          |                                     |                           |                         |
|                                 |                                                                     |                                   |                                                          |                                     |                           |                         |
|                                 |                                                                     |                                   |                                                          |                                     |                           |                         |
|                                 |                                                                     |                                   |                                                          |                                     |                           |                         |
|                                 |                                                                     |                                   |                                                          |                                     |                           |                         |
|                                 |                                                                     |                                   |                                                          |                                     |                           |                         |
|                                 |                                                                     |                                   |                                                          |                                     |                           |                         |
|                                 |                                                                     |                                   |                                                          |                                     |                           |                         |
|                                 |                                                                     |                                   |                                                          |                                     |                           |                         |
|                                 |                                                                     |                                   |                                                          |                                     |                           |                         |
|                                 |                                                                     |                                   |                                                          |                                     |                           |                         |
|                                 |                                                                     |                                   |                                                          |                                     |                           |                         |
|                                 |                                                                     |                                   |                                                          |                                     |                           |                         |
|                                 |                                                                     |                                   | _                                                        |                                     |                           |                         |
|                                 |                                                                     |                                   |                                                          |                                     |                           |                         |
|                                 |                                                                     |                                   |                                                          |                                     |                           |                         |
| <b>〈</b> Voltar                 |                                                                     |                                   | et adrigos                                               |                                     |                           |                         |
|                                 |                                                                     |                                   |                                                          |                                     |                           |                         |

Figura 33: Adicionar

Atenção com os Campos (Figura 34) a serem preenchidos:

- Início da Apuração:
- Fim da Apuração:
- Situação: Aberto ou Fechado. Os períodos devem ser inicialmente cadastrados como "Abertos"e, posteriormente, fechados conforme a necessidade.

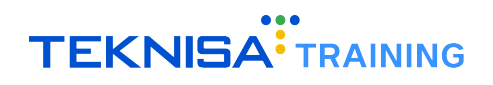

| E Período de<br>Competência: 01 | Apuração<br>/08/2024   Organização: | 996 - BASE APRESENTACAO PEBBIAN - ALIMENTICIO ( EMPAD | A.)   Ambiente Salarial: REAL   Modalidade Salarial: Efetivo   Modalidade Cálculo: REAL   Ocorrência: 1 Controla de Acesso Manual 3 | hcm<br>161.0 Favoritos |
|---------------------------------|-------------------------------------|-------------------------------------------------------|----------------------------------------------------------------------------------------------------|------------------------|
| No. Time do Minaula             |                                     |                                                       | 1 - DEMONSTRACAO « 1 - CLT                                                                                                    |                        |
| In the de vincale               |                                     | Período de Apuração Período                           | Período                                                                                                    |                        |
| 10                              | Tipo de Apuração                    | Nr. Periodo Apuração                                  | Início Apuração O Fim Apuração O                                                                                                    | -                      |
| 2                               | DEMONSTRACA                         | •                                                     | Situação O                                                                                                    |                        |
| 3                               |                                     |                                                       | V V Ativo                                                                                                    |                        |
|                                 |                                     |                                                       |                                                                                                    |                        |
|                                 |                                     | l                                                     |                                                                                                    |                        |
|                                 |                                     |                                                       |                                                                                                    |                        |
|                                 |                                     |                                                       |                                                                                                    |                        |
|                                 |                                     |                                                       |                                                                                                    |                        |
|                                 |                                     |                                                       |                                                                                                    |                        |
|                                 |                                     |                                                       |                                                                                                    |                        |
|                                 |                                     |                                                       |                                                                                                    |                        |
|                                 |                                     |                                                       |                                                                                                    |                        |
|                                 |                                     |                                                       |                                                                                                    |                        |
|                                 |                                     |                                                       |                                                                                                    |                        |
|                                 |                                     |                                                       |                                                                                                    |                        |
|                                 |                                     |                                                       |                                                                                                    |                        |
|                                 |                                     |                                                       |                                                                                                    | Salvar                 |
|                                 |                                     |                                                       |                                                                                                    |                        |

Figura 34: Campos

Clique em Salvar (Figura 35) para finalizar o cadastro.

| Competência: 01. | /08/2024   Organização: | 996 - BASE APRESENTACAO PE | EBBIAN - ALIMENTICIO ( EMPAD | 0A )   Ambiente Salarial: REAL   Moo | lalidade Salarial: Efetivo   Modalidade Cálc | ulo: REAL   Ocorrência: 1 | Controle de Acesso Manual | 3.161.0 Favoritos |
|------------------|-------------------------|----------------------------|------------------------------|--------------------------------------|----------------------------------------------|---------------------------|---------------------------|-------------------|
|                  |                         |                            |                              | 1 - DEMONSTRACAO « 1 - CLI           | r                                            |                           |                           |                   |
|                  |                         | Período de Apuração        | Período                      | Período                              |                                              |                           |                           |                   |
|                  | Tipo de Apuração        | Nr. Periodo Apuração       |                              | Início Apuração 🛛                    |                                              | Fim Apuração 😳            |                           |                   |
|                  |                         |                            |                              |                                      | <b></b>                                      |                           |                           |                   |
|                  | DEMONSTRACA             |                            |                              | Situação 🕄                           |                                              |                           |                           |                   |
|                  |                         |                            |                              |                                      | ~                                            | 🗸 Ativo                   |                           |                   |
|                  |                         |                            |                              |                                      |                                              |                           |                           |                   |
|                  |                         |                            |                              |                                      |                                              |                           |                           |                   |
|                  |                         |                            |                              |                                      |                                              |                           |                           |                   |
|                  |                         |                            |                              |                                      |                                              |                           |                           |                   |
|                  |                         |                            |                              |                                      |                                              |                           |                           |                   |
|                  |                         |                            |                              |                                      |                                              |                           |                           |                   |
|                  |                         |                            |                              |                                      |                                              |                           |                           |                   |
|                  |                         |                            |                              |                                      |                                              |                           |                           |                   |
|                  |                         |                            |                              |                                      |                                              |                           |                           |                   |
|                  |                         |                            |                              |                                      |                                              |                           |                           |                   |
|                  |                         |                            |                              |                                      |                                              |                           |                           |                   |
|                  |                         |                            |                              |                                      |                                              |                           |                           |                   |
|                  |                         |                            |                              |                                      |                                              |                           |                           |                   |
|                  |                         |                            |                              |                                      |                                              |                           |                           |                   |
|                  |                         |                            |                              |                                      |                                              |                           |                           |                   |
|                  |                         |                            |                              |                                      |                                              |                           |                           |                   |
|                  |                         |                            |                              |                                      |                                              |                           |                           |                   |
|                  |                         |                            |                              |                                      |                                              |                           |                           |                   |
|                  |                         |                            |                              |                                      |                                              |                           |                           |                   |
|                  |                         |                            |                              |                                      |                                              |                           |                           |                   |
|                  |                         |                            |                              |                                      |                                              |                           |                           |                   |
|                  |                         |                            |                              |                                      |                                              |                           |                           |                   |
| Cancelar         |                         |                            |                              |                                      |                                              |                           |                           | Salvar            |
|                  |                         |                            |                              |                                      |                                              |                           |                           |                   |

Figura 35: Salvar

#### Observação:

É recomendada a criação anual de todos os períodos de apuração previstos para o ano vigente.

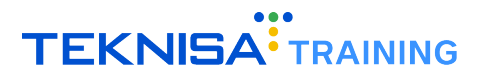

### Cadastro de Informações de Horário

Neste módulo, serão realizadas as configurações de horários, que posteriormente serão associadas às escalas de trabalho.

A seguir, são descritos os passos para cadastrar horários de folga e demais horários, assim como os intervalos previstos.

#### **4.1** CADASTRO DE HORÁRIOS

Para horários que envolvem batidas de ponto, deve-se cadastrar os intervalos de horário. A seguir, será demonstrado o procedimento para o cadastro de um horário convencional, como por exemplo, das 9h às 18h.

#### Procedimento para cadastro:

1. Acesse a tela Horário (Figura 36).

Para verificar o processo de acesso às telas no sistema, consulte o item 2.1.3 às Telas no capítulo **Símbolos e Convenções**.

| r. Horário | Cd. integração | Início Vigência | Fim Vigência | Tipo do Horário | Início Coleta Marcação | Descrição         |
|------------|----------------|-----------------|--------------|-----------------|------------------------|-------------------|
|            |                |                 | Não há r     | egistros        |                        |                   |
|            |                |                 |              |                 |                        |                   |
|            |                |                 |              |                 |                        |                   |
|            |                |                 |              |                 |                        |                   |
|            |                |                 |              |                 |                        |                   |
|            |                |                 |              |                 |                        |                   |
|            |                |                 |              |                 |                        |                   |
|            |                |                 |              |                 |                        |                   |
|            |                |                 |              |                 |                        |                   |
|            |                |                 |              |                 |                        |                   |
|            |                |                 |              |                 |                        |                   |
|            |                |                 |              |                 |                        |                   |
|            |                |                 |              |                 |                        |                   |
|            |                |                 |              |                 |                        |                   |
|            |                |                 |              |                 |                        |                   |
|            |                |                 |              |                 |                        |                   |
|            |                |                 |              |                 |                        |                   |
|            |                |                 |              |                 |                        |                   |
|            |                |                 |              |                 |                        |                   |
|            |                |                 |              |                 |                        |                   |
|            |                |                 |              |                 |                        | Y Filtro aplicado |
| ltar       |                |                 | (            | Ð               |                        | Importar          |

Figura 36: Horário

2. Clique em Adicionar (Figura 37).

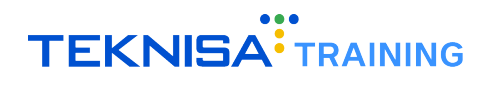

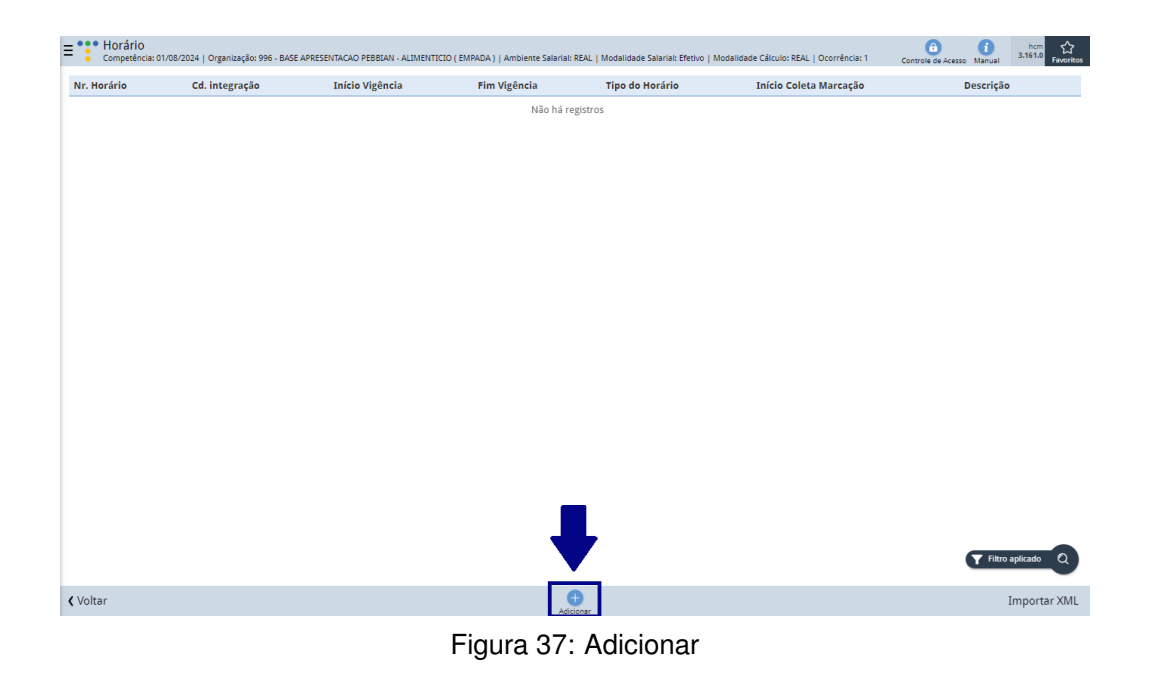

- 3. Realize o processo de cadastro manual preenchendo os campos (Figura 38):
  - Início de Vigência.
  - Fim de Vigência.
  - Tipo de Horário.
  - Início de Coleta de Marcação: Indique o horário a partir do qual as marcações de ponto serão consideradas.
  - Descrição: Insira a identificação do horário.

| Nr. Horário | Cd. integração | Horário           |                |                          |               |   |  |  |
|-------------|----------------|-------------------|----------------|--------------------------|---------------|---|--|--|
|             |                | Nr. Horário       | Cd. integração |                          | Competência O |   |  |  |
|             |                |                   |                |                          | 01/08/2024    | > |  |  |
|             |                | Início Vigência 🕄 |                | Fim Vigência             |               |   |  |  |
|             |                |                   | 8              |                          |               | 6 |  |  |
|             |                | Tipo do Horário 😳 | ~              | Início Coleta Marcação 🤅 | 9             |   |  |  |
|             |                | Descrição         |                |                          |               |   |  |  |
|             |                | beservice -       |                |                          |               |   |  |  |
|             |                |                   |                | Não Gera Benefício       | o Diário      |   |  |  |
|             |                |                   |                |                          |               |   |  |  |
|             |                |                   |                |                          |               |   |  |  |
|             |                |                   |                |                          |               |   |  |  |
|             |                |                   |                |                          |               |   |  |  |
|             |                |                   |                |                          |               |   |  |  |
|             |                |                   |                |                          |               |   |  |  |
|             |                |                   |                |                          |               |   |  |  |
|             |                |                   |                |                          |               |   |  |  |
|             |                |                   |                |                          |               |   |  |  |
|             |                |                   |                |                          |               |   |  |  |
|             |                |                   |                |                          |               |   |  |  |
|             |                |                   |                |                          |               |   |  |  |
|             |                |                   |                |                          |               |   |  |  |
|             |                |                   |                |                          |               |   |  |  |
|             |                |                   |                |                          |               |   |  |  |
|             |                |                   |                |                          |               |   |  |  |
|             |                |                   |                |                          |               |   |  |  |
|             |                |                   |                |                          |               |   |  |  |
|             |                |                   |                |                          |               |   |  |  |

Figura 38: Campos

4. Clique em Salvar (Figura 39).

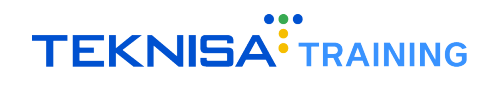

| E . Horário<br>Competência: 0 | 1/08/2024   Organização: 996 - BASE APR | ESENTACAO PEBBIAN - ALIMENTICIO ( EMPADA )   Ambiente Salarial: | REAL   Modalidade Salarial: Efetiv | o   Modalidade Cálculo: REAL | Ocorrência: 1 | Controle de Acesso Manual | hcm<br>3.161.0 Favoritos |
|-------------------------------|-----------------------------------------|-----------------------------------------------------------------|------------------------------------|------------------------------|---------------|---------------------------|--------------------------|
| Nr. Horário                   | Cd. integração                          | <br>Horário                                                     |                                    |                              |               |                           |                          |
|                               | •                                       | Nr. Horário                                                     | Cd. integração                     |                              | Competência   | 0                         |                          |
|                               |                                         |                                                                 |                                    |                              | 01/08/2024    |                           | $\times$                 |
|                               |                                         | Início Vigência 📀                                               |                                    | Fim Vigência                 |               |                           |                          |
|                               |                                         |                                                                 |                                    |                              |               |                           |                          |
|                               |                                         | Tipo do Horário O                                               |                                    | Início Coleta Marcação 🤇     | )             |                           |                          |
|                               |                                         | Normal                                                          | ~                                  |                              |               |                           |                          |
|                               |                                         | Descrição 😡                                                     |                                    |                              |               |                           |                          |
|                               |                                         |                                                                 |                                    | Não Gera Benefício           | Diário        |                           |                          |
|                               |                                         |                                                                 |                                    |                              |               |                           |                          |
|                               |                                         |                                                                 |                                    |                              |               |                           |                          |
|                               |                                         |                                                                 |                                    |                              |               |                           |                          |
|                               |                                         |                                                                 |                                    |                              |               |                           |                          |
|                               |                                         |                                                                 |                                    |                              |               |                           |                          |
|                               |                                         |                                                                 |                                    |                              |               |                           |                          |
|                               |                                         |                                                                 |                                    |                              |               |                           |                          |
|                               |                                         |                                                                 |                                    |                              |               |                           |                          |
|                               |                                         |                                                                 |                                    |                              |               |                           |                          |
|                               |                                         |                                                                 |                                    |                              |               |                           |                          |
|                               |                                         |                                                                 |                                    |                              |               |                           |                          |
|                               |                                         |                                                                 |                                    |                              |               |                           |                          |
|                               |                                         |                                                                 |                                    |                              |               |                           |                          |
| < Cancelar                    |                                         |                                                                 |                                    |                              |               |                           | Salvar                   |
|                               |                                         | Figura 3                                                        | 9: Salvar                          |                              |               |                           |                          |

#### 4.2 CADASTRO DE INTERVALOS DE HORÁRIO

Após o cadastro do horário, acesse a aba **Intervalo de Horário**. Nesta aba, serão definidas as batidas de ponto previstas para o dia. O cadastro dos intervalos deve ser feito manualmente.

#### Procedimento para cadastro de intervalos:

1. Acesse a tela Intervalo de Horário (Figura 40).

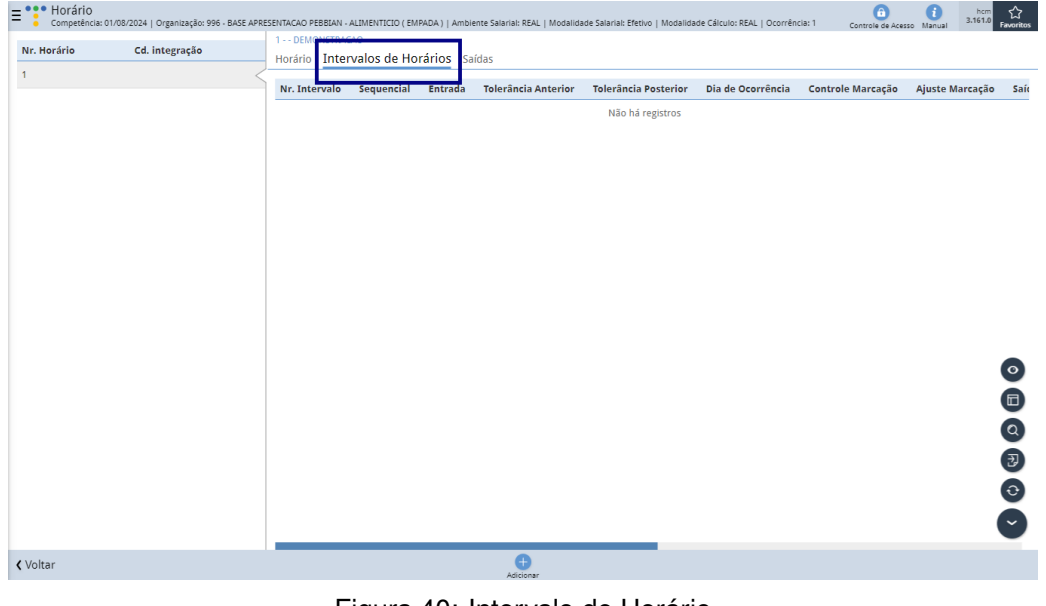

Figura 40: Intervalo de Horário

2. Clique em Adicionar (Figura 41).

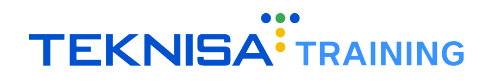

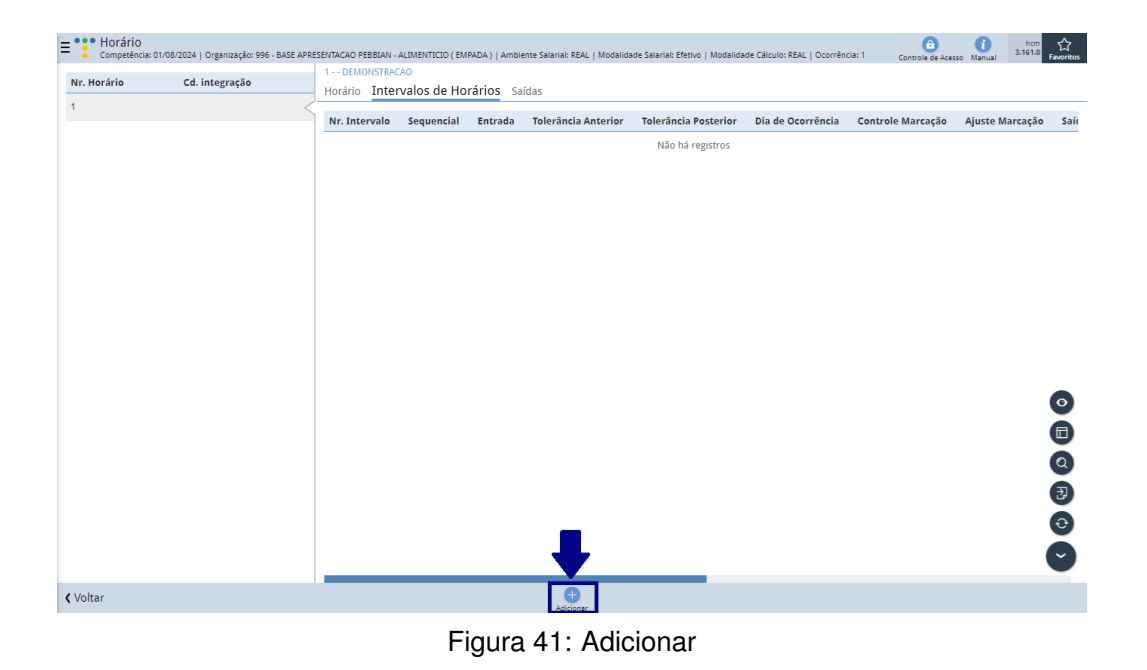

- 3. Defina as informações nos seguintes campos (Figura 42):
  - Entrada:
    - Entrada.
    - Tolerância Anterior.
    - Tolerância Posterior.
    - Dia de Ocorrência.
    - Controle de Marcação.
    - Ajuste de Marcação.
  - · Saída:
    - Saída.
    - Tolerância Anterior.
    - Tolerância Posterior.
    - Dia de Ocorrência.
    - Controle de Marcação.
    - Ajuste de Marcação.
  - Intervalo Núcleo:
    - Início Núcleo: Batida inicial do intervalo.
    - Fim Núcleo: Batida final do intervalo.

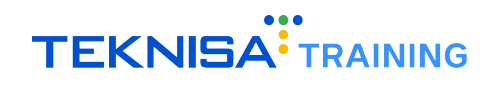

| E Horário<br>Competència: 01/08/2014   Organização: 996 - BASE APRESENTACAO PEBBLAN<br>Nr. Horário<br>Nr. Horário<br>Horário Intervalos de Horários Salidas | ALIMENTICIO (EMPADA.)   Ambiente Salarial: REAL   Modalidade Salarial: Efetivo   Modal<br>- « 1 DEMONSTRACAO<br>Intervalos de Horários | idade Cálculo: REAL   Ocorrência: 1 Controla de Acesso Manual 3.1512 Faveriros |
|----------------------------------------------------------------------------------------------------|----------------------------------------------------------------------------------------------------|--------------------------------------------------------------------------------|
| Nr. Intervalo Sequencial Entrada To                                                                                                    | Nr. Intervalo                                                                                                    | Sequencial O                                                                   |
|                                                                                                    | ✓ Entrada<br>Entrada O                                                                                                    | Tolerância Anterior O                                                          |
|                                                                                                    | Tolerância Posterior O                                                                                                    | Dia de Ocorrência O Dia corrente  V Ajuste Marcarão O                          |
|                                                                                                    | Normal                                                                                                    | Nunca Y                                                                        |
|                                                                                                    | Saida O                                                                                                    | Tolerância Anterior O                                                          |
|                                                                                                    | Tolerância Posterior 0<br>Controle Marcação 0                                                                                          | Dia de Ocorrência O Dia corrente V Ajuste Marcação O                           |
|                                                                                                    | Normal v                                                                                                    | Nunca 🗸                                                                        |
|                                                                                                    | Início Núcleo                                                                                                    | Fim Núcleo                                                                     |
| < Cancelar                                                                                                    |                                                                                                    | Salvar                                                                         |

Figura 42: campos

4. Após preencher todas as informações, clique em Salvar (Figura 43).

| ≡ <sup>•••</sup> Horário<br><sub>Competência: 01</sub> | /08/2024   Organizaçã | o: 996 - BASE APRE | SENTACAO PEBBIAN      | - ALIMENTICIO ( EMPADA )   Ambiente Salarial: REAL   Modalidade Salarial: Efetivo   Moda | lidade Cálculo: REAL   Ocorrência: 1 | Controle de Acesso Manual | hcm<br>3.161.0 Favoritos |
|--------------------------------------------------------|-----------------------|--------------------|-----------------------|------------------------------------------------------------------------------------------|--------------------------------------|---------------------------|--------------------------|
| No. Develope                                           | 1 DEMONSTRAG          | AO                 |                       | - « 1 DEMONSTRACAO                                                                       |                                      |                           |                          |
|                                                        | Horário Inter         | valos de Hoi       | r <b>ários</b> Saídas | Intervalos de Horários                                                                   |                                      |                           |                          |
| 1                                                      | Nr. Intervalo         | Sequencial         | Entrada Tol           | Nr. Intervalo                                                                            | Sequencial O                         |                           |                          |
|                                                        |                       |                    |                       |                                                                                          | 1                                    |                           |                          |
|                                                        |                       |                    |                       | Y Entrada<br>Entrada O                                                                   | Tolerância Anterior O                |                           |                          |
|                                                        |                       |                    |                       | Tolerância Posterior O                                                                   | Dia de Ocorrência 😏                  |                           |                          |
|                                                        |                       |                    |                       |                                                                                          | Dia corrente                         |                           | ~                        |
|                                                        |                       |                    |                       | Controle Marcação 📀                                                                      | Ajuste Marcação 🛛                    |                           |                          |
|                                                        |                       |                    |                       | Normal V                                                                                 | Nunca                                |                           | ~                        |
|                                                        |                       |                    |                       | ✓ Saida<br>Saida ♥                                                                       | Tolerância Anterior O                |                           |                          |
|                                                        |                       |                    |                       | Tolerância Posterior 0                                                                   | Dia de Ocorrência 😏                  |                           |                          |
|                                                        |                       |                    |                       |                                                                                          | Dia corrente                         |                           | ~                        |
|                                                        |                       |                    |                       | Controle Marcação 🕄                                                                      | Ajuste Marcação 🕫                    |                           |                          |
|                                                        |                       |                    |                       | Normal 🗸                                                                                 | Nunca                                |                           | ~                        |
|                                                        |                       |                    |                       | <ul> <li>Intervalo Núcleo</li> <li>Início Núcleo</li> </ul>                              | Fim Núcleo                           |                           |                          |
|                                                        |                       |                    |                       |                                                                                          |                                      |                           |                          |
|                                                        |                       |                    |                       |                                                                                          |                                      |                           |                          |
| < Cancelar                                             |                       |                    |                       |                                                                                          |                                      |                           | Salvar                   |

Figura 43: Salvar

Realize o procedimento para todos os intervalos de horário necessários.

#### 4.3 CADASTRO DE SAÍDAS

Em seguida, acesse a aba **Saídas** para informar as horas de descanso previstas e horas projetadas.

#### Procedimento para cadastro:

1. Acesse a tela **Saídas** (Figura 44).

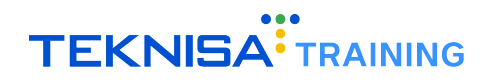

| E Competência: 0 | 1/08/2024   Organização: 996 - BASE A | APRESENTACAO PEBBIAN         | ALIMENTICIO ( EMPADA )     | Ambiente Salarial: REAL   Modalidade Salar | rial: Efetivo   Modalidade Cálculo: REAL | Ocorrência: 1 Controle de Acesso Manual | hcm<br>3.161.0 Favorite |
|------------------|---------------------------------------|------------------------------|----------------------------|--------------------------------------------|------------------------------------------|-----------------------------------------|-------------------------|
| Nr. Horário      | Cd. integração                        | 1 DEMONSTRA<br>Horário Inter | CAO<br>valos de Horários S | aídas                                      |                                          |                                         |                         |
| 1                |                                       | Saída                        | Entrada                    | Horas a Projetar                           | Descrição                                | Tipo de Intervalo                       |                         |
|                  |                                       | 12:00                        | 13:00                      | 01:00                                      |                                          |                                         |                         |
|                  |                                       |                              |                            |                                            |                                          |                                         |                         |
|                  |                                       |                              |                            |                                            |                                          |                                         |                         |
|                  |                                       |                              |                            |                                            |                                          |                                         |                         |
|                  |                                       |                              |                            |                                            |                                          |                                         |                         |
|                  |                                       |                              |                            |                                            |                                          |                                         |                         |
|                  |                                       |                              |                            |                                            |                                          |                                         |                         |
|                  |                                       |                              |                            |                                            |                                          |                                         |                         |
|                  |                                       |                              |                            |                                            |                                          |                                         |                         |
|                  |                                       |                              |                            |                                            |                                          |                                         |                         |
|                  |                                       |                              |                            |                                            |                                          |                                         |                         |
|                  |                                       |                              |                            |                                            |                                          |                                         |                         |
|                  |                                       |                              |                            |                                            |                                          |                                         |                         |
|                  |                                       |                              |                            |                                            |                                          |                                         |                         |
|                  |                                       |                              |                            |                                            |                                          |                                         |                         |
|                  |                                       |                              |                            |                                            |                                          |                                         | •                       |
| < Voltar         |                                       |                              |                            |                                            |                                          |                                         |                         |

Figura 44: Saídas

- 2. Clique na saída cadastrada com base nos intervalos informados anteriormente.
- 3. Clique em **Editar** (Figura 45).

| ≡ <sup>•••</sup> Horário<br><sub>Competência</sub> | : 01/08/2024   Orj | ganização: 996 - BASE APRESE! | ITACAO PEBBLAN | - ALIMENTICIO ( EMPADA )   Ambiente Salarial: REAL | Modalidade Salarial: Efetivo   Modalidade Cálculo: REAL   Ocorrênc | ia: 1 Controle de Acesso Manual | hcm<br>3.161.0 Favoritos |
|----------------------------------------------------|--------------------|-------------------------------|----------------|----------------------------------------------------|--------------------------------------------------------------------|---------------------------------|--------------------------|
| Nr. Horário                                        | 1 DEMO!            | NSTRACAO                      |                | 1 - 1 - « 1 DEMONSTRACAO                           |                                                                    |                                 |                          |
| NI. Horario                                        | Horário            | Intervalos de Horários        | Saídas         | Saídas                                             |                                                                    |                                 |                          |
| 1                                                  | Saída              | Entrada                       |                | Saída                                              | Entrada                                                            |                                 |                          |
|                                                    | 12:00              | 12:00                         |                | 12:00                                              | 13:00                                                              |                                 |                          |
|                                                    | 12.00              | 15.00                         |                | Horas a Projetar                                   | Descrição                                                          |                                 |                          |
|                                                    |                    |                               |                | 01:00                                              |                                                                    |                                 |                          |
|                                                    |                    |                               |                | Tipo de Intervalo                                  |                                                                    |                                 |                          |
|                                                    |                    |                               |                |                                                    |                                                                    |                                 |                          |
|                                                    |                    |                               |                | > Auditoria                                        |                                                                    |                                 |                          |
|                                                    |                    |                               |                |                                                    |                                                                    |                                 |                          |
|                                                    |                    |                               |                |                                                    |                                                                    |                                 |                          |
|                                                    |                    |                               |                |                                                    |                                                                    |                                 |                          |
|                                                    |                    |                               |                |                                                    |                                                                    |                                 |                          |
|                                                    |                    |                               |                |                                                    |                                                                    |                                 |                          |
|                                                    |                    |                               |                |                                                    |                                                                    |                                 |                          |
|                                                    |                    |                               |                |                                                    |                                                                    |                                 |                          |
|                                                    |                    |                               |                |                                                    |                                                                    |                                 |                          |
|                                                    |                    |                               |                |                                                    |                                                                    |                                 |                          |
|                                                    |                    |                               |                |                                                    |                                                                    |                                 |                          |
|                                                    |                    |                               |                |                                                    |                                                                    |                                 |                          |
|                                                    |                    |                               |                |                                                    |                                                                    |                                 |                          |
|                                                    |                    |                               |                |                                                    |                                                                    |                                 |                          |
|                                                    |                    |                               |                |                                                    |                                                                    |                                 |                          |
|                                                    |                    |                               |                |                                                    |                                                                    |                                 |                          |
| <b>∢</b> Voltar                                    |                    |                               |                | <b>Q</b><br>Editar                                 |                                                                    |                                 |                          |
|                                                    |                    |                               |                | E' 45                                              |                                                                    |                                 |                          |

Figura 45: Editar

- 4. Preencha os seguintes campos (Figura 46):
  - · Horas a Projetar.
  - Descrição: Descrição do intervalo de saída.
  - Tipo de Intervalo: Selecione o tipo de intervalo para o descanso.

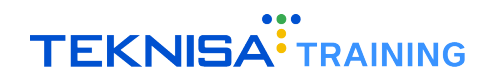

| = <mark>:</mark> | Horário<br>Competência: 01 | 1/08/2024   Oi | rganização: 996 - BASE APRESE | NTACAO PEBBIAN | - ALIMENTICIO ( EMPADA )   Ambiente Salariai: REAL   Modalidade Salariai: Efetivo   Modalidade Cálculo: REAL   Ocorrência: 1 Controle de Acesso Manual | 3.161.0 Favoritos |
|------------------|----------------------------|----------------|-------------------------------|----------------|----------------------------------------------------------------------------------------------------|-------------------|
| Nr. Ho           |                            |                |                               |                | 1 - 1 - « 1 DEMONSTRACAO                                                                                                    |                   |
|                  |                            | Horário        | Intervalos de Horários        | Saídas         | Saídas                                                                                                    |                   |
| 1                |                            | Saída          | Entrada                       |                | Saída Entrada                                                                                                    |                   |
|                  |                            | 12:00          | 13:00                         |                | 12:00 13:00                                                                                                    |                   |
|                  |                            |                |                               |                | Horas a Projetar Descrição 😳                                                                                                    |                   |
|                  |                            |                |                               |                | Tipo de Intervalo 🛛                                                                                                    |                   |
|                  |                            |                |                               |                | Pesquisar                                                                                                    | Q                 |
|                  |                            |                |                               |                |                                                                                                    |                   |
|                  |                            |                |                               |                |                                                                                                    |                   |
|                  |                            |                |                               |                |                                                                                                    |                   |
|                  |                            |                |                               |                |                                                                                                    |                   |
|                  |                            |                |                               |                |                                                                                                    |                   |
|                  |                            |                |                               |                |                                                                                                    |                   |
|                  |                            |                |                               |                |                                                                                                    |                   |
|                  |                            |                |                               |                |                                                                                                    |                   |
|                  |                            |                |                               |                |                                                                                                    |                   |
|                  |                            |                |                               |                |                                                                                                    |                   |
|                  |                            |                |                               |                |                                                                                                    |                   |
|                  |                            |                |                               |                |                                                                                                    |                   |
|                  |                            |                |                               |                |                                                                                                    |                   |
|                  |                            |                |                               |                |                                                                                                    |                   |
| < Canc           | elar                       |                |                               |                |                                                                                                    | Salvar            |

Figura 46: campos

5. Após preencher todas as informações, clique em Salvar (Figura 47).

| 1 DEMONSTRA   |                           | 1-1- « 1 DEMONSTRACAO |             |   |  |  |  |
|---------------|---------------------------|-----------------------|-------------|---|--|--|--|
| Horário Inter | rvalos de Horários Saídas | Saídas                |             |   |  |  |  |
| Saída         | Entrada                   | Saída                 | Entrada     |   |  |  |  |
| 12:00         | 13:00                     | 12:00                 | 13:00       |   |  |  |  |
| 12.00         |                           | Horas a Projetar      | Descrição 😏 |   |  |  |  |
|               |                           | 01:00                 |             |   |  |  |  |
|               |                           | Tipo de Intervalo 😏   |             |   |  |  |  |
|               |                           | Pesquisar             |             | 0 |  |  |  |
|               |                           |                       |             |   |  |  |  |
|               |                           |                       |             |   |  |  |  |
|               |                           |                       |             |   |  |  |  |
|               |                           |                       |             |   |  |  |  |

Figura 47: Salvar

#### 4.4 CADASTRO DE HORÁRIO DE FOLGA

Para cadastrar um horário de folga, siga as instruções abaixo:

#### Procedimento para cadastro:

1. Acesse a tela Horário (Figura 48).

Para verificar o processo de acesso às telas no sistema, consulte o item 2.1.3 às Telas no capítulo **Símbolos e Convenções**.

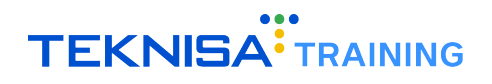

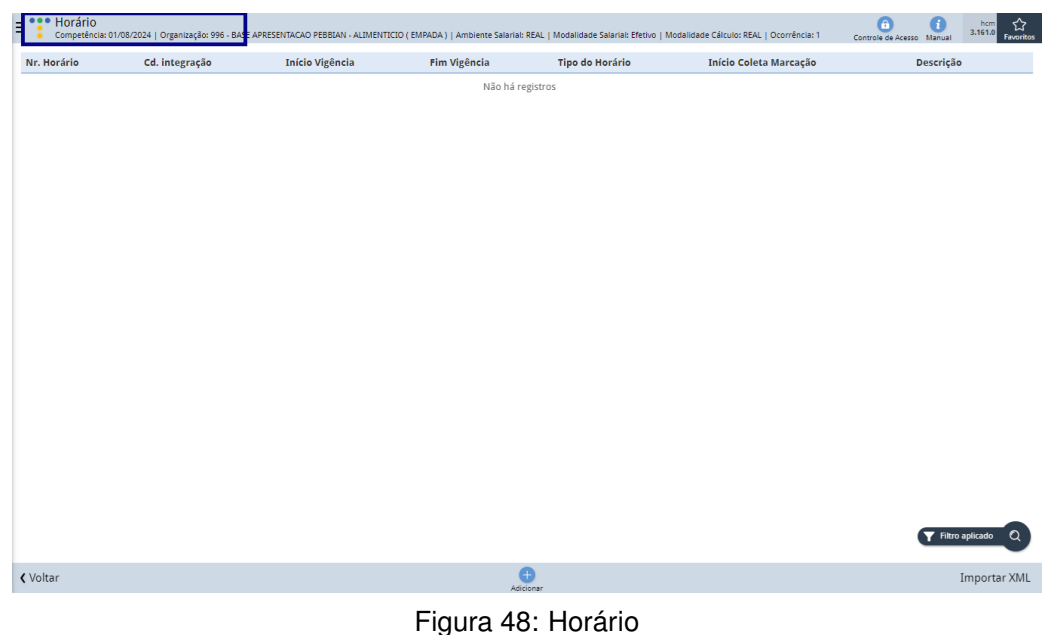

1 iyula 40. 1 lolal

2. Clique em Adicionar (Figura 49).

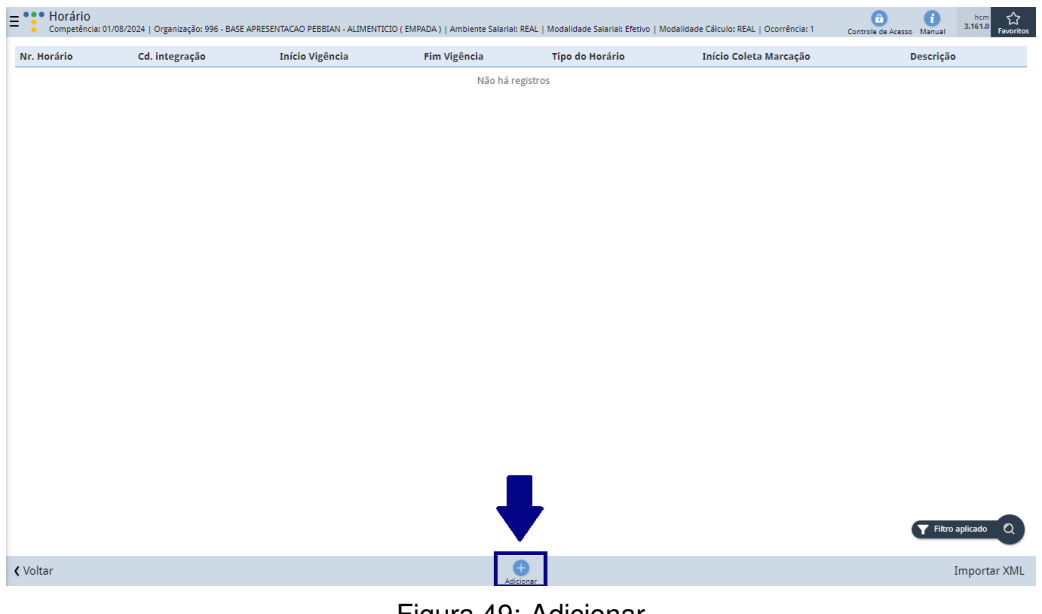

Figura 49: Adicionar

- 3. Preencha os seguintes campos (Figura 50):
  - Início de Vigência.
  - Fim de Vigência.
  - Tipo de Horário: Selecione a opção Folga.
  - Início de Coleta de Marcação: Defina como 00:00.
  - Descrição: Insira uma descrição para identificação do horário.

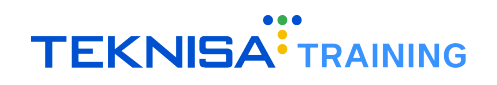

| E . Horário<br>Competência: 01/08 | 3/2024   Organização: 996 - BASE APRI | SENTACAO PEBBIAN - ALIMENTICIO ( EMPADA )   Ambiente Salarial: I | REAL   Modalidade Salarial: Efeth | vo   Modalidade Cálculo: REAL   C | Ocorrência: 1 Controle de Acesso Manual | hcm<br>3.161.0<br>Favoritos |
|-----------------------------------|---------------------------------------|------------------------------------------------------------------|-----------------------------------|-----------------------------------|-----------------------------------------|-----------------------------|
| Nr. Horário                       | Cd. integração                        | Horário                                                          |                                   |                                   |                                         |                             |
|                                   |                                       | Nr. Horário                                                      | Cd. integração                    |                                   | Competência O<br>01/08/2024             | ×                           |
|                                   |                                       | Início Vigência 🛛                                                |                                   | Fim Vigência                      |                                         | -                           |
|                                   |                                       | Tipo do Horário 🖸                                                | 8                                 | Início Coleta Marcação 🕻          | )                                       |                             |
|                                   |                                       | Normal                                                           | ~                                 |                                   |                                         |                             |
|                                   |                                       | Descrição 😡                                                      |                                   | Nie Com Boneficie                 | - Difei-                                |                             |
|                                   |                                       |                                                                  |                                   | Nao Gera Beneficio                | 5 Diario                                |                             |
|                                   |                                       |                                                                  |                                   |                                   |                                         |                             |
|                                   |                                       |                                                                  |                                   |                                   |                                         |                             |
|                                   |                                       |                                                                  |                                   |                                   |                                         |                             |
|                                   |                                       |                                                                  |                                   |                                   |                                         |                             |
|                                   |                                       |                                                                  |                                   |                                   |                                         |                             |
|                                   |                                       |                                                                  |                                   |                                   |                                         |                             |
|                                   |                                       |                                                                  |                                   |                                   |                                         |                             |
|                                   |                                       |                                                                  |                                   |                                   |                                         |                             |
|                                   |                                       |                                                                  |                                   |                                   |                                         |                             |
|                                   |                                       |                                                                  |                                   |                                   |                                         | Salvar                      |

Figura 50: campos

4. Após preencher as informações, clique em Salvar (Figura 51).

| = ::  | Horário<br>Competência: 01/08/2 | 024   Organização: 996 - BASE APRE | SENTACAO PEBBIAN - ALIMENTICIO ( EMPADA )   Ambiente Salarial: | REAL   Modalidade Salarial: Efeti | vo   Modalidade Cálculo: REAL | Ocorrência: 1 | Controle de Acesso Manual | hcm<br>3.161.0 Favoritos |
|-------|---------------------------------|------------------------------------|----------------------------------------------------------------|-----------------------------------|-------------------------------|---------------|---------------------------|--------------------------|
| Nr. H | orário                          | Cd. integração                     | Horário                                                        |                                   |                               |               |                           |                          |
|       |                                 |                                    | Nr. Horário                                                    | Cd. integração                    |                               | Competência   | )                         |                          |
|       |                                 |                                    |                                                                |                                   |                               | 01/08/2024    |                           | $\times$                 |
|       |                                 |                                    | Início Vigência 😳                                              |                                   | Fim Vigência                  |               |                           |                          |
|       |                                 |                                    |                                                                | =                                 |                               |               |                           |                          |
|       |                                 |                                    | Tipo do Horário O                                              |                                   | Início Coleta Marcação 🤇      | )             |                           |                          |
|       |                                 |                                    | Normal                                                         | ~                                 |                               |               |                           |                          |
|       |                                 |                                    | Descrição 🔕                                                    |                                   |                               |               |                           |                          |
|       |                                 |                                    |                                                                |                                   | Não Gera Benefício            | Diário        |                           |                          |
|       |                                 |                                    |                                                                |                                   |                               |               |                           |                          |
|       |                                 |                                    |                                                                |                                   |                               |               |                           |                          |
|       |                                 |                                    |                                                                |                                   |                               |               |                           |                          |
|       |                                 |                                    |                                                                |                                   |                               |               |                           |                          |
|       |                                 |                                    |                                                                |                                   |                               |               |                           |                          |
|       |                                 |                                    |                                                                |                                   |                               |               |                           |                          |
|       |                                 |                                    |                                                                |                                   |                               |               |                           |                          |
|       |                                 |                                    |                                                                |                                   |                               |               |                           |                          |
|       |                                 |                                    |                                                                |                                   |                               |               |                           |                          |
|       |                                 |                                    |                                                                |                                   |                               |               |                           |                          |
|       |                                 |                                    |                                                                |                                   |                               |               |                           | _                        |
|       |                                 |                                    |                                                                |                                   |                               |               |                           |                          |
|       |                                 |                                    |                                                                |                                   |                               |               |                           | - 🔻                      |
| < Can |                                 |                                    |                                                                |                                   |                               |               |                           | Salvar                   |

Figura 51: Salvar

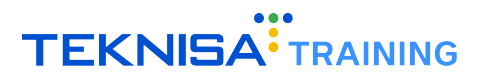

## Cadastro de Informações de Escala de Trabalho

Neste módulo, serão abordadas as etapas para o cadastro das informações de escala de trabalho. A seguir, será detalhado o procedimento de parametrização e associação de turnos, que impacta diretamente o módulo de controle de frequência.

Para configurar as escalas e turnos, acesse a tela Escala de Trabalho (Figura 52).

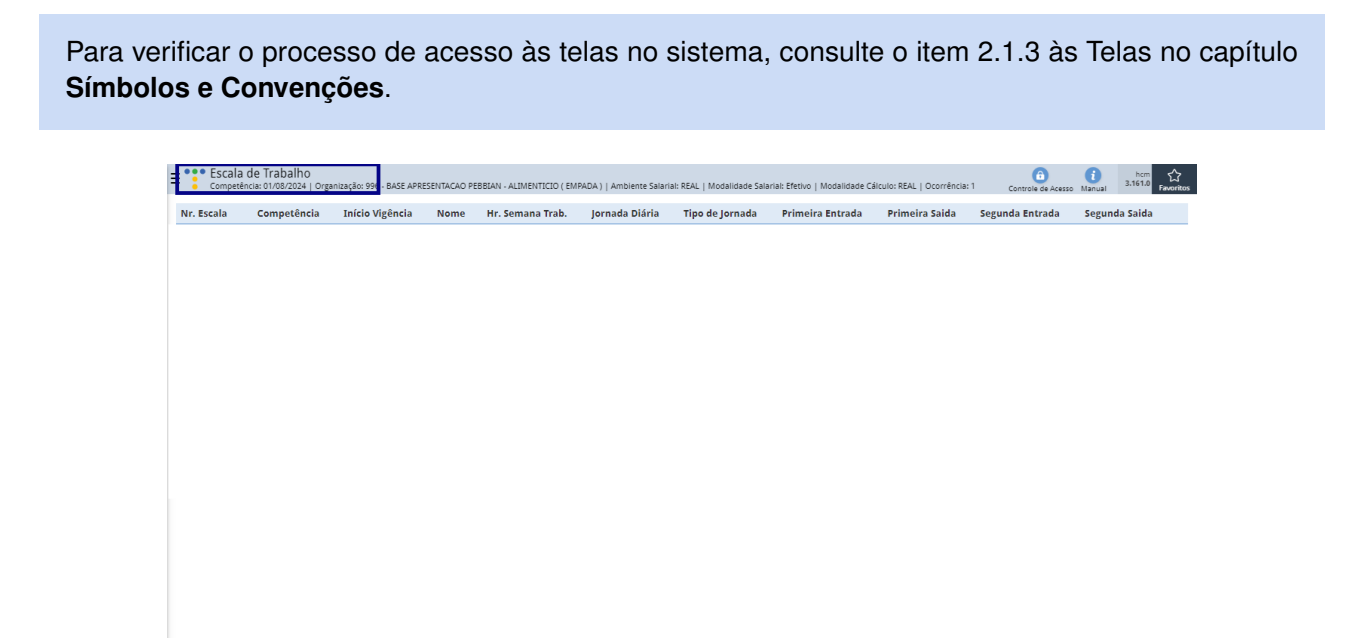

Figura 52: Escala de Trabalho

**〈** Voltar

Nas abas de **Parametrizações** e **Associação** (Figura 53), serão realizados os cadastros e ajustes necessários para garantir a correta configuração das escalas.

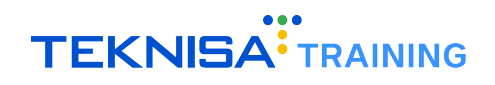

| Escala | Competência | Início Vigência | 2 - Teste<br>Escala de Trabalho | Parametrizações Associa | ição Turno/Horário |                        |                                                   |            |
|--------|-------------|-----------------|---------------------------------|-------------------------|--------------------|------------------------|---------------------------------------------------|------------|
|        | 01/08/2024  | 01/10/2022 <    | Competência                     |                         | Início Vigência    |                        | Fim Vigência                                      |            |
|        |             |                 | 01/08/2024                      |                         | 01/10/2022         |                        | 5                                                 |            |
|        |             |                 | Nome<br>Teste                   |                         |                    |                        |                                                   |            |
|        |             |                 | Descanso Semanal                |                         |                    |                        |                                                   |            |
|        |             |                 | SABADO                          |                         | Não controla jorn  | ada                    | 🗸 Ativo                                           |            |
|        |             |                 | Hr. Semana Trab.                |                         | Jornada Diária     |                        | Número de dias para composição mens<br>transporte | sal do val |
|        |             |                 | 8                               |                         | 8                  |                        |                                                   |            |
|        |             |                 | Jornada de Trabalho (           | Gerencial)              |                    | Jornada Diária (Gerenc | cial)                                             |            |
|        |             |                 | Tipo de Jornada                 |                         | Tipo de Intervalo  |                        | Possui horário noturno o                          |            |
|        |             |                 | Primeira Entrada                | Primeira Sa             | iida               | Segunda Entrada        | Segunda Saida                                     |            |
|        |             |                 | Gera Benefício                  | para o Feriado          |                    |                        |                                                   |            |
|        |             |                 | Y Período de Apura              | ção do Ponto            |                    |                        |                                                   |            |
|        |             |                 | Dia Inicial 😨<br>21             |                         |                    | Dia Final 9<br>20      |                                                   |            |
|        |             |                 | Utiliza para DSR                |                         |                    | Utiliza para Atest     | tados                                             |            |
|        |             |                 | Utiliza Para Ate                | stados em Benefícios    |                    | Desconta DSR do        | Reflexo?                                          |            |

Figura 53: Abas

Para acessar as abas, clique na **Escala de Trabalho** cadastrada na tela de listagem. As abas estarão dispostas na janela de informações para o cadastro.

| Escala     | a de Trabalho<br>:ência: 01/08/2024   Org | anização: 996 - BASE APR | ESENTACAO PI | EBBIAN - ALIMENTICIO ( EM | PADA )   Ambiente Salari | al: REAL   Modalidade Sala | irial: Efetivo   Modalidade Ci | álculo: REAL   Ocorrência: | 1 Controle de Acesso | hcm<br>Manual 3.161.0 | 다<br>Favorito |
|------------|-------------------------------------------|--------------------------|--------------|---------------------------|--------------------------|----------------------------|--------------------------------|----------------------------|----------------------|-----------------------|---------------|
| Nr. Escala | Competência                               | Início Vigência          | Nome         | Hr. Semana Trab.          | Jornada Diária           | Tipo de Jornada            | Primeira Entrada               | Primeira Saida             | Segunda Entrada      | Segunda Saida         |               |
| 2          | 01/08/2024                                | 01/10/2022               | Teste        | 8                         | 8                        |                            |                                |                            |                      |                       |               |
|            |                                           |                          |              |                           |                          |                            |                                |                            |                      |                       |               |
|            |                                           |                          |              |                           |                          |                            |                                |                            |                      |                       |               |
|            |                                           |                          |              |                           |                          |                            |                                |                            |                      |                       |               |
|            |                                           |                          |              |                           |                          |                            |                                |                            |                      |                       |               |
|            |                                           |                          |              |                           |                          |                            |                                |                            |                      |                       |               |
|            |                                           |                          |              |                           |                          |                            |                                |                            |                      |                       |               |
|            |                                           |                          |              |                           |                          |                            |                                |                            |                      |                       |               |
|            |                                           |                          |              |                           |                          |                            |                                |                            |                      |                       |               |
|            |                                           |                          |              |                           |                          |                            |                                |                            |                      |                       |               |
|            |                                           |                          |              |                           |                          |                            |                                |                            |                      |                       |               |
|            |                                           |                          |              |                           |                          |                            |                                |                            |                      |                       |               |
|            |                                           |                          |              |                           |                          |                            |                                |                            |                      |                       |               |
|            |                                           |                          |              |                           |                          |                            |                                |                            |                      |                       |               |
|            |                                           |                          |              |                           |                          |                            |                                |                            |                      |                       |               |
|            |                                           |                          |              |                           |                          |                            |                                |                            |                      |                       |               |
|            |                                           |                          |              |                           |                          |                            |                                |                            |                      |                       |               |
|            |                                           |                          |              |                           |                          |                            |                                |                            |                      |                       |               |
|            |                                           |                          |              |                           |                          |                            |                                |                            |                      | (                     | U             |
| < Voltar   |                                           |                          |              |                           |                          | 0                          |                                |                            |                      |                       |               |

Figura 54: Escala de Trabalho Cadastrada

#### 5.1 PARAMETRIZAÇÃO

Na aba **Parametrizações** (Figura 55), é possível alterar as configurações conforme as regras específicas de cada organização. Os campos mais comuns que podem ser ajustados incluem:

- Compensa Atraso: Deve ser configurado como "Sim"caso a compensação de atrasos seja feita através do Banco de Horas.
- Exige Autorização para Hora Extra: Define se será necessária a aprovação para a realização de horas extras.

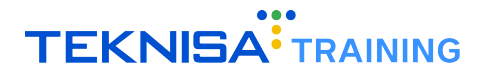

- Quantidade de Horas para Separação de Hora Extra: Informa a partir de quanto tempo de trabalho deverão ser geradas horas extras. Caso todas as horas trabalhadas sejam consideradas para esse cálculo, o campo deve ser preenchido com "0". Se for utilizado o Banco de Horas, o valor máximo permitido será 23:59.
- Início e Fim do Período Noturno: Determina o intervalo de tempo no qual serão calculadas as horas noturnas e, por consequência, o adicional noturno.
- Valor Acréscimo Adicional Noturno: Valor que será multiplicado pelo tempo trabalhado no período noturno para o cálculo do adicional. Se o campo estiver vazio, o cálculo seguirá as regras da CLT, que estabelece que uma hora no período noturno equivale a 52 minutos e 30 segundos.
- **Projeto Intervalo**: Define se o intervalo realizado pelo colaborador será considerado integralmente, de acordo com o tempo efetivamente trabalhado.

| . Escala | Competência | Início Vigência | 2 - Teste<br>Escala de Trabalho Para                                    | metrizações Ass | ociação Turno/Horário      |                                             |
|----------|-------------|-----------------|-------------------------------------------------------------------------|-----------------|----------------------------|---------------------------------------------|
|          | 01/08/2024  | 01/10/2022 <    | Escala de Habalite Tara                                                 | incenzações 163 |                            |                                             |
|          |             |                 | 🐱 Compensação                                                           |                 |                            |                                             |
|          |             |                 | Compensa Atraso                                                         |                 |                            |                                             |
|          |             |                 | Sim                                                                     |                 |                            |                                             |
|          |             |                 | 🛩 Apuração                                                              |                 |                            |                                             |
|          |             |                 | Atraso Só Prim. Marcação                                                |                 | Mantém Percentual Virada   | Exige Autorização Hr. Extra                 |
|          |             |                 | Não                                                                     |                 | Sim                        | Não                                         |
|          |             |                 | Qt. horas Limite Sep Hr. e                                              | xtra            | Turno Extra Feriado        |                                             |
|          |             |                 | 02:00 AM                                                                |                 | Não                        |                                             |
|          |             |                 | <ul> <li>Período de Apuração</li> <li>Início Período Noturno</li> </ul> | do Ponto        | Fim Período Noturno        | Adicional Noturno Intervalo                 |
|          |             |                 | 10:00 PM                                                                |                 | 05:00 AM                   | Não                                         |
|          |             |                 | Gera Marcação Virada Dia                                                | 1               | Quantidade Limite de Horas | Situação Freq. Excede Qtde. Limite de Horas |
|          |             |                 | Não                                                                     |                 |                            |                                             |
|          |             |                 | Vr. Acréscimo Adc. Noturi                                               | no ()           |                            |                                             |
|          |             |                 | ✓ Intervalos                                                            |                 |                            |                                             |
|          |             |                 | Projeta Intervalo                                                       |                 | Horas à Projetar Intervalo | Hr.Extra Não Marca Intervalo                |
|          |             |                 | Sim                                                                     |                 | 01:00 AM                   | Sim                                         |
|          |             |                 | Turno Intervalo Extra                                                   |                 | Desc. Intervalo Folga      | Desc. Intervalo Feriado                     |
|          |             |                 | Não                                                                     |                 | Sim                        | Sim                                         |
|          |             |                 | Desc Intervalo Sábado                                                   |                 |                            |                                             |

Figura 55: Parametrizações

Para realizar ajustes, realize a edição de cadastros conforme indicado no capítulo **Símbolos e Convenções** (conferir item).

Após a validação e ajuste das parametrizações, prossiga para a aba de Associação de Turno/Horário.

#### **5.2** ASSOCIAÇÃO DE TURNO/HORÁRIO

Na aba **Associação de Turno/Horário** (Figura 56), serão listados todos os turnos relacionados à escala selecionada. Um turno é composto por um conjunto de horários que determina o período de trabalho para cada dia da semana.

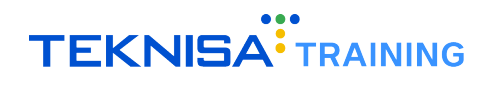

| ≡ <sup>•••</sup> Es | cala de Trabalho<br>mpetência: 01/08/2024   Orga | anização: 996 - BASE APRE | SENTACAO PEBBIAN - ALIM         | IENTICIO ( EMPADA ) | Ambiente Salarial: REAL   Modalidade Salarial: I | fetivo   Modalidade Cálculo: REAL   Ocorrência: 1 | G i<br>Controle de Acesso Manual | hcm<br>3.161.0 Favoritos |
|---------------------|--------------------------------------------------|---------------------------|---------------------------------|---------------------|--------------------------------------------------|---------------------------------------------------|----------------------------------|--------------------------|
| Nr. Escal           | a Competência                                    | Início Vigência           | 2 - Teste<br>Escala de Trabalho | Parametrizaçõe      | Associação Turno/Horário                         |                                                   |                                  |                          |
| 2                   | 01/08/2024                                       | 01/10/2022                | Nr. Turno                       |                     | Data Base                                        | Descrição                                         |                                  |                          |
|                     |                                                  |                           |                                 |                     | Não                                              | há registros                                      |                                  |                          |
|                     |                                                  |                           |                                 |                     |                                                  |                                                   |                                  |                          |
|                     |                                                  |                           |                                 |                     |                                                  |                                                   |                                  |                          |
|                     |                                                  |                           |                                 |                     |                                                  |                                                   |                                  |                          |
|                     |                                                  |                           |                                 |                     |                                                  |                                                   |                                  |                          |
|                     |                                                  |                           |                                 |                     |                                                  |                                                   |                                  |                          |
|                     |                                                  |                           |                                 |                     |                                                  |                                                   |                                  |                          |
|                     |                                                  |                           |                                 |                     |                                                  |                                                   |                                  |                          |
|                     |                                                  |                           |                                 |                     |                                                  |                                                   |                                  |                          |
|                     |                                                  |                           |                                 |                     |                                                  |                                                   |                                  | <b>O</b>                 |
|                     |                                                  |                           |                                 |                     |                                                  |                                                   |                                  | U                        |
|                     |                                                  |                           |                                 |                     |                                                  |                                                   |                                  | Q                        |
|                     |                                                  |                           |                                 |                     |                                                  |                                                   |                                  | 3                        |
|                     |                                                  |                           |                                 |                     |                                                  |                                                   |                                  |                          |
|                     |                                                  |                           |                                 |                     |                                                  |                                                   |                                  | $\sim$                   |
| <b>〈</b> Voltar     |                                                  |                           |                                 |                     | Adicionar                                        |                                                   |                                  |                          |

Figura 56: Associação de Turno/Horário

#### Procedimento para criação de um novo turno:

1. Clique em Adicionar (Figura 57).

| Escala<br>Competi | a de Trabalho<br><sup>ência: 01/08/2024</sup>   Org | anização: 996 - BASE APR | SENTACAO PEBBIAN - ALIM         | IENTICIO ( EMPADA )   A | mbiente Salarial: REAL   Modalidade Salarial: Efe | tivo   Modalidade Cálculo: REAL | Ocorrência: 1 | Controle de Acesso Manual | hcm<br>3.161.0 Favorito |
|-------------------|-----------------------------------------------------|--------------------------|---------------------------------|-------------------------|---------------------------------------------------|---------------------------------|---------------|---------------------------|-------------------------|
| Nr. Escala        | Competência                                         | Início Vigência          | 2 - Teste<br>Escala de Trabalho | Parametrizações         | Associação Turno/Horário                          |                                 |               |                           |                         |
| 2                 | 01/08/2024                                          | 01/10/2022 <             | Nr. Turno                       |                         | Data Base                                         |                                 | Descrição     |                           |                         |
|                   |                                                     |                          |                                 |                         | Não hà                                            | i registros                     |               |                           |                         |
|                   |                                                     |                          |                                 |                         |                                                   |                                 |               |                           |                         |
|                   |                                                     |                          |                                 |                         |                                                   |                                 |               |                           |                         |
|                   |                                                     |                          |                                 |                         |                                                   |                                 |               |                           |                         |
|                   |                                                     |                          |                                 |                         |                                                   |                                 |               |                           |                         |
|                   |                                                     |                          |                                 |                         |                                                   |                                 |               |                           |                         |
|                   |                                                     |                          |                                 |                         |                                                   |                                 |               |                           |                         |
|                   |                                                     |                          |                                 |                         |                                                   |                                 |               |                           |                         |
|                   |                                                     |                          |                                 |                         |                                                   |                                 |               |                           | 0                       |
|                   |                                                     |                          |                                 |                         |                                                   |                                 |               |                           |                         |
|                   |                                                     |                          |                                 |                         |                                                   |                                 |               |                           | Q                       |
|                   |                                                     |                          |                                 |                         |                                                   |                                 |               |                           | Ð                       |
|                   |                                                     |                          |                                 |                         |                                                   |                                 |               |                           | 0                       |
|                   |                                                     |                          |                                 |                         |                                                   |                                 |               |                           | •                       |
| Voltar            |                                                     |                          |                                 |                         | Adicionar                                         |                                 |               |                           |                         |
|                   |                                                     |                          |                                 | Γ:                      |                                                   |                                 |               |                           |                         |

Figura 57: Adicionar

2. Preencha o campo Descrição (Figura 58) com a identificação do turno

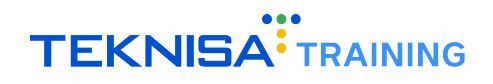

| ≡::   | Escala de T<br>Competência: 0 | rabalho<br>1/08/2024   Organização: 9! | 96 - BASE APRESENTACAO | PEBBLAN | ALIMENTICIO ( EMPADA )   Ambiente Salarial: REAL   Modalidade Salarial: Efetivo   Modalidade Cálculo: REAL   Ocorrência: 1 | Controle de Acesso Manual | hcm<br>3.161.0 Favoritos |
|-------|-------------------------------|----------------------------------------|------------------------|---------|----------------------------------------------------------------------------------------------------|---------------------------|--------------------------|
| Nr. E |                               | 2 - Teste<br>Escala da Trabalho        |                        | Assoc   | - « 2 - Teste                                                                                                    |                           |                          |
| 2     |                               |                                        |                        | ASSUC   | Data Base 0                                                                                                    |                           |                          |
|       |                               | Nr. Turno                              |                        |         | 01/01/2000 × ✓ Ativo                                                                                                    |                           |                          |
|       |                               |                                        |                        |         | Descrição 🛇                                                                                                    |                           |                          |
|       |                               |                                        |                        |         |                                                                                                    |                           |                          |
|       |                               |                                        |                        |         |                                                                                                    |                           |                          |
|       |                               |                                        |                        |         |                                                                                                    |                           |                          |
|       |                               |                                        |                        |         |                                                                                                    |                           |                          |
|       |                               |                                        |                        |         |                                                                                                    |                           |                          |
|       |                               |                                        |                        |         |                                                                                                    |                           |                          |
|       |                               |                                        |                        |         |                                                                                                    |                           |                          |
|       |                               |                                        |                        |         |                                                                                                    |                           |                          |
|       |                               |                                        |                        |         |                                                                                                    |                           |                          |
|       |                               |                                        |                        |         |                                                                                                    |                           |                          |
|       |                               |                                        |                        |         |                                                                                                    |                           |                          |
|       |                               |                                        |                        |         |                                                                                                    |                           |                          |
|       |                               |                                        |                        |         |                                                                                                    |                           |                          |
|       |                               |                                        |                        |         |                                                                                                    |                           |                          |
|       |                               |                                        |                        |         |                                                                                                    |                           |                          |
| < Can | celar                         |                                        |                        |         |                                                                                                    |                           | Salvar                   |
|       |                               |                                        |                        |         |                                                                                                    |                           |                          |

Figura 58: Descrição

3. Clique em **Salvar** (Figura 59).

| Escala de Ti<br>Competência: 01 | r <b>abalho</b><br>/08/2024   Organização: 99 | 6 - BASE APRESENTACAC | PEBBLAN | ALIMENTICIO ( EMPADA )   Ambiente Salarial: REAL   Modalidade Salarial: Efetivo   Modalidade Cálcu | ulo: REAL   Ocorrência: 1 | Controle de Acesso Manual | hcm<br>3.161.0 Favoritos |
|---------------------------------|-----------------------------------------------|-----------------------|---------|----------------------------------------------------------------------------------------------------|---------------------------|---------------------------|--------------------------|
| Nr. Fecala Co                   |                                               |                       |         | - « 2 - Teste                                                                                      |                           |                           |                          |
| INT. EScala CO                  | Escala de Trabalho                            | Parametrizações       | Assoc   | Associação Turno/Horário                                                                           |                           |                           |                          |
| 2                               | Nr. Turno                                     |                       |         | Data Base 💿                                                                                        |                           |                           |                          |
|                                 |                                               |                       |         | 01/01/2000 × 🗸 At                                                                                  | tivo                      |                           |                          |
|                                 |                                               |                       |         | Descrição 🕄                                                                                        |                           |                           |                          |
|                                 |                                               |                       |         |                                                                                                    |                           |                           |                          |
|                                 |                                               |                       |         |                                                                                                    |                           |                           |                          |
|                                 |                                               |                       |         |                                                                                                    |                           |                           |                          |
|                                 |                                               |                       |         |                                                                                                    |                           |                           |                          |
|                                 |                                               |                       |         |                                                                                                    |                           |                           |                          |
|                                 |                                               |                       |         |                                                                                                    |                           |                           |                          |
|                                 |                                               |                       |         |                                                                                                    |                           |                           |                          |
|                                 |                                               |                       |         |                                                                                                    |                           |                           |                          |
|                                 |                                               |                       |         |                                                                                                    |                           |                           |                          |
|                                 |                                               |                       |         |                                                                                                    |                           |                           |                          |
|                                 |                                               |                       |         |                                                                                                    |                           |                           |                          |
|                                 |                                               |                       |         |                                                                                                    |                           |                           |                          |
|                                 |                                               |                       |         |                                                                                                    |                           |                           |                          |
|                                 |                                               |                       |         |                                                                                                    |                           |                           |                          |
|                                 |                                               |                       |         |                                                                                                    |                           |                           |                          |
|                                 |                                               |                       |         |                                                                                                    |                           |                           |                          |
|                                 |                                               |                       |         |                                                                                                    |                           |                           |                          |
|                                 |                                               |                       |         |                                                                                                    |                           |                           | _                        |
|                                 |                                               |                       |         |                                                                                                    |                           |                           |                          |
|                                 |                                               |                       |         |                                                                                                    |                           |                           |                          |
|                                 |                                               |                       |         |                                                                                                    |                           |                           |                          |
| < Cancelar                      |                                               |                       |         |                                                                                                    |                           |                           | Salvar                   |
|                                 |                                               |                       |         |                                                                                                    |                           |                           |                          |

Figura 59: Salvar

#### 5.2.1 Manipulação de Horários Associados ao Turno:

1. Acesse a aba Horário (Figura 60).
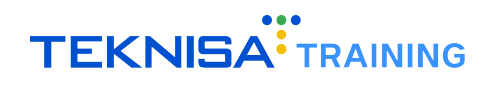

| ≡::     | Escala de<br>Competência: | Trabalho<br>01/08/2024   Organização: 9 | 96 - BASE APRESENTACA | D PEBBIAN | ALIMENTICIO (EMPADA)   Ambie | nte Salarial: REAL   Modalidade Salarial: Efetivo   Modalidade Cál | iculo: REAL   Ocorrência: 1 Con | trole de Acesso Manual | hcm<br>3.161.0 Favoritos |
|---------|---------------------------|-----------------------------------------|-----------------------|-----------|------------------------------|--------------------------------------------------------------------|---------------------------------|------------------------|--------------------------|
| No. Ec. | anda C                    | 2 - Teste                               |                       |           | 1 - DEMO « 2 - Teste         |                                                                    |                                 |                        |                          |
| INT. ES | cala C                    | Escala de Trabalho                      | Parametrizações       | Assoc     | Associação Turno/Horário     | Horário                                                            |                                 |                        |                          |
| 2       | 0.                        | Nr. Turno                               |                       |           | Ocorrência                   | Dia da Semana                                                      | Но                              | rário                  |                          |
|         |                           | 1                                       |                       | <         |                              | Não há registros                                                   | ;                               |                        |                          |
|         |                           |                                         |                       |           |                              |                                                                    |                                 |                        |                          |
|         |                           |                                         |                       |           |                              |                                                                    |                                 |                        |                          |
|         |                           |                                         |                       |           |                              |                                                                    |                                 |                        |                          |
|         |                           |                                         |                       |           |                              |                                                                    |                                 |                        |                          |
|         |                           |                                         |                       |           |                              |                                                                    |                                 |                        |                          |
|         |                           |                                         |                       |           |                              |                                                                    |                                 |                        |                          |
|         |                           |                                         |                       |           |                              |                                                                    |                                 |                        |                          |
|         |                           |                                         |                       |           |                              |                                                                    |                                 |                        |                          |
|         |                           |                                         |                       |           |                              |                                                                    |                                 |                        |                          |
|         |                           |                                         |                       |           |                              |                                                                    |                                 |                        |                          |
|         |                           |                                         |                       |           |                              |                                                                    |                                 |                        |                          |
|         |                           |                                         |                       |           |                              |                                                                    |                                 |                        | Q                        |
|         |                           |                                         |                       |           |                              |                                                                    |                                 |                        | Ð                        |
|         |                           |                                         |                       |           |                              |                                                                    |                                 |                        | $\odot$                  |
|         |                           |                                         |                       |           |                              |                                                                    |                                 |                        | ~                        |
|         |                           |                                         |                       |           |                              | •                                                                  |                                 |                        | -                        |
| < Volta | ar                        |                                         |                       |           |                              | Adicionar                                                          |                                 |                        | Ações                    |

Figura 60: Horário

- 2. Serão exibidas as associações de horários para cada dia da semana.
- Para cada dia, os horários devem ser relacionados aos turnos. Isso pode ser feito manualmente através do botão Adicionar (Figura 61), mas a maneira mais simples é através da Ação de Cadastro Automático (Figura 62), que associa o mesmo horário a todos os dias da semana.

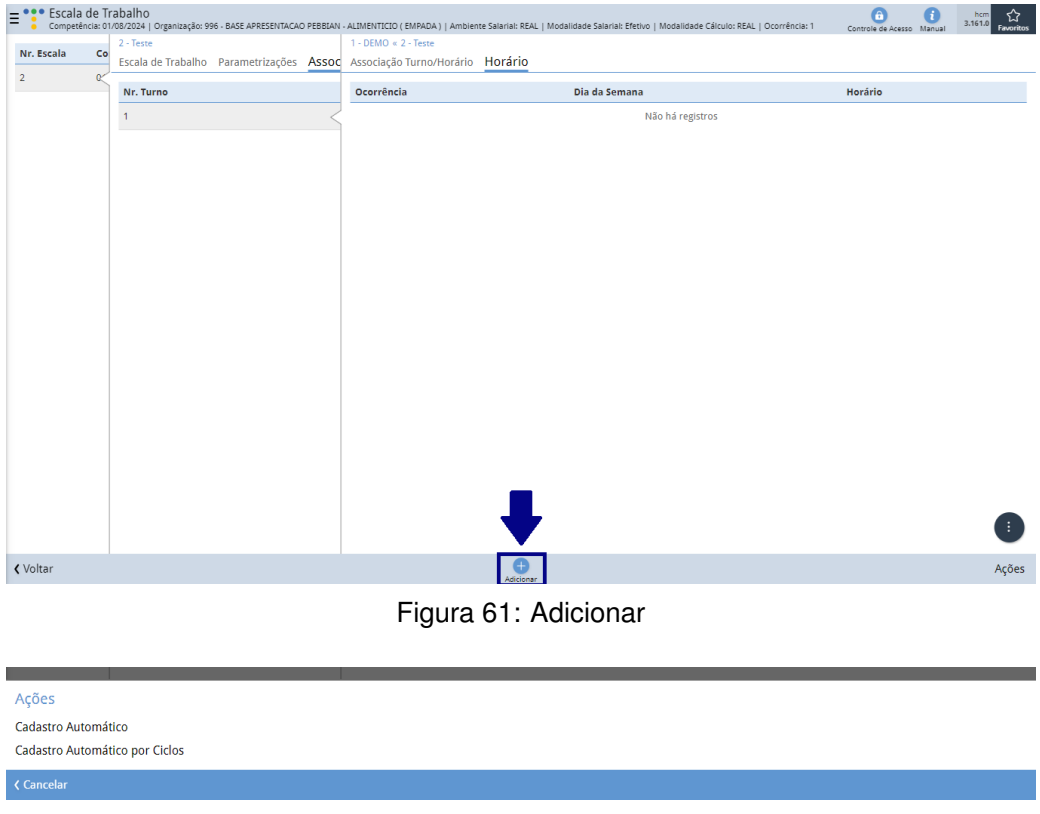

Figura 62: Ação de Cadastro Automático

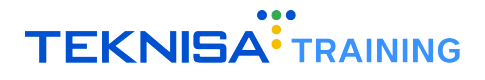

#### Cadastro automático

Para acessar a opção de cadastro automático, selecione o ícone **Ações** (Figura 63) na aba **Horário** para acessar as opções (Figura 64) de **Cadastro Automático** e **Cadastro Automático por Ciclo**.

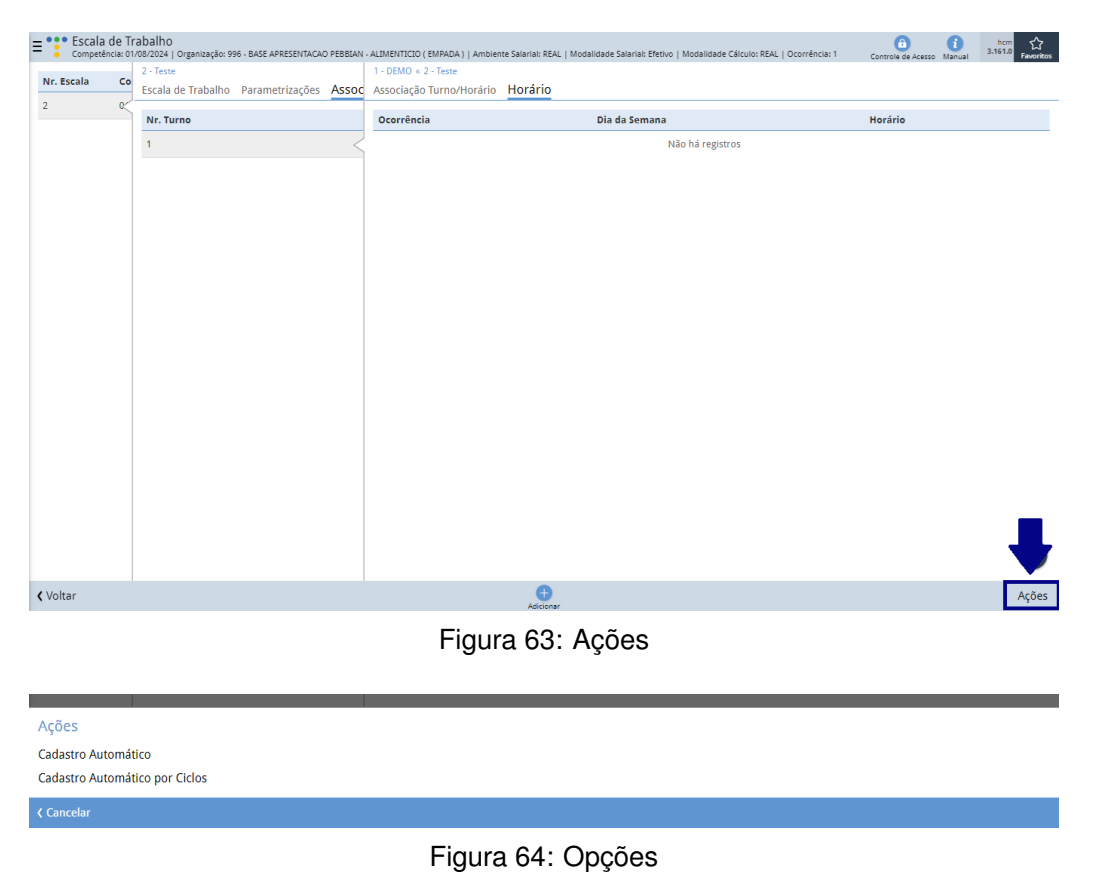

#### Ciclos de Turnos

Os turnos devem ser cadastrados em ciclos de 7 dias, que vão de sábado a sexta-feira. É possível configurar mais de um ciclo de 7 dias por turno, o que permite a criação de escalas mais complexas, como turnos 12x36, por exemplo.

#### **Exemplo de Ciclos:**

- Se houver um turno com apenas um tipo de horário para toda a semana, será necessário apenas um ciclo.
- Para escalas complexas como 12x36, será necessário cadastrar dois ciclos de 7 dias para contemplar todas as variações de dias e horários.

# Parametrização de Frequência

Neste módulo será descrito o processo de parametrização de frequência no sistema HCM.

O objetivo é orientar os operadores sobre a criação dos **cadastros iniciais** e a configuração das **regras de apuração** que impactam diretamente nos cálculos de frequência.

Para iniciar o processo, acesse a tela Roteiro de Parametrização de Frequência (Figura 65).

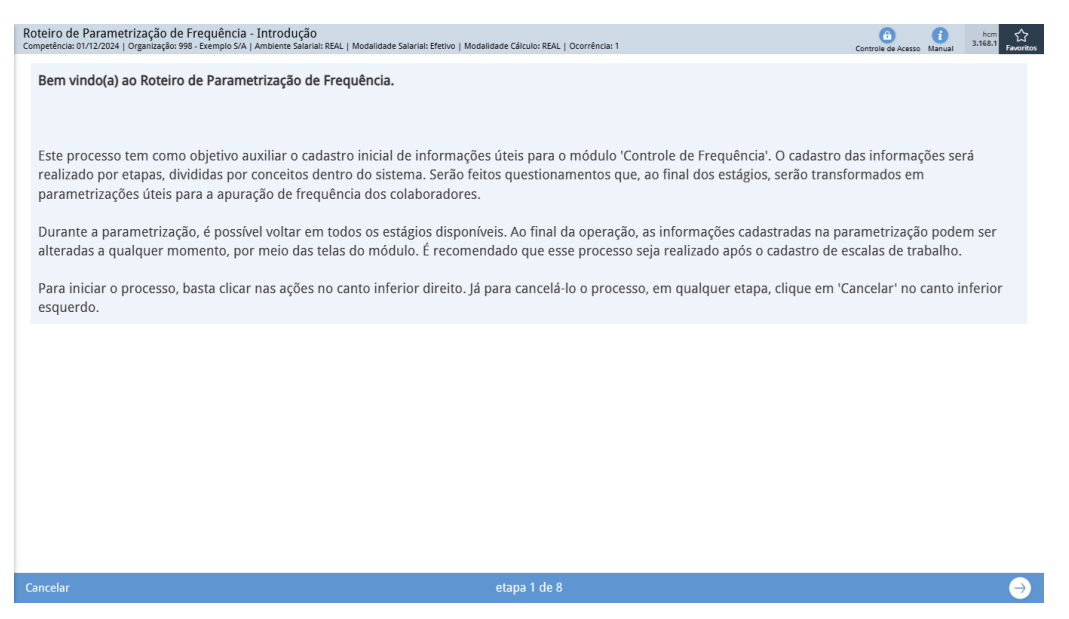

Figura 65: Roteiro de Parametrização de Frequência

A rotina é dividida em **etapas sequenciais**, através de cada etapa serão criadas **regras de apuração** que impactarão diretamente os cálculos de frequência.

Para navegar entre as etapas de parametrização, clique nos **ícones de navegação** (Figura 66) no canto inferior direito da tela.

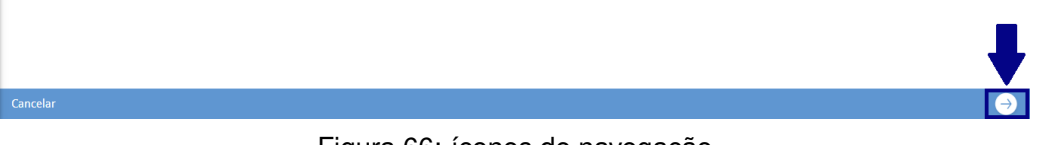

Figura 66: ícones de navegação

Para cancelar o roteiro em qualquer etapa, utilize o ícone **Cancelar** (Figura 67) no canto inferior esquerdo da tela.

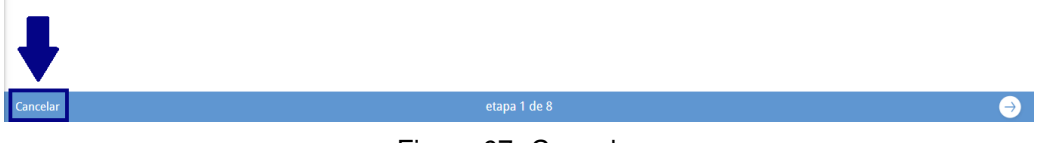

Figura 67: Cancelar

Ao final do roteiro, será criado um **banco de horas** que, no sistema, representa um agrupamento de vínculos associados a **regras específicas**, baseadas nas informações preenchidas.

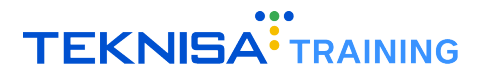

## 6.1 ETAPA 1: TELA DE APRESENTAÇÃO

A tela de apresentação (Figura 68) é a etapa inicial do processo de parametrização no módulo **Controle de Frequência**.

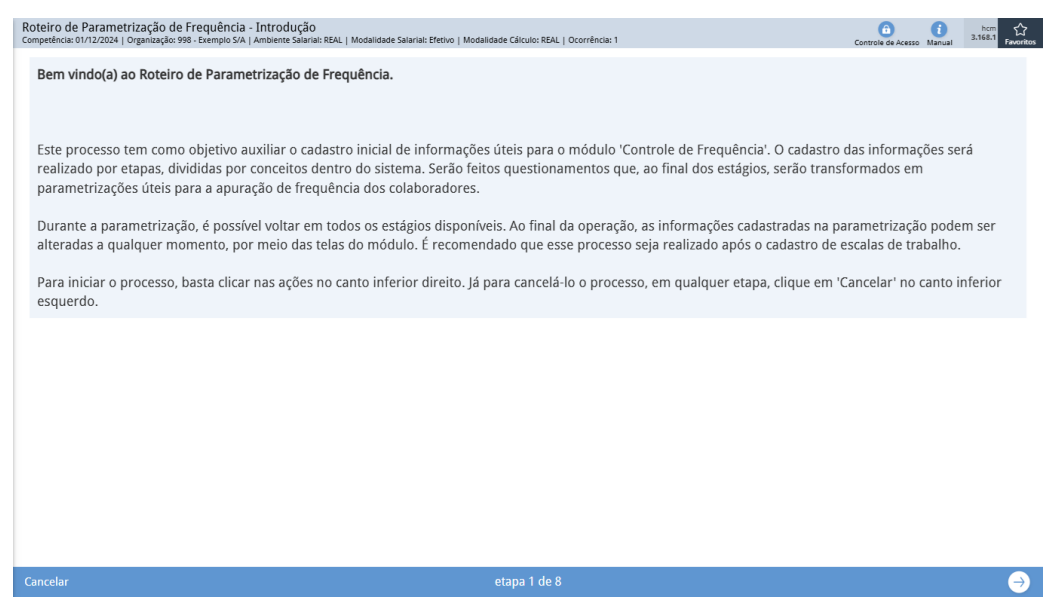

Figura 68: Tela de Apresentação

Nesta tela, são fornecidas **informações introdutórias** sobre o objetivo do roteiro, bem como **instruções** gerais para o uso da funcionalidade.

Selecione o ícone de navegação (Figura 69) para prosseguir com o roteiro.

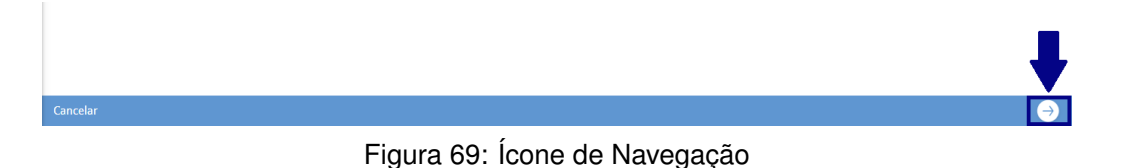

## **6.2** ETAPA 2: ESCOPO DE VÍNCULOS

A etapa seguinte é denominada **Escopo de Vínculo** (Figura 70), nela será definido o **escopo de vínculos** que estará contido na parametrização.

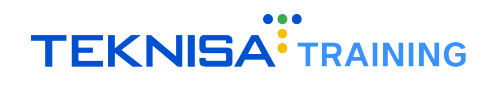

| Roteiro de Parametrização de Frequência - Escopo de vínculo<br>Competência: 01/12/2024   Organização: 998 - Exemplo S/A   Ambiente Salariai: REAL   1 | s contemplados pela parametri:<br>Nodalidade Salarial: Efetivo   Modalidade Cálo | Z <b>AÇÃO</b><br>ulo: REAL   Ocorrência: 1 | Controle de Acesso                     | i<br>Manual | hcm<br>3.168.1<br>Favoritos |
|----------------------------------------------------------------------------------------------------|----------------------------------------------------------------------------------|--------------------------------------------|----------------------------------------|-------------|-----------------------------|
| Escopo de vínculos.                                                                                                    |                                                                                  |                                            |                                        |             |                             |
| Os campos de estrutura e vínculos preenchidos nesta etapa indica                                                                                      | ão os vínculos que serão contempla                                               | dos pela parametrização. Pelo mer          | tos um dos campos deve ser preenchido. |             |                             |
| Tipo de Vínculo                                                                                                    |                                                                                  | Vínculos                                   |                                        |             |                             |
| Pesquisar                                                                                                    | Q                                                                                |                                            |                                        |             | Ŕ                           |
| Estrutura Legal                                                                                                    | Estrutura Gerencial                                                              |                                            | Estrutura Sindical                     |             |                             |
| Q.                                                                                                    |                                                                                  | ¢2                                         |                                        |             | Q.                          |
|                                                                                                    |                                                                                  |                                            |                                        |             |                             |
|                                                                                                    |                                                                                  |                                            |                                        |             |                             |
|                                                                                                    |                                                                                  |                                            |                                        |             |                             |
|                                                                                                    |                                                                                  |                                            |                                        |             |                             |
|                                                                                                    |                                                                                  |                                            |                                        |             |                             |
|                                                                                                    |                                                                                  |                                            |                                        |             |                             |
|                                                                                                    |                                                                                  |                                            |                                        |             |                             |
|                                                                                                    |                                                                                  |                                            |                                        |             |                             |
|                                                                                                    |                                                                                  |                                            |                                        |             |                             |
|                                                                                                    |                                                                                  |                                            |                                        |             |                             |
|                                                                                                    |                                                                                  |                                            |                                        |             |                             |
|                                                                                                    |                                                                                  |                                            |                                        |             |                             |
|                                                                                                    |                                                                                  |                                            |                                        |             |                             |
|                                                                                                    |                                                                                  |                                            |                                        |             |                             |
|                                                                                                    |                                                                                  |                                            |                                        |             |                             |
|                                                                                                    |                                                                                  |                                            |                                        |             |                             |
|                                                                                                    |                                                                                  |                                            |                                        |             |                             |
| Cancelar                                                                                                    | etapa                                                                            | 2 de 8                                     |                                        |             | ⊖ €                         |

Figura 70: Escopo de Vínculo

Neste momento, devem ser selecionados os vínculos que serão manipulados durante o processo de parametrização.

Preencha os campos:

- Tipo de Vínculo;
- Vínculos;
- Estrutura Legal;
- Estrutura Gerencial;
- Estrutura Sindical.

Selecione o ícone de navegação (Figura 71) para prosseguir com o roteiro.

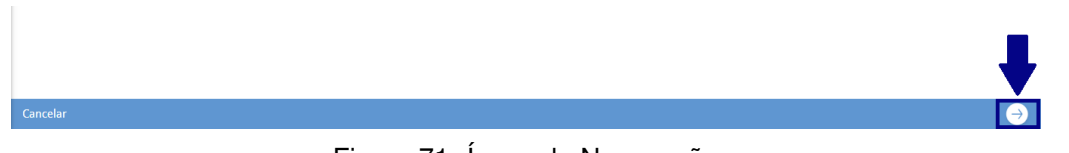

Figura 71: Ícone de Navegação

## **6.3** ETAPA 3: DADOS INICIAIS

Na etapa seguinte, os **dados iniciais** (Figura 72) serão transferidos para o banco de horas.

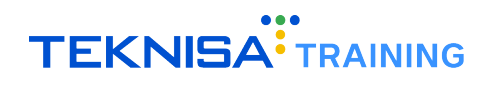

| Roteiro de Parametrização de Frequência - Dados Iniciais<br>Competência: 01/12/2024   Organização: 998 - Exemplo S/A   Ambiente Salarial: REAL   Modalidade Salarial: Efetivo   Modalidade Cá | ilculo: REAL   Ocorrência: 1 | Controle de Acesso | ()<br>Manual | hcm<br>3.168.1<br>Favoritos |
|----------------------------------------------------------------------------------------------------|------------------------------|--------------------|--------------|-----------------------------|
| Dados iniciais.                                                                                                    |                              |                    |              |                             |
| Nesta etapa, é necessário preencher as informações do registro de banco de horas que englobará as p                                                                                           | parametrizações realizadas.  |                    |              |                             |
| Descrição 🛛                                                                                                    |                              |                    |              |                             |
| Banco CLT, Banco estagiários                                                                                                    |                              |                    |              |                             |
| Início Vigência O                                                                                                    | Fim Vigência 3               |                    |              |                             |
|                                                                                                    |                              |                    |              | iii                         |
|                                                                                                    |                              |                    |              |                             |
|                                                                                                    |                              |                    |              |                             |
|                                                                                                    |                              |                    |              |                             |
|                                                                                                    |                              |                    |              |                             |
|                                                                                                    |                              |                    |              |                             |
|                                                                                                    |                              |                    |              |                             |
|                                                                                                    |                              |                    |              |                             |
|                                                                                                    |                              |                    |              |                             |
|                                                                                                    |                              |                    |              |                             |
|                                                                                                    |                              |                    |              |                             |
|                                                                                                    |                              |                    |              |                             |
|                                                                                                    |                              |                    |              |                             |
|                                                                                                    |                              |                    |              |                             |
|                                                                                                    |                              |                    |              |                             |
|                                                                                                    |                              |                    |              |                             |
|                                                                                                    |                              |                    |              |                             |
| Cancelar etap                                                                                                    | a 3 de 8                     |                    |              | ⊖ →                         |
|                                                                                                    |                              |                    |              |                             |

Figura 72: Dados Iniciais

Estes dados incluem **informações básicas** do banco que será criado, sendo uma breve descrição suficiente para completar esta fase.

Preencha os campos:

- Descrição: uma breve descrição do banco;
- Início Vigência;
- Fim Vigência.

Selecione o ícone de navegação (Figura 73) para prosseguir com o roteiro.

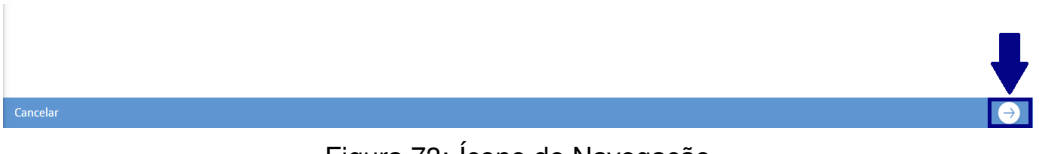

Figura 73: Ícone de Navegação

# 6.4 ETAPA 4: BANCO DE HORAS

Na quarta etapa, serão preenchidas as informações sobre o banco de horas (Figura 74).

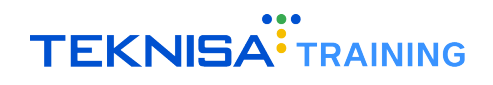

| Roteiro de Parametrização de Frequência - Banco de Horas<br>Competência: 01/12/2024   Organização 998 - Exemplo S/A   Ambiente Salarial: REAL   Modalidade Salarial: Efetivo   Modalidade Cálculo: REAL   Ocorrência: 1 | Controle de Acesso Manual | hcm<br>3.168.1<br>Favoritos |
|----------------------------------------------------------------------------------------------------|---------------------------|-----------------------------|
| Banco de Horas.                                                                                                    |                           |                             |
| Informações relacionadas à utilização de períodos específicos de banco de horas. Caso existam, parte dos períodos já pode ser cadastradas por meio a ação 'Inserir Peri                                                 | odo'.                     |                             |
| Trabalha com banco de horas com fechamento períodico?                                                                                                    |                           |                             |
| Data Início 9 Data Fim 9 Inserir Período                                                                                                    |                           |                             |
| Períodos de Banco de Horas                                                                                                    |                           |                             |
| Data Início Data Fim                                                                                                    |                           |                             |
| Não há registros                                                                                                    |                           |                             |
|                                                                                                    |                           |                             |
|                                                                                                    |                           |                             |
|                                                                                                    |                           |                             |
|                                                                                                    |                           |                             |
|                                                                                                    |                           |                             |
|                                                                                                    |                           |                             |
|                                                                                                    |                           |                             |
| Cancelar etapa 4 de 8                                                                                                    |                           | ⊖  →                        |

Figura 74: Banco de Horas

Caso exista algum tipo de fechamento periódico de banco de horas na organização, selecione a opção **Trabalho com banco de horas com fechamento periódico** e cadastre os períodos de fechamento (Figura 75):

| loteiro de Parametrização de Frequên<br>ompetência: 01/12/2024   Organização: 998 - Exemplo | cia - Banco de Horas<br>S/A   Ambiente Salarial: REAL   Modalid | ade Salarial: Efetivo   Modalidade Cál | ulo: REAL   Ocorrência: 1                                 | Controle de Acesso Manual | hcm<br>3.168.1<br>Favoriti |
|---------------------------------------------------------------------------------------------|-----------------------------------------------------------------|----------------------------------------|-----------------------------------------------------------|---------------------------|----------------------------|
| <b>Banco de Horas.</b><br>Informações relacionadas à utilização de                          | períodos específicos de banco                                   | de horas. Caso existam, parte          | ios períodos já pode ser cadastradas por meio a ação 'In: | serir Período'.           |                            |
| ✓ Trabalha com banco de horas com fei<br>Data Início ● Data Fii                             | chamento períodico?<br>n O                                      | Inserir Período                        |                                                           |                           |                            |
| Períodos de Banco de Horas                                                                  |                                                                 |                                        |                                                           |                           |                            |
| Data Início                                                                                 |                                                                 | Não há r                               | Data Fim                                                  |                           |                            |
|                                                                                             |                                                                 |                                        |                                                           |                           |                            |
|                                                                                             |                                                                 |                                        |                                                           |                           |                            |
|                                                                                             |                                                                 |                                        |                                                           |                           |                            |
|                                                                                             |                                                                 |                                        |                                                           |                           |                            |
|                                                                                             |                                                                 |                                        |                                                           |                           |                            |
|                                                                                             |                                                                 |                                        |                                                           |                           |                            |
|                                                                                             |                                                                 |                                        |                                                           |                           |                            |
|                                                                                             |                                                                 |                                        |                                                           |                           |                            |

Figura 75: Períodos de Fechamento

- Data Início;
- Data Fim.

Selecione Inserir Período (Figura 76) para concluir o cadastro.

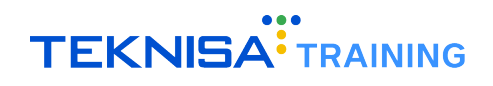

| Roteiro de Parametrização de Frequência - Banco de Horas<br>Competêncis:01/12/2024   Organização: 998 - Exemplo S/A   Ambiente Salariai: REAL   Modalidade Salariai: Efetivo   Modalidade Cálculo: REAL   Ocorrência: 1 | Controle de Acesso Manual | hcm<br>3.168.1<br>Favoritos   |
|----------------------------------------------------------------------------------------------------|---------------------------|-------------------------------|
| Banco de Horas.                                                                                                    |                           |                               |
| Informações relacionadas à utilização de períodos específicos de banco de horas. Caso existam, parte dos períodos já pode ser cadastradas por meio a ação 'Inserir Perío                                                | ido'.                     |                               |
| Trabalha com banco de horas com fechamento periodico?                                                                                                    |                           |                               |
| Data Inicio O Data Fim O                                                                                                    |                           |                               |
| Períodos de Banco de Horas                                                                                                    |                           |                               |
| Data Início Data Fim                                                                                                    |                           |                               |
| Não há registros                                                                                                    |                           |                               |
|                                                                                                    |                           |                               |
|                                                                                                    |                           |                               |
|                                                                                                    |                           |                               |
|                                                                                                    |                           |                               |
|                                                                                                    |                           |                               |
|                                                                                                    |                           |                               |
|                                                                                                    |                           |                               |
|                                                                                                    |                           |                               |
| Cancelar etapa 4 de 8                                                                                                    |                           | $\leftrightarrow \rightarrow$ |

Figura 76: Inserir Período

Após o preenchimento dos períodos, prossiga para a próxima etapa (Figura 77).

|          |                               | ŧ             |
|----------|-------------------------------|---------------|
| Cancelar |                               | $\rightarrow$ |
|          | Figura 77: Ícone de Navegação |               |

# 6.5 ETAPA 5: DETALHAMENTO DA APURAÇÃO

Na etapa **Detalhamento da Apuração** (Figura 78), são feitas perguntas mais específicas sobre a apuração dos colaboradores.

| Noteiro de Parametrização de Frequência - Detalhamento da Apuração<br>Sompetência: 01/12/2024   Organização: 998 - Exemplo S/A   Ambiente Salarial: REAL   Modalidade Salarial: Efe       | ttivo   Modalidade Cálculo: REAL   Ocorrência: 1                                                | Controle de Acesso Manual            |
|----------------------------------------------------------------------------------------------------|-------------------------------------------------------------------------------------------------|--------------------------------------|
| Detalhamento da Apuração.                                                                                                    |                                                                                                 |                                      |
| Questionamentos mais específicos sobre a apuração de ponto dos colaboradores. As                                                                                                    | informações cadastradas nessa etapa valerão para a apuração d                                   | e ponto dos colaboradores descritos. |
| A organização acumula horas em<br>banco? O V                                                                                                    |                                                                                                 |                                      |
| <ul> <li>ACESCIMO</li> <li>Existe acréscimo de percentual do banco de horas para as horas excedentes (que<br/>ficaram além do horário base)?</li> </ul>                                   | % Acréscimo                                                                                     |                                      |
| ✓ Compensação                                                                                                    |                                                                                                 |                                      |
| Realizam a compensação de atrasos e faltas do<br>banco de horas? O Referente à compensação de atras                                                                                       | sos e faltas do banco de horas 🖯                                                                |                                      |
| · · · · · · · · · · · · · · · · · · ·                                                                                                    | ~                                                                                               |                                      |
| <ul> <li>Quitação Banco de Horas</li> <li>Ao final do período de banco de horas, se houver tempo positivo, é pago e se houver<br/>tempo nerativo, é descontado do colaborador?</li> </ul> | % Quitação (se positivo e caso queira retirar o %<br>de acréscimo para guitar o banco de horas) |                                      |
| ×                                                                                                    |                                                                                                 |                                      |
| Nome Evento (% positivo)         Nome Evento (%           Pesquisar         Q         Pesquisar                                                                                           | negativo)                                                                                       |                                      |
|                                                                                                    |                                                                                                 |                                      |
|                                                                                                    |                                                                                                 |                                      |
| Cancelar                                                                                                    | etapa 5 de 8                                                                                    | € €                                  |

Figura 78: Detalhamento da Apuração

As **informações preenchidas** nessa tela serão utilizadas nos cálculos de frequência dos colaboradores escolhidos no escopo da etapa inicial.

A organização acumula horas em banco? (Figura 79)

| A organização acumula<br>banco? 🖸 | horas em |
|-----------------------------------|----------|
|                                   | ~        |

- Figura 79
- Caso a organização acumule horas no banco, selecione a opção Sim.
- Caso contrário, os demais campos podem ser ignorados.

#### Acréscimos (Figura 80)

Compensação (Figura 81)

| Existe acréscimo de percentual do banco de horas para as horas excedentes (que<br>ficaram além do horário base)? 0 % Acréscimo | ✓ Acréscimo                                                                                                    |             |  |
|----------------------------------------------------------------------------------------------------|----------------------------------------------------------------------------------------------------|-------------|--|
| ~                                                                                                    | Existe acréscimo de percentual do banco de horas para as horas excedentes (que ficaram além do horário base)? <sup>O</sup> | % Acréscimo |  |
|                                                                                                    | ×                                                                                                    | ~           |  |

Figura 80

- Se a opção for marcada como Sim, você pode definir se haverá um acréscimo no saldo acumulado no banco de horas.
- Caso haja, insira o valor percentual que será acrescido; se não, deixe o campo desabilitado.

| ✓ Compensação                                                                 |                                                                 |
|-------------------------------------------------------------------------------|-----------------------------------------------------------------|
| Realizam a compensação de atrasos e faltas do<br>banco de horas? <sup>O</sup> | Referente à compensação de atrasos e faltas do banco de horas 😣 |
| · · · · · · · · · · · · · · · · · · ·                                         |                                                                 |
|                                                                               |                                                                 |

Figura 81

- Para compensações, caso a organização permita compensações de atrasos e faltas, marque a opção Sim.
- · Defina então as condições desejadas:
  - Descontar atrasos e faltas somente se houver crédito;
  - Descontar atrasos e faltas mesmo sem crédito, permitindo saldo negativo;
  - Descontar apenas atrasos, sem compensar faltas.

Quitação Banco de Horas (Figura 82)

| <ul> <li>Quitação Banco de Horas</li> <li>Ao final do período de banco de horas, se houver<br/>tempo negativo, é descontado do colaborador?</li> </ul> | tempo positivo, é pa<br>😡 | igo e se houver | % Quitação (se positivo e caso queira retirar o %<br>de acréscimo para quitar o banco de horas) |
|----------------------------------------------------------------------------------------------------|---------------------------|-----------------|-------------------------------------------------------------------------------------------------|
| Nome Evento (% positivo)                                                                                                    |                           | V               | negativo)                                                                                       |
| Pesquisar                                                                                                    | Q                         | Pesquisar       | Q                                                                                               |

Figura 82

- Nesta etapa, será configurada a **quitação do banco de horas**. Defina se, ao final do período do banco de horas, o saldo positivo será pago ou o saldo negativo será descontado do colaborador.
  - Marque a opção Sim para indicar que o saldo positivo será pago e o saldo negativo descontado.

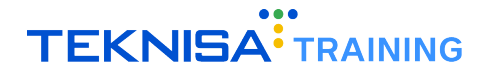

- Selecione os eventos para quitação do saldo, tanto para saldo positivo quanto negativo.
- Se não houver necessidade de quitação, deixe os campos desabilitados.

Selecione o ícone de navegação (Figura 83) para prosseguir com o roteiro.

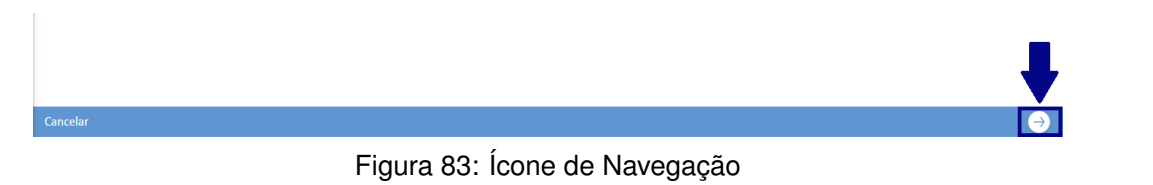

## **6.6** ETAPA 6: JORNADA DE TRABALHO

Na etapa seguinte serão cadastrados os dados referentes à **jornada de trabalho** (Figura 84) dos colaboradores. Estas informações podem impactar diretamente as **escalas de trabalho** configuradas anteriormente.

| Roteiro de Parametrização de Frequência - Jornada de Trabalho<br>Competência: 01/12/2024   Organização: 98 - Exemplo S/A   Ambiente Salarial: REAL   Modalidade Salarial: Efetivo   Modalidade Cálculo: REAL   Ocorrência: 1 | Controle de Acesso Manual             | hcm<br>3.168.1<br>Favorito |
|----------------------------------------------------------------------------------------------------|---------------------------------------|----------------------------|
| Jornada de Trabalho.                                                                                                    |                                       |                            |
| Dados que impactam sobre a jornada de trabalho dos colaboradores são questionados. A partir das informações cadastradas nesta Etapa, os registros de Esc<br>informado na Etapa 2 podem ser alteradas.                        | cala de Trabalho dos colaboradores de | escopo                     |
| Permite flexibilização do horário exigindo apenas que o vínculo cumpra a totalidade de sua jornada diária? O                                                                                                    |                                       |                            |
| Projeta intervalo de descanso (o vínculo sempre deverá cumprir sua jornada como se tivesse se ausentado durante todo o tempo                                                                                                 |                                       |                            |
| previsto)? O 🗑                                                                                                    |                                       |                            |
| A organização usa algum tempo de tolerância para geração de atrasos, horas em<br>banco e horas extras? 0 o Tompo de Tolerância                                                                                               |                                       |                            |
|                                                                                                    |                                       |                            |
|                                                                                                    |                                       |                            |
|                                                                                                    |                                       |                            |
|                                                                                                    |                                       |                            |
|                                                                                                    |                                       |                            |
|                                                                                                    |                                       |                            |
|                                                                                                    |                                       |                            |
|                                                                                                    |                                       |                            |
|                                                                                                    |                                       |                            |
|                                                                                                    |                                       |                            |
| Cancelar etapa 6 de 8                                                                                                    |                                       | $\Theta \Theta$            |

Figura 84: Jornada de Trabalho

- Indique se a jornada de trabalho é **flexível**, permitindo que o colaborador cumpra o total de horas da escala em outros horários não previstos.
- Defina se será exigido um intervalo obrigatório para descanso.
- Especifique se a organização adota algum tipo de **tolerância para atrasos**, considerando esse tempo para a geração de horas em banco ou horas extras.

Selecione o ícone de navegação (Figura 85) para prosseguir com o roteiro.

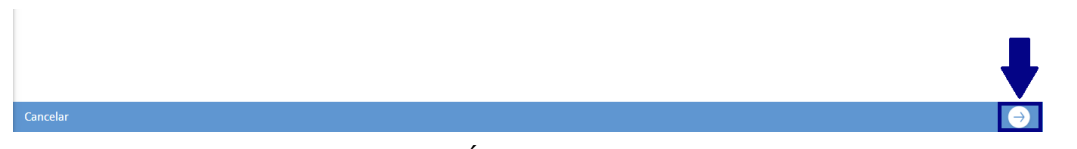

Figura 85: Ícone de Navegação

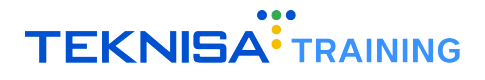

## **6.7** ETAPA 7: HORAS EXTRAS

Na etapa seguinte, configure as regras para o cálculo de horas extras (Figura 86). As informações cadastradas aqui também impactarão as escalas de trabalho dos vínculos selecionados.

| Roteiro de Parametrização de Frequência - Horas Extras<br>Competência: 01/12/2024   Organização: 998 - Exemplo S/A   Ambiente Salarial: REAL   Modalidade Salarial: E | fetivo   Modalidade Cálculo: REAL   Ocorrência: 1                                           | Controle de Acesso Manual                   |
|----------------------------------------------------------------------------------------------------|---------------------------------------------------------------------------------------------|---------------------------------------------|
| Horas Extras.                                                                                                    |                                                                                             |                                             |
| Cadastro de informações relacionadas à horas extras. Os dados cadastrados nesta e                                                                                     | tapa poderão alterar informações das escalas de trabalho dos colaborado                     | ores dentro do escopo informado na Etapa 2. |
| Gera hora extra em dia útil? O                                                                                                    | A partir de quantas horas excendentes?                                                      |                                             |
| Gera hora extra em dia útil mesmo para uma quantidade de horas aquém do previsto<br>para o respectivo dia? O                                                          | A partir de quantas horas<br>trabalhadas? Situação Freq. Excede Qtde. Limite d<br>Pesquisar | le Horas O                                  |
| Eventos Horas Extras                                                                                                    |                                                                                             |                                             |
|                                                                                                    |                                                                                             |                                             |
| Tipo do Horário                                                                                                    | Nome Evento Horas Extras                                                                    |                                             |
| Folga                                                                                                    | Hora Extra 50% ref. decimal                                                                 |                                             |
| Normal                                                                                                    | Hora Extra 50% ref. decimal                                                                 |                                             |
| Compensado I                                                                                                    | Hora Extra 50% ref. decimal                                                                 |                                             |
|                                                                                                    |                                                                                             |                                             |
|                                                                                                    |                                                                                             |                                             |
|                                                                                                    |                                                                                             |                                             |
|                                                                                                    |                                                                                             |                                             |
| Cancelar                                                                                                    | etapa 7 de 8                                                                                | <b>e e</b>                                  |

Figura 86: Horas Extras

- Indique se haverá a geração de horas extras em dias úteis.
- Se sim, defina a partir de quantas horas trabalhadas serão geradas horas extras.
- Especifique se o sistema deve calcular horas extras em situações onde o colaborador trabalhe além do previsto para o respectivo dia.
- Insira o evento correspondente para o cálculo das horas extras.

Selecione o ícone de navegação (Figura 87) para prosseguir com o roteiro.

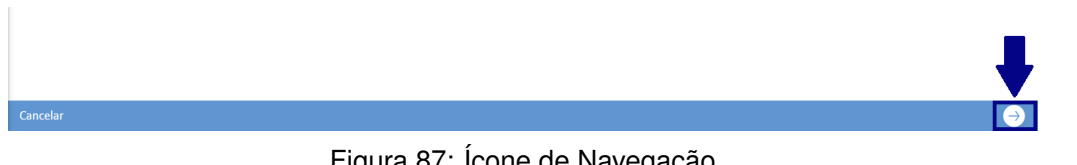

## Figura 87: Ícone de Navegação

## **6.8** ETAPA 8: ADICIONAL NOTURNO

Na última etapa serão cadastradas as informações para o cálculo do adicional noturno (Figura 88).

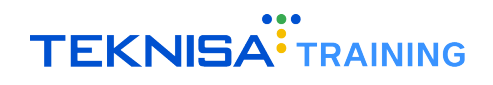

| oteiro de Parametrização de Fre<br>Impetência: 01/12/2024   Organização: 998 - E | quência - Adicional Noturno<br>xemplo S/A   Ambiente Salarial: REAL   Moda | alidade Salarial: Efetivo   Modalidade Cálculo: REAL   Ocorrência: 1   | Controle de Acesso Manual herm Carterio           |
|----------------------------------------------------------------------------------|----------------------------------------------------------------------------|------------------------------------------------------------------------|---------------------------------------------------|
| Adicional Noturno.                                                               |                                                                            |                                                                        |                                                   |
| Nesta etapa, estão parâmetros útei                                               | is para o cálculo de Adicional Noturi                                      | no a partir do módulo 'Controle de Frequência'. Com os valores informa | dos, as escala de trabalho poderão ser alteradas. |
| ínício Período Noturno ᠑                                                         | Fim Período Noturn                                                         | 10 0                                                                   |                                                   |
| 22:00                                                                            | × 05:00                                                                    | ×                                                                      |                                                   |
| Nome Evento 😳                                                                    |                                                                            | Campo obrigatório                                                      |                                                   |
| Pesquisar                                                                        |                                                                            | e e                                                                    |                                                   |
|                                                                                  |                                                                            |                                                                        |                                                   |
|                                                                                  |                                                                            |                                                                        |                                                   |
|                                                                                  |                                                                            |                                                                        |                                                   |
|                                                                                  |                                                                            |                                                                        |                                                   |
|                                                                                  |                                                                            |                                                                        |                                                   |
|                                                                                  |                                                                            |                                                                        |                                                   |
|                                                                                  |                                                                            |                                                                        |                                                   |
|                                                                                  |                                                                            |                                                                        |                                                   |
|                                                                                  |                                                                            |                                                                        |                                                   |
|                                                                                  |                                                                            |                                                                        |                                                   |
|                                                                                  |                                                                            |                                                                        |                                                   |
|                                                                                  |                                                                            |                                                                        |                                                   |
|                                                                                  |                                                                            |                                                                        |                                                   |
|                                                                                  |                                                                            |                                                                        |                                                   |
|                                                                                  |                                                                            |                                                                        |                                                   |
|                                                                                  |                                                                            |                                                                        |                                                   |
|                                                                                  |                                                                            |                                                                        |                                                   |
|                                                                                  |                                                                            |                                                                        |                                                   |
|                                                                                  |                                                                            |                                                                        |                                                   |
|                                                                                  |                                                                            |                                                                        |                                                   |

Figura 88: Adicional Noturno

- Preencha os campos com o início e fim do período noturno e selecione o evento que será associado ao cálculo do adicional, conforme a porcentagem aplicável.
- Após concluir todas as etapas do roteiro de parametrização, clique na opção Finalizar (Figura 89).

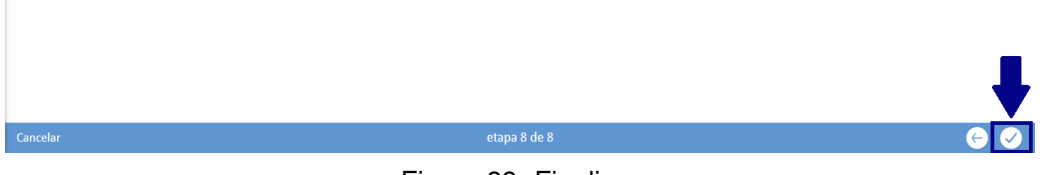

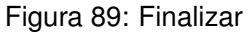

Caso ocorra alguma mensagem de erro informando que a parametrização não foi concluída devido à existência de alterações no banco de horas, siga os seguintes passos:

1. Acesse a tela Alteração de Banco de Horas (Figura 90).

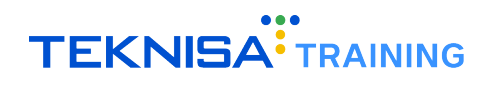

| Alteração o<br>Competência: 0 | le Banco de Horas<br>1/12/2024   Organização: 998 - Exemplo S/A   Ambiente Sal | arial: REAL   Modalidade Salarial: Efetivo   Modalidad | de Cálculo: REAL   Ocorrência: 1 |              | Controle de Acesso Manual A.168.1 Favorito |
|-------------------------------|--------------------------------------------------------------------------------|--------------------------------------------------------|----------------------------------|--------------|--------------------------------------------|
| Nr. Vínculo                   | Vínculo                                                                        | Tipo Vínculo                                           | Início Vigência                  | Fim Vigência | Banco Horas                                |
| 813                           |                                                                                | CLT                                                    | 11/11/2024                       |              |                                            |
| 802                           |                                                                                | CLT                                                    | 01/07/2024                       |              | Apuração Teste HCM                         |
| 796                           |                                                                                | CLT                                                    | 01/08/2024                       |              |                                            |
| 241                           |                                                                                | CLT                                                    | 01/12/2016                       | 31/12/2016   |                                            |
| 810                           |                                                                                | CLT                                                    | 02/09/2024                       |              |                                            |
| 546                           |                                                                                | CLT                                                    | 25/03/2022                       |              |                                            |
| 789                           |                                                                                | CLT                                                    | 09/05/2024                       |              | Banco Tuane                                |
| 797                           |                                                                                | CLT                                                    | 02/08/2024                       |              |                                            |
| 723                           |                                                                                | CLT                                                    | 04/07/2022                       |              |                                            |
| 246                           |                                                                                | CLT                                                    | 01/12/2016                       | 31/12/2016   |                                            |
| 779                           |                                                                                | CLT                                                    | 05/03/2024                       |              |                                            |
| 752                           |                                                                                | CLT                                                    | 07/11/2023                       |              |                                            |
| 752                           |                                                                                | CLT                                                    | 07/11/2023                       |              | Soluções                                   |
|                               |                                                                                |                                                        |                                  |              |                                            |
|                               |                                                                                |                                                        |                                  |              |                                            |
|                               |                                                                                |                                                        |                                  |              | 0                                          |
| <b>∢</b> Voltar               |                                                                                | Adicion                                                | )<br>har                         |              | Cadastro Automático                        |

Figura 90: Alteração de Banco de Horas

2. Filtre pelos vínculos do escopo (Figura 91).

| Filtrar<br>Nr. Vínculo | <b>Vínculo</b><br>Pesquisar |           |           | ۵              |
|------------------------|-----------------------------|-----------|-----------|----------------|
|                        | en vigencia                 |           | Pesquisar | Q              |
| > Mais campos          |                             |           |           |                |
| Fechar                 |                             | $\otimes$ |           | Aplicar filtro |

Figura 91: Vínculos do Escopo

- 3. Clique no registro para o vínculo selecionado para abrir uma janela de **detalhamento**.
- 4. Em seguida, remova as alterações existentes no banco de horas para os vínculos selecionados através do ícone **Excluir** (Figura 92) inferior da tela.

| Competência: | de Banco de Horas<br>01/12/2024   Organização: 998 - Ex | emplo S/A   Ambiente Salarial: REAL   Modalidade Si     | alarial: Efetivo   Modalidade Cálculo: REAL   Ocorrência: 1 |              | Controle de Acesso Manual | hcm<br>3.168.1 Favorito |
|--------------|---------------------------------------------------------|---------------------------------------------------------|-------------------------------------------------------------|--------------|---------------------------|-------------------------|
| Nr. Vínculo  | Vínculo                                                 | 448 - AMANDA APARECIDA DA SILVA -<br>Alteração do Banco |                                                             |              |                           |                         |
| 813          |                                                         | Vínculo                                                 | Início Vigência                                             | Fim Vigência |                           |                         |
| 802          |                                                         |                                                         | 25/03/2022                                                  | 5            |                           |                         |
| 796          |                                                         | Banco Horas                                             |                                                             |              |                           |                         |
| 241          |                                                         |                                                         |                                                             |              |                           |                         |
| 810          |                                                         | > Auditoria                                             |                                                             |              |                           |                         |
| 546          |                                                         | sr                                                      |                                                             |              |                           |                         |
| 789          |                                                         |                                                         |                                                             |              |                           |                         |
| 797          |                                                         |                                                         |                                                             |              |                           |                         |
| 723          |                                                         |                                                         |                                                             |              |                           |                         |
| 246          |                                                         |                                                         |                                                             |              |                           |                         |
| 779          |                                                         |                                                         |                                                             |              |                           |                         |
| 752          |                                                         |                                                         |                                                             |              |                           |                         |
| 752          |                                                         |                                                         |                                                             |              |                           |                         |
|              |                                                         |                                                         |                                                             |              |                           |                         |
|              |                                                         |                                                         |                                                             |              |                           |                         |
|              |                                                         |                                                         |                                                             |              |                           |                         |
|              |                                                         |                                                         | -                                                           |              |                           |                         |
|              |                                                         |                                                         | <b>•</b>                                                    |              |                           |                         |
| Voltar       |                                                         |                                                         | Ca 10<br>Editar                                             |              |                           |                         |
|              |                                                         | _                                                       |                                                             |              |                           |                         |

Figura 92: Excluir

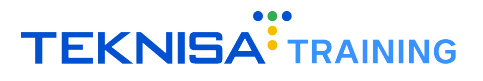

5. Volte ao roteiro e clique em Finalizar (ver item).

Se o processo for concluído com sucesso, o **banco de horas** será criado e associado aos vínculos definidos no escopo.

Após a finalização, o operador estará habilitado para prosseguir com as **rotinas de ciclo mensal**, que serão abordadas no **Ciclo Mensal** (ver item).

# **Ciclo Mensal**

Este documento tem como objetivo descrever o processo de **Ciclo Mensal** no módulo de controle de frequência do sistema HCM. Nesta etapa, são abordadas as **rotinas** que devem ser executadas periodicamente para o fechamento dos períodos de apuração de frequência.

#### Acesso ao Roteiro de Uso de Frequência

O ciclo mensal é acessado através da tela Roteiro de Uso - Frequência (Figura 93).

| E Soteiro de Uso - Frequêr<br>Competência: 01/12/2024   Organiz | <b>1Cia</b><br>zação: 998 - Exemplo S/A   Ambiente Salarial | : REAL   Modalidade Salarial: Efetivo   1 | Nodalidade Cálculo: REAL   Oc | corrência: 1                | Controle de Acesso Manual |
|-----------------------------------------------------------------|-------------------------------------------------------------|-------------------------------------------|-------------------------------|-----------------------------|---------------------------|
| Nr. Período Apuração                                            | Início Apuração                                             | Fim Apuração                              | Situação                      | Tipo Período                | Tipo Vínculo              |
| 966                                                             | 01/12/2024                                                  | 31/12/2024                                | Aberto                        | Apuração 01 a 30            | CLT                       |
| 1153                                                            | 12/11/2024                                                  | 20/11/2024                                | Aberto                        | Apuração Funcionários - CLT | CLT                       |
|                                                                 |                                                             |                                           |                               |                             |                           |
|                                                                 |                                                             |                                           |                               |                             |                           |
|                                                                 |                                                             |                                           |                               |                             |                           |
|                                                                 |                                                             |                                           |                               |                             |                           |
|                                                                 |                                                             |                                           |                               |                             |                           |
|                                                                 |                                                             |                                           |                               |                             |                           |
|                                                                 |                                                             |                                           |                               |                             |                           |
|                                                                 |                                                             |                                           |                               |                             |                           |
|                                                                 |                                                             |                                           |                               |                             |                           |
|                                                                 |                                                             |                                           |                               |                             |                           |
|                                                                 |                                                             |                                           |                               |                             |                           |
|                                                                 |                                                             |                                           |                               |                             |                           |
|                                                                 |                                                             |                                           |                               |                             |                           |
|                                                                 |                                                             |                                           |                               |                             |                           |
|                                                                 |                                                             |                                           |                               |                             |                           |
|                                                                 |                                                             |                                           |                               |                             |                           |
|                                                                 |                                                             |                                           |                               |                             |                           |
| < Voltar                                                        |                                                             |                                           |                               |                             |                           |

Figura 93: Roteiro de Uso - Frequência

Nesta tela, encontram-se todos os passos necessários para a realização do fechamento dos períodos, e cada período existente será listado juntamente com seu respectivo roteiro.

#### **Procedimento:**

- 1. Acesse a tela Roteiro de Uso de Frequência.
- 2. Selecione o período criado anteriormente e registrado na tabela exibida (Figura 95).

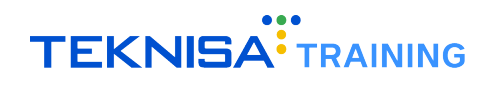

| E Scompetência: 01/12/2024   Organ | ncia<br>nização: 998 - Exemplo S/A | A   Ambiente Salarial: REAL   Modalidade Salarial              | : Efetivo   Modalidade Cálculo: REAL   Ocorrência: 1 | Controle de Acesso Manual | hcm<br>3.168.1<br>Favoritos |
|------------------------------------|------------------------------------|----------------------------------------------------------------|------------------------------------------------------|---------------------------|-----------------------------|
| Nr. Período Apuração               | Início A                           | 966 - 01/12/2024 - 31/12/2024 - Aberto - Ap<br>Período Roteiro | uração 01 a 30                                       |                           |                             |
| 966                                | 01/12/                             | Nr. Período Apuração                                           | Início Apuração                                      | Fim Apuração              |                             |
| 1153                               | 12/11/20                           | 966                                                            | 01/12/2024                                           | 31/12/2024                |                             |
|                                    |                                    | Situação                                                       | Tipo Período                                         | Tipo Vínculo              |                             |
|                                    |                                    | Aberto                                                         | Apuração 01 a 30                                     | CLT                       |                             |
|                                    |                                    |                                                                |                                                      |                           |                             |
|                                    |                                    |                                                                |                                                      |                           |                             |
|                                    |                                    |                                                                |                                                      |                           |                             |
|                                    |                                    |                                                                |                                                      |                           |                             |
|                                    |                                    |                                                                |                                                      |                           |                             |
|                                    |                                    |                                                                |                                                      |                           |                             |
|                                    |                                    |                                                                |                                                      |                           |                             |
|                                    |                                    |                                                                |                                                      |                           |                             |
|                                    |                                    |                                                                |                                                      |                           |                             |
|                                    |                                    |                                                                |                                                      |                           |                             |
|                                    |                                    |                                                                |                                                      |                           |                             |
|                                    |                                    |                                                                |                                                      |                           |                             |
|                                    |                                    |                                                                |                                                      |                           |                             |
|                                    |                                    |                                                                |                                                      |                           |                             |
|                                    |                                    |                                                                |                                                      |                           |                             |
|                                    |                                    |                                                                |                                                      |                           |                             |
|                                    |                                    |                                                                |                                                      |                           |                             |
|                                    |                                    |                                                                |                                                      |                           |                             |
| <b>〈</b> Voltar                    |                                    |                                                                |                                                      |                           |                             |

Figura 94: Período Registrado

3. Clique na aba **Roteiro** (Figura 96) para visualizar os passos da rotina.

| E Competência: 01/12/2024   Orga | ência<br>nização: 998 - Exemplo S// | x   Ambiente Salarial: REAL   Modalidade Salarial: Efetivo   Modalidade Cálculo: REAL   Ocorrência: 1                                                                                                    | Controle de Acesso Manual                         | hcm<br>3.168.1<br>Favoritos |
|----------------------------------|-------------------------------------|----------------------------------------------------------------------------------------------------|---------------------------------------------------|-----------------------------|
| Nr. Período Apuração             | Início A                            | 966 - 01/12/2024 - 31/12/2024 - Aberto - Apuração 01 a 30<br>Període Roteiro                                                                                                    |                                                   |                             |
| 966                              | 01/12/                              | Passo                                                                                                    | Dt. Última Operação                               |                             |
| 1153                             | 12/11/20                            | Passo 1: Importação de Marcações                                                                                                    | 23/12/2024                                        | Ð                           |
|                                  |                                     | Passo 2: Ausências Justificadas (Afastamento, Férias, Atestado Médico)                                                                                                    | 23/12/2024                                        | Ð                           |
|                                  |                                     | Passo 3: Ausências Injustificadas (Faltas e Atrasos)                                                                                                    | 18/11/2024                                        | Ð                           |
|                                  |                                     | Passo 4: Verificação de marcações inválidas (ímpar)                                                                                                    | 23/12/2024                                        | Ð                           |
|                                  |                                     | Passo 5: Verificação de marcações intrajornada                                                                                                    | 23/12/2024                                        | Ð                           |
|                                  |                                     | Passo 6: Verificação de marcações interjornada                                                                                                    | Operação ainda não realizada                      | Ð                           |
|                                  |                                     | Passo 7: Verificação de horas extras                                                                                                    | 23/12/2024                                        | Ð                           |
|                                  |                                     | Passo 8: Apuração do Ponto                                                                                                    | 23/12/2024                                        | Ð                           |
|                                  |                                     | Passo 9: Resumos Gerais da Apuração                                                                                                    | 26/12/2024                                        | Ð                           |
|                                  |                                     | Passo 10: Geração de Lote de Eventos de Folha de Pagamento                                                                                                    | Operação ainda não realizada                      | Ð                           |
|                                  |                                     |                                                                                                    |                                                   |                             |
|                                  |                                     |                                                                                                    |                                                   |                             |
|                                  |                                     |                                                                                                    |                                                   |                             |
|                                  |                                     |                                                                                                    |                                                   |                             |
|                                  |                                     |                                                                                                    |                                                   |                             |
|                                  |                                     | É possível clicar sobre o registro para obter mais informações sobre o passo. Ao selecionar a ação 'Visuali:<br>Não é recomendado utilizar outras funcionalidades na nova aba senão as descritas nos passos. | zar' uma outra aba será aberta com a tela que evi | denciará a in               |
| < Voltar                         |                                     |                                                                                                    |                                                   |                             |

Figura 95: Roteiro

Ao clicar na linha de cada processo, o sistema apresentará uma janela informativa (Figura 97) com uma **breve descrição** da rotina e detalhamento da última operação registrada.

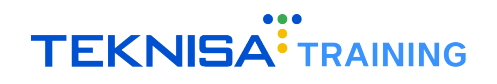

| E Proteiro de<br>Competência: 01 | Uso - Frequência<br>/12/2024   Organização: 998 - Exemplo S/A   Ambiente Salar                        | ial: REAL   Modalidade Salarial: Efetivo   Modalidade Cálculo: REAL   Ocorrência: 1                                                        | Control                         | i le de Acesso Manual | hcm<br>3.168.1<br>Favoritos |
|----------------------------------|----------------------------------------------------------------------------------------------------|----------------------------------------------------------------------------------------------------|---------------------------------|-----------------------|-----------------------------|
|                                  | 966 - 01/12/2024 - 31/12/2024 - Aberto - Apuração 01                                                  | descriptionOrder not found « 966 - 01/12/2024 - 31/12/2024 - Aberto - Apuração 01 a 30                                                     |                                 |                       |                             |
| Nr. Periodo Apuraç               | Período Roteiro                                                                                       | Roteiro                                                                                                    |                                 |                       |                             |
| 966 <                            | Passo                                                                                                 | Passo                                                                                                    | Dt. Última Operação             |                       | _                           |
| 1153                             | Passo 1: Importação de Marcações                                                                      | Passo 1: Importação de Marcações                                                                                                    | 23/12/2024                      |                       | -2                          |
|                                  |                                                                                                    | Descrição                                                                                                    |                                 |                       |                             |
|                                  | Passo 2: Ausencias Justificadas (Afastamento, Fer                                                     | <ul> <li>Possibilita a inclusão manual das marcações de ponto do período e/ou importação<br/>(Registrador Eletrônico de Ponto).</li> </ul> | do arquivo .txt conforme layout | Portaria MTE 1.510    | /2009 do REP                |
|                                  | Passo 3: Ausências Injustificadas (Faltas e Atraso                                                    | S                                                                                                    |                                 |                       |                             |
|                                  | Passo 4: Verificação de marcações inválidas (ímp                                                      | a de la companya de la companya de la companya de la companya de la companya de la companya de la companya de l                            |                                 |                       |                             |
|                                  | Passo 5: Verificação de marcações intrajornada                                                        |                                                                                                    |                                 |                       |                             |
|                                  | Passo 6: Verificação de marcações interjornada                                                        |                                                                                                    |                                 |                       |                             |
|                                  | Passo 7: Verificação de horas extras                                                                  |                                                                                                    |                                 |                       |                             |
|                                  | Passo 8: Apuração do Ponto                                                                            |                                                                                                    |                                 |                       |                             |
|                                  | Passo 9: Resumos Gerais da Apuração                                                                   |                                                                                                    |                                 |                       |                             |
|                                  | Passo 10: Geração de Lote de Eventos de Folha d                                                       | E                                                                                                    |                                 |                       |                             |
|                                  |                                                                                                    |                                                                                                    |                                 |                       |                             |
|                                  |                                                                                                    |                                                                                                    |                                 |                       |                             |
|                                  |                                                                                                    |                                                                                                    |                                 |                       |                             |
|                                  |                                                                                                    |                                                                                                    |                                 |                       |                             |
|                                  |                                                                                                    |                                                                                                    |                                 |                       |                             |
|                                  |                                                                                                    |                                                                                                    |                                 |                       |                             |
|                                  | É possível clicar sobre o registro para obter mais<br>Não é recomendado utilizar outras funcionalidad |                                                                                                    |                                 |                       |                             |
| < Voltar                         |                                                                                                    |                                                                                                    |                                 |                       |                             |

Figura 96: Janela Informativa

O redirecionamento automático para a tela do processo correspondente pode ser realizado através do ícone **Visualizar** (Figura 98).

| E Competência: 01/12/2024   Orgi | <b>lência</b><br>anização: 998 - Exemplo S/ | A   Ambiente Salarial: REAL   Modalidade Salarial: Efetivo   Modalidade Cálculo: REAL   Ocorrência: 1 | Controle de Acesso Manual    | hcm<br>3.168.1<br>Favoritos |
|----------------------------------|---------------------------------------------|----------------------------------------------------------------------------------------------------|------------------------------|-----------------------------|
| Nr. Período Apuração             | Início Ap                                   | 966 - 01/12/2024 - 31/12/2024 - Aberto - Apuração 01 a 30<br>Período <b>Roteiro</b>                   |                              |                             |
| 966                              | 01/12/25                                    | Passo                                                                                                 | Dt. Última Operação          |                             |
| 1153                             | 12/11/202                                   | Passo 1: Importação de Marcações                                                                      | 23/12/2024                   | Ð                           |
|                                  |                                             | Passo 2: Ausências Justificadas (Afastamento, Férias, Atestado Médico)                                | 23/12/2024                   | 0                           |
|                                  |                                             | Passo 3: Ausências Injustificadas (Faltas e Atrasos)                                                  | 18/11/2024                   | Ð                           |
|                                  |                                             | Passo 4: Verificação de marcações inválidas (ímpar)                                                   | 23/12/2024                   | Ð                           |
|                                  |                                             | Passo 5: Verificação de marcações intrajornada                                                        | 23/12/2024                   | Ð                           |
|                                  | 1                                           | Passo 6: Verificacăn de marcacões interiornada                                                        | Oneracão ainda não realizada | 5                           |

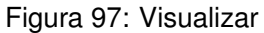

## 7.1 PASSO 1: IMPORTAÇÃO DE MARCAÇÕES

O Passo 1 consiste na importação de batidas através de um arquivo .txt (formato aceito pelo sistema).

| Passo                            | Dt. Última Operação |   |
|----------------------------------|---------------------|---|
| Passo 1: Importação de Marcações | 23/12/2024          | Ð |

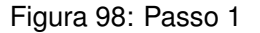

#### 7.1.1 Procedimento:

Ao clicar no Passo 1, o operador será redirecionado para a tela Marcação de Ponto (Figura 99).

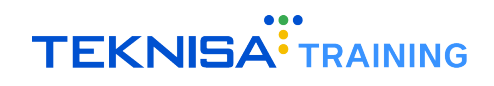

| Marcação de Ponto<br>Competência: 01/12/2024   Organização: 998 - Exemple | o S/A   Ambiente Salarial: REAl | Modalidade Salarial: | Efetivo   Modalidade Cálculo: R | EAL   Ocorrência: 1            | Controle de Ace    | sso Manual       |
|---------------------------------------------------------------------------|---------------------------------|----------------------|---------------------------------|--------------------------------|--------------------|------------------|
| Geral Por Intervalo Espelho de Ponto Ocorré                               | èncias                          |                      |                                 |                                |                    |                  |
| Vínculo                                                                   | Tipo Vínculo                    | Admissão             | Data - Hora                     | Coletor                        | Dia de Ocorrência  | Justificativa    |
| Vínculo: ADRIANA APARECIDA SARAIVA REZEND                                 | DE                              |                      |                                 |                                |                    |                  |
| ADRIANA APARECIDA SARAIVA REZENDE                                         | CLT                             | 01/04/2018           | 10/12/2024 10:35                | Marcação registrada via batida | Força dia corrente |                  |
| Vínculo: ADRIANA ASSIS TESTE OPERADOR                                     |                                 |                      |                                 |                                |                    |                  |
| ADRIANA ASSIS TESTE OPERADOR                                              | CLT                             | 17/11/2024           | 02/12/2024 08:00                | Marcação Portal do Gestor      | Força dia corrente |                  |
| ADRIANA ASSIS TESTE OPERADOR                                              | CLT                             | 17/11/2024           | 02/12/2024 12:00                | Marcação Portal do Gestor      | Força dia corrente |                  |
| ADRIANA ASSIS TESTE OPERADOR                                              | CLT                             | 17/11/2024           | 02/12/2024 13:00                | Marcação Portal do Gestor      | Força dia corrente |                  |
| ADRIANA ASSIS TESTE OPERADOR                                              | CLT                             | 17/11/2024           | 02/12/2024 21:30                | Marcação Portal do Gestor      | Força dia corrente |                  |
| Vínculo: ALBERTO SANTOS                                                   |                                 |                      |                                 |                                |                    |                  |
| ALBERTO SANTOS                                                            | CLT                             | 01/07/2024           | 02/12/2024 09:00                | Marcação Portal do Gestor      | Força dia corrente |                  |
| ALBERTO SANTOS                                                            | CLT                             | 01/07/2024           | 02/12/2024 12:00                | Marcação Portal do Gestor      | Força dia corrente |                  |
| ALBERTO SANTOS                                                            | CLT                             | 01/07/2024           | 02/12/2024 13:00                | Marcação Portal do Gestor      | Força dia corrente |                  |
| ALBERTO SANTOS                                                            | CLT                             | 01/07/2024           | 02/12/2024 18:00                | Marcação gerada pelo sistema.  | Dia corrente       |                  |
| ALBERTO SANTOS                                                            | CLT                             | 01/07/2024           | 02/12/2024 21:30                | Marcação Portal do Gestor      | Força dia corrente |                  |
| ALBERTO SANTOS                                                            | CLT                             | 01/07/2024           | 04/12/2024 09:00                | Marcação gerada pelo sistema.  | Dia corrente       |                  |
| ALBERTO SANTOS                                                            | CLT                             | 01/07/2024           | 04/12/2024 12:00                | Marcação gerada pelo sistema.  | Dia corrente       |                  |
| ALBERTO SANTOS                                                            | CLT                             | 01/07/2024           | 04/12/2024 13:00                | Marcação gerada pelo sistema.  | Dia corrente       | Tibu antianta    |
| ALBERTO SANTOS                                                            | CLT                             | 01/07/2024           | 04/12/2024 18:00                | Marcação gerada pelo sistema.  | Dia corrente       | Y Piluo aplicado |
| Voltar                                                                    |                                 |                      | •                               |                                |                    | Açõ              |

Figura 99: Marcação de Ponto

Acesse a aba Geral (Figura 100) para manipulação de marcações (cadastro, edição ou remoção).

| Marcação de Ponto     competência: 01/12/2024   Organização: 998 - Exemplo :     Geral     Portono de Ponto Ocorrên | i/A   Ambiente Salarial: REAL<br>Clas | Modalidade Salarial: | Efetivo   Modalidade Cálculo: F | IEAL   Ocorrência: 1           | G<br>Controle de Ace | ti hcm<br>3.168.1 Favoritos |
|----------------------------------------------------------------------------------------------------|---------------------------------------|----------------------|---------------------------------|--------------------------------|----------------------|-----------------------------|
| Vínculo                                                                                                    | Tipo Vínculo                          | Admissão             | Data - Hora                     | Coletor                        | Dia de Ocorrência    | Justificativa               |
| Vínculo: ADRIANA APARECIDA SARAIVA REZENDE                                                                          |                                       |                      |                                 |                                |                      |                             |
| ADRIANA APARECIDA SARAIVA REZENDE                                                                                   | CLT                                   | 01/04/2018           | 10/12/2024 10:35                | Marcação registrada via batida | Força dia corrente   |                             |
| Vínculo: ADRIANA ASSIS TESTE OPERADOR                                                                               |                                       |                      |                                 |                                |                      |                             |
| ADRIANA ASSIS TESTE OPERADOR                                                                                        | CLT                                   | 17/11/2024           | 02/12/2024 08:00                | Marcação Portal do Gestor      | Força dia corrente   |                             |
|                                                                                                    |                                       |                      |                                 |                                |                      |                             |

Figura 100: Geral

#### Para importar novas batidas:

• Clique no menu Ações (Figura 101);

| ALBERTO SANTOS  | CLT | 01/07/2024 | 02/12/2024 18:00 | Marcação gerada pelo sistema. | Dia corrente       |                   |
|-----------------|-----|------------|------------------|-------------------------------|--------------------|-------------------|
| ALBERTO SANTOS  | CLT | 01/07/2024 | 02/12/2024 21:30 | Marcação Portal do Gestor     | Força dia corrente |                   |
| ALBERTO SANTOS  | CLT | 01/07/2024 | 04/12/2024 09:00 | Marcação gerada pelo sistema. | Dia corrente       | _                 |
| ALBERTO SANTOS  | CLT | 01/07/2024 | 04/12/2024 12:00 | Marcação gerada pelo sistema. | Dia corrente       |                   |
| ALBERTO SANTOS  | CLT | 01/07/2024 | 04/12/2024 13:00 | Marcação gerada pelo sistema. | Dia corrente       |                   |
| ALBERTO SANTOS  | CLT | 01/07/2024 | 04/12/2024 18:00 | Marcação gerada pelo sistema. | Dia corrente       | Y Piltro apilcado |
| <b>〈</b> Voltar |     |            | Adicionar        |                               |                    | Ações             |

Figura 101: Ações

• Acesse a opção Importação REP (Figura 102);

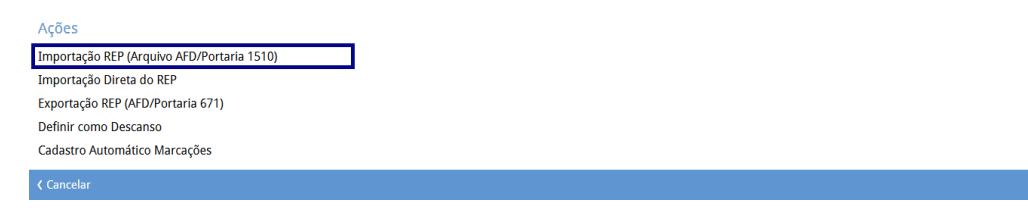

Figura 102: mportação REP

• Selecione o período e o arquivo (Figura 103) no formato .TXT;

| po de Período    | Periodo de Apuração 😌 |   |
|------------------|-----------------------|---|
| Pesquisar        | Q Pesquisar           | 0 |
| eríodo Inicial 😣 | Período Final 😡       |   |
|                  | iii                   | 5 |
| po de Vinculo    |                       |   |
| Pesquisar        |                       | 0 |
| rquivo 🛛         |                       |   |
| No file selected |                       |   |
|                  | Escolha o arquivo     |   |

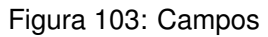

• Clique em Importar (Figura 104) para proceder com a importação.

| Tipo de Período  |         | Periodo de Apuração 📀 |   |
|------------------|---------|-----------------------|---|
| Pesquisar        | Q       | Pesquisar             |   |
| eríodo Inicial 😝 |         | Período Final 😥       |   |
|                  | <b></b> |                       | 6 |
| ipo de Vínculo   |         |                       |   |
| Pesquisar        |         |                       |   |
| rquivo O         |         |                       |   |
| No file selected |         |                       |   |
|                  | Escolha | o arquivo             |   |
|                  |         |                       |   |

Figura 104: Importar

Após a importação, as batidas estarão disponíveis no sistema, permitindo a continuidade dos próximos passos.

## 7.2 PASSOS 2 A 7: VALIDAÇÕES PRÉVIAS À APURAÇÃO

Os Passos 2 a 7 correspondem a validações prévias à apuração, que podem resultar em ajustes nas batidas ou no cadastro de ocorrências. Cada um desses passos redireciona o operador para a mesma tela e aba, aplicando filtros específicos de acordo com a finalidade de cada passo.

### 7.2.1 Passo 2: Validação de Ocorrências de Abono

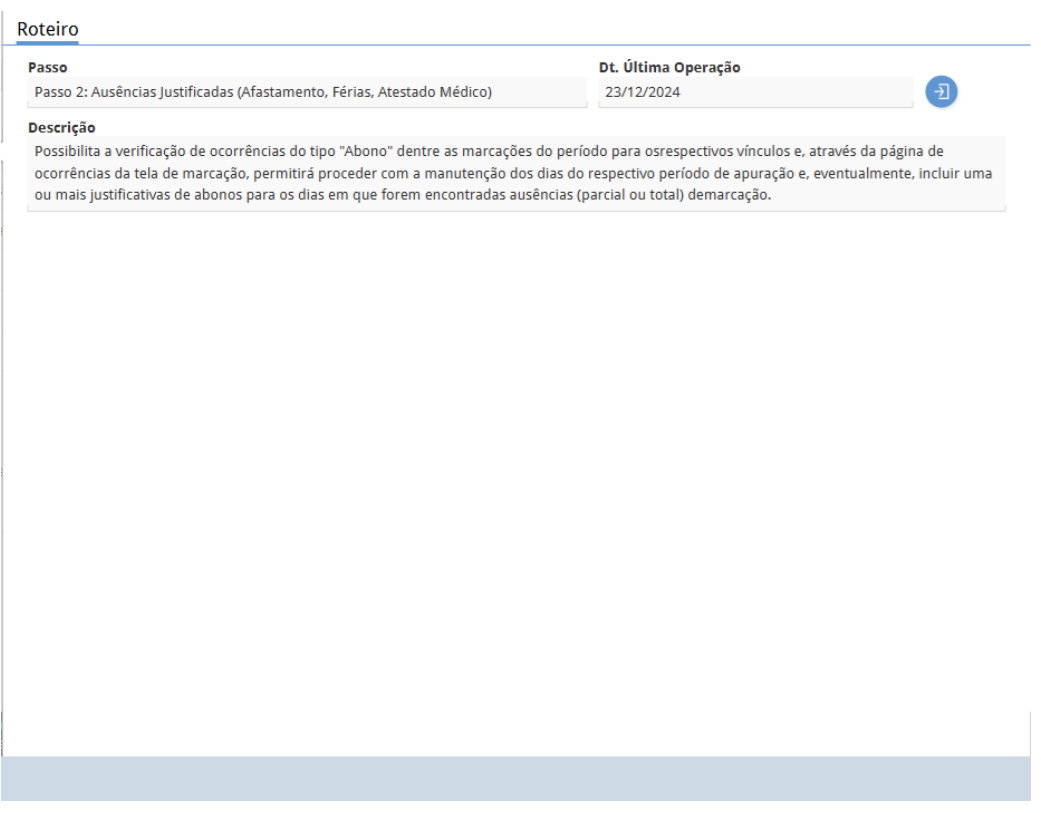

Figura 105: Passo 2

Serão exibidas as ocorrências de abono (Figura 106) cadastradas para o período.

| ≡ <b>?</b> Marcação               | o de Ponto<br>: 01/12/2024   Orga | nização: 998 - Exem | plo S/A   Ambiente | Salarial: REAL   N | fodalidade Salarial: Efetivo | Modalidade Cálculo: REAL   G | Ocorrência: 1           | Controle de Acesso Manual |
|-----------------------------------|-----------------------------------|---------------------|--------------------|--------------------|------------------------------|------------------------------|-------------------------|---------------------------|
| Geral Por Interv                  | valo Espelho d                    | e Ponto Oco         | rências            |                    |                              |                              |                         |                           |
| Dt. Entrada                       | Hr. Entrada                       | Dt. Saída           | Hr. Saída          | Tempo              | Tipo Ocorrência              | Lista Marcação               | Observação              |                           |
| <ul> <li>Vínculo: ADR</li> </ul>  | IANA APARECIDA                    | A SARAIVA REZE      | NDE, PIS: 20339    | 504204             |                              |                              |                         |                           |
| 25/12/2024                        |                                   |                     |                    |                    | Feriado                      |                              | Feriado no calendário   |                           |
| <ul> <li>Vínculo: ALBI</li> </ul> | ERTO SANTOS, PI                   | S: 123456789        |                    |                    |                              |                              |                         |                           |
| 25/12/2024                        |                                   |                     |                    |                    | Feriado                      |                              | Feriado no calendário   |                           |
| 🗸 Vínculo: AMA                    | NDA SANTOS DE                     | OLIVEIRA SOAI       | RES, PIS: 204905   | 40702              |                              |                              |                         |                           |
| 25/12/2024                        |                                   |                     |                    |                    | Feriado                      |                              | Feriado no calendário   |                           |
| 🗸 Vínculo: AND                    | RE RODOLFO PO                     | NTES, PIS: 4938     | 1126040            |                    |                              |                              |                         |                           |
| 25/12/2024                        |                                   |                     |                    |                    | Feriado                      |                              | Feriado no calendário   |                           |
| 🗸 Vínculo: ANG                    | ELA MARIA BRA                     | Z DE OLIVEIRA,      | PIS: 1303361309    | 17                 |                              |                              |                         |                           |
| 25/12/2024                        |                                   |                     |                    |                    | Feriado                      |                              | Feriado no calendário   |                           |
| 🗸 Vínculo: ANT                    | ONIO DIAS SILVA                   | A, PIS: Não enco    | ntrado             |                    |                              |                              |                         |                           |
| 01/12/2024                        |                                   |                     |                    |                    | Abono                        |                              | AB_INSS - Afastado INSS |                           |
| 02/12/2024                        |                                   |                     |                    |                    | Abono                        |                              | AB_INSS - Afastado INSS |                           |
| 03/12/2024                        |                                   |                     |                    |                    | Abono                        |                              | AB_INSS - Afastado INSS |                           |
| 04/12/2024                        |                                   |                     |                    |                    | Abono                        |                              | AB_INSS - Afastado INSS |                           |
| 05/12/2024                        |                                   |                     |                    |                    | Abono                        | 10:44                        | AB_INSS - Afastado INSS |                           |
| 06/12/2024                        |                                   |                     |                    |                    | Abono                        |                              | AB_INSS - Afastado INSS | Filtro aplicado           |
| < Voltar                          |                                   |                     |                    |                    |                              |                              |                         | Lançamento de Ocorrência  |

Figura 106: Ocorrências de Abono

Caso as validações estejam corretas, prossiga para o próximo passo.

## 7.2.2 Passo 3: Validação de Faltas e Atrasos

| asso                                                                   | Dt. Última Operação                                   |                      |
|------------------------------------------------------------------------|-------------------------------------------------------|----------------------|
| Passo 3: Ausências Injustificadas (Faltas e Atrasos)                   | 18/11/2024                                            | Ð                    |
| escrição                                                               |                                                       |                      |
| Possibilita a verificação de ocorrências do tipo "Falta" e/ou "Atraso" | dentre as marcações do período para os respectivos ví | nculos e, através da |
| página de ocorrências da tela de marcação, permitirá proceder com      | a manutenção dos dias do respectivo período de apur   | ação e, eventualmen  |
| ncluir uma ou mais justificativas de abonos para os dias em que foi    | em encontradas ausências (parcial ou total) de marcaç | ão                   |
|                                                                        |                                                       |                      |
|                                                                        |                                                       |                      |
|                                                                        |                                                       |                      |
|                                                                        |                                                       |                      |
|                                                                        |                                                       |                      |
|                                                                        |                                                       |                      |
|                                                                        |                                                       |                      |
|                                                                        |                                                       |                      |
|                                                                        |                                                       |                      |
|                                                                        |                                                       |                      |
|                                                                        |                                                       |                      |
|                                                                        |                                                       |                      |
|                                                                        |                                                       |                      |
|                                                                        |                                                       |                      |
|                                                                        |                                                       |                      |
|                                                                        |                                                       |                      |
|                                                                        |                                                       |                      |

Figura 107: Passo 3

Serão mostrados atrasos e faltas (Figura 108) encontrados com base nas batidas e escalas associadas aos colaboradores.

| = *** Marcação de Ponto<br>Competência: 01/12/2024   Organização: 998 - Exemplo S/A   Ambiente Salarial: RE/ | NL   Modalidade Salarial: Efetivo | Modalidade Cálculo: REAL   C | corrência: 1        | Controle de Acesso Manual 3.168.1 Favoritos |
|----------------------------------------------------------------------------------------------------|-----------------------------------|------------------------------|---------------------|---------------------------------------------|
| Geral Por Intervalo Espelho de Ponto Ocorrências                                                             |                                   |                              |                     |                                             |
| Dt. Entrada Hr. Entrada Dt. Saída Hr. Saída Tempo                                                            | Tipo Ocorrência                   | Lista Marcação               | Observação          |                                             |
| Vínculo: ADRIANA APARECIDA SARAIVA REZENDE, PIS: 20339504204                                                 |                                   |                              |                     |                                             |
| 01/12/2024                                                                                                   | Falta                             |                              | Falta injustificada |                                             |
| 03/12/2024                                                                                                   | Falta                             |                              | Falta injustificada |                                             |
| 05/12/2024                                                                                                   | Falta                             |                              | Falta injustificada |                                             |
| 07/12/2024                                                                                                   | Falta                             |                              | Falta injustificada |                                             |
| 08/12/2024                                                                                                   | Falta                             |                              | Falta injustificada |                                             |
| 10/12/2024                                                                                                   | Falta                             | 10:35                        | Falta injustificada |                                             |
| 12/12/2024                                                                                                   | Falta                             |                              | Falta injustificada |                                             |
| 14/12/2024                                                                                                   | Falta                             |                              | Falta injustificada |                                             |
| 16/12/2024                                                                                                   | Falta                             |                              | Falta injustificada |                                             |
| 17/12/2024                                                                                                   | Falta                             |                              | Falta injustificada |                                             |
| 19/12/2024                                                                                                   | Falta                             |                              | Falta injustificada |                                             |
| 21/12/2024                                                                                                   | Falta                             |                              | Falta injustificada |                                             |
| 23/12/2024                                                                                                   | Falta                             |                              | Falta injustificada |                                             |
| 26/12/2024                                                                                                   | Falta                             |                              | Falta injustificada |                                             |
| 28/12/2024                                                                                                   | Falta                             |                              | Falta injustificada |                                             |
| 30/12/2024                                                                                                   | Falta                             |                              | Falta injustificada | Y Hitro aplicado Q                          |
| < Voltar                                                                                                    |                                   |                              |                     | Lançamento de Ocorrência                    |

Figura 108: Atrasos e Faltas

Para abonar faltas ou atrasos:

 Selecione os dias que devem ser abonados através da caixa de seleção e utilize a ação Lançamento de Ocorrências (Figura 109).

| 21/12/2024      | Falta | Falta injustificada |                          |
|-----------------|-------|---------------------|--------------------------|
| 23/12/2024      | Falta | Falta injustificada |                          |
| 26/12/2024      | Falta | Falta injustificada |                          |
| 28/12/2024      | Falta | Falta injustificada |                          |
| 30/12/2024      | Falta | Falta injustificada | X 3595 row ected         |
| <b>∢</b> Voltar |       |                     | Lançamento de Ocorrência |

Figura 109: Lançamento de Ocorrências

• Preencha os campos **Identificador** e **Motivo de Ocorrência** no formulário (Figura 110) e clique em **Confirmar** para finalizar a operação.

| Lançamento de Ocorrência (abono/aut. Horas extras) |                        |
|----------------------------------------------------|------------------------|
| Identificador O<br>Abonar falta                    | ×                      |
| Motivo de Ocorrência O<br>Pesquisar Q              | Horário<br>Pesquisar Q |
| Qtd. Minima                                        | Qtd. Máxima            |
| ( Voltar                                           | Confirmat              |
|                                                    |                        |

Figura 110: Formulário

**Observação:** Abonos do mesmo tipo podem ser realizados simultaneamente.

# 7.3 PASSO 4: VALIDAÇÃO DE BATIDAS ÍMPARES

| il: REAL   Modalidade Salarial: Efetivo   Modalidade Cálculo: REAL   Ocorrência: 1                                                                                  |                                                           | Controle de Acesso          | ()<br>Manual | hcm<br>3.168.1<br>Favoritos |
|----------------------------------------------------------------------------------------------------|-----------------------------------------------------------|-----------------------------|--------------|-----------------------------|
| descriptionOrder not found « 966 - 01/12/2024 - 31/12/2024 - Aberto - Apuração 01 a 30                                                                              |                                                           |                             |              |                             |
| Roteiro                                                                                                    |                                                           |                             |              |                             |
| Passo                                                                                                    | Dt. Última Operação                                       |                             |              |                             |
| Passo 4: Verificação de marcações inválidas (ímpar)                                                                                                    | 23/12/2024                                                |                             |              | Ð                           |
| Descrição                                                                                                    |                                                           |                             |              |                             |
| Possibilita a verificação de ocorrências do tipo "Ímpar" dentre as marcações do pe<br>marcação, o operador poderá proceder com ainclusão de marcação faltante ou ex | eríodo para os respectivos v<br>clusão de marcação excedo | vínculos e, atravé<br>ente. | s da próp    | ria tela de                 |

Figura 111: Passo 4

Identifica dias com batidas ímpares (Figura 112), sugerindo possíveis esquecimentos de marcação.

| ≡ <sup>•••</sup> Marcação<br><sub>Competência:</sub> | de Ponto<br>01/12/2024   Orga | nização: 998 - Exerr | iplo S/A   Ambiente | Salarial: REAL   1 | Modalidade Salarial: Efetivo | Modalidade Cálculo: REAL   O | corrência: 1                  | Controle de Acesso Manual |
|------------------------------------------------------|-------------------------------|----------------------|---------------------|--------------------|------------------------------|------------------------------|-------------------------------|---------------------------|
| Geral Por Interva                                    | alo Espelho d                 | e Ponto Oco          | rrências            |                    |                              |                              |                               |                           |
| Dt. Entrada                                          | Hr. Entrada                   | Dt. Saída            | Hr. Saída           | Tempo              | Tipo Ocorrência              | Lista Marcação               | Observação                    |                           |
| Vínculo: ADRIA                                       | ANA APARECID                  | A SARAIVA REZE       | NDE, PIS: 20339     | 504204             |                              |                              |                               |                           |
| 10/12/2024                                           |                               |                      |                     |                    | Ímpar                        | 10:35                        | Quantidade ímpar de marcações |                           |
| <ul> <li>Vínculo: ALBEI</li> </ul>                   | RTO SANTOS, PI                | 5: 123456789         |                     |                    |                              |                              |                               |                           |
| 11/12/2024                                           |                               |                      |                     |                    | Ímpar                        | 10:41                        | Quantidade ímpar de marcações |                           |
| 13/12/2024                                           |                               |                      |                     |                    | Ímpar                        | 16:01                        | Quantidade ímpar de marcações |                           |
| Vínculo: ALESS                                       | ANDRA DA SIL                  | /A, PIS: Não enc     | ontrado             |                    |                              |                              |                               |                           |
| 13/12/2024                                           |                               |                      |                     |                    | İmpar                        | 15:02                        | Quantidade ímpar de marcações |                           |
| <ul> <li>Vínculo: ANTO</li> </ul>                    | NIO DIAS SILVA                | A, PIS: Não enco     | ntrado              |                    |                              |                              |                               |                           |
| 05/12/2024                                           |                               |                      |                     |                    | Ímpar                        | 10:44                        | Quantidade ímpar de marcações |                           |
| <ul> <li>Vínculo: MARO</li> </ul>                    | ELO ALEX S. SI                | LVA, PIS: 120258     | 97644               |                    |                              |                              |                               |                           |
| 05/12/2024                                           |                               |                      |                     |                    | Ímpar                        | 10:31                        | Quantidade ímpar de marcações |                           |
| 09/12/2024                                           |                               |                      |                     |                    | Ímpar                        | 20:07                        | Quantidade ímpar de marcações |                           |
| 11/12/2024                                           |                               |                      |                     |                    | Ímpar                        | 10:46                        | Quantidade ímpar de marcações |                           |
| 13/12/2024                                           |                               |                      |                     |                    | İmpar                        | 15:57                        | Quantidade ímpar de marcações |                           |
| 16/12/2024                                           |                               |                      |                     |                    | Ímpar                        | 10:41                        | Quantidade ímpar de marcações |                           |
| 18/12/2024                                           |                               |                      |                     |                    | Ímpar                        | 14:54                        | Quantidade ímpar de marcações | Tiber atlands             |
| 19/12/2024                                           |                               |                      |                     |                    | Ímpar                        | 17:40                        | Quantidade ímpar de marcações | Y Fittro aplicado         |
| (Voltar                                              |                               |                      |                     |                    |                              |                              |                               | Lancamento de Ocorrêno    |

Figura 112: Batidas Ímpares

A correção pode ser feita na aba Geral (Figura 113), ajustando as batidas.

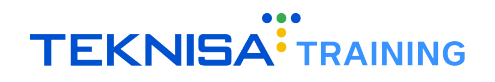

| E . Marcação de Ponto<br>Competência: 12/2024   Organização: 998 - Exemplo S/A   A | Ambiente Salarial: REAL | Modalidade Salarial: Efe | tivo   Modalidade Cálculo: REAL | Ocorrência: 1                  | Controle de Acesso | hcm<br>3.168.1 Favoritos |
|------------------------------------------------------------------------------------|-------------------------|--------------------------|---------------------------------|--------------------------------|--------------------|--------------------------|
| Geral Persona de Ponto Ocorrências                                                 |                         |                          |                                 |                                |                    |                          |
| Vínculo                                                                            | Tipo Vínculo            | Admissão                 | Data - Hora                     | Coletor                        | Dia de Ocorrência  | Justificativa            |
| V Vínculo: ADRIANA APARECIDA SARAIVA REZENDE                                       |                         |                          |                                 |                                |                    |                          |
| ADRIANA APARECIDA SARAIVA REZENDE                                                  | CLT                     | 01/04/2018               | 10/12/2024 10:35                | Marcação registrada via batida | Força dia corrente |                          |
| ✓ Vínculo: ADRIANA ASSIS TESTE OPERADOR                                            |                         |                          |                                 |                                |                    |                          |

Figura 113: Geral

# 7.4 PASSOS 5 E 6: VALIDAÇÃO DE AUSÊNCIAS

Passo 5: Valida ausências intrajornada (ausências entre jornadas) (Figura 115).

| Passo 5: Verificação de marcações intrajornada |            |   |
|------------------------------------------------|------------|---|
| Passo 5. vernicação de marcações incrajornada  | 23/12/2024 | Ð |
| Descrição                                      |            |   |

Figura 114: Passo 5

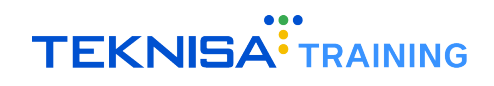

| Marcaçâ                          | io de Ponto<br>a: 01/12/2024   Orga | inização: 998 - Exem | plo S/A   Ambient | e Salarial: REAL | Modalidade Salarial: Efetivo | Modalidade Cálculo: REAL   Ocorrência: 1 |            | Controle de Acesso Manual | hcm<br>3.168.1<br>Favorite |
|----------------------------------|-------------------------------------|----------------------|-------------------|------------------|------------------------------|------------------------------------------|------------|---------------------------|----------------------------|
| Geral Por Inter                  | valo Espelho d                      | e Ponto Ocor         | rências           |                  |                              |                                          |            |                           |                            |
| Dt. Entrada                      | Hr. Entrada                         | Dt. Saída            | Hr. Saída         | Tempo            | Tipo Ocorrência              | Lista Marcação                           | Observação |                           |                            |
| <ul> <li>Vínculo: ADF</li> </ul> | RIANA ASSIS TEST                    | E OPERADOR, P        | IS: Não encont    | rado             |                              |                                          |            |                           |                            |
| 02/12/2024                       | 12:00                               | 02/12/2024           | 13:00             | 01:00            | Intrajornada                 | 08:00 - 12:00 - 13:00 - 21:30            |            |                           |                            |
| <ul> <li>Vínculo: ALB</li> </ul> | ERTO SANTOS, P                      | (S: 123456789        |                   |                  |                              |                                          |            |                           |                            |
| 02/12/2024                       | 12:00                               | 02/12/2024           | 13:00             | 01:00            | Intrajornada                 | 09:00 - 12:00 - 13:00 - 21:30            |            |                           |                            |
| <ul> <li>Vínculo: AM.</li> </ul> | ANDA SILVA, PIS:                    | Não encontrad        | Þ                 |                  |                              |                                          |            |                           |                            |
| 02/12/2024                       | 12:00                               | 02/12/2024           | 13:00             | 01:00            | Intrajornada                 | 09:00 - 12:00 - 13:00 - 18:00            |            |                           |                            |
| 04/12/2024                       | 12:00                               | 04/12/2024           | 13:00             | 01:00            | Intrajornada                 | 09:00 - 12:00 - 13:00 - 20:00            |            |                           |                            |
| <ul> <li>Vínculo: ISA</li> </ul> | BELA SOUZA, PIS                     | 02570708407          |                   |                  |                              |                                          |            |                           |                            |
| 03/12/2024                       | 00:01                               | 03/12/2024           | 01:01             | 01:00            | Intrajornada                 | 09:00 - 12:00 - 13:00 - 23:45            |            |                           |                            |
| 03/12/2024                       | 12:00                               | 03/12/2024           | 13:00             | 01:00            | Intrajornada                 | 09:00 - 12:00 - 13:00 - 23:45            |            |                           |                            |
| 04/12/2024                       | 12:00                               | 04/12/2024           | 13:00             | 01:00            | Intrajornada                 | 09:00 - 12:00 - 13:00 - 23:45            |            |                           |                            |
| 05/12/2024                       | 12:00                               | 05/12/2024           | 13:00             | 01:00            | Intrajornada                 | 09:00 - 12:00 - 13:00 - 23:45            |            |                           |                            |
| 06/12/2024                       | 12:00                               | 06/12/2024           | 13:00             | 01:00            | Intrajornada                 | 09:00 - 12:00 - 13:00 - 23:45            |            |                           |                            |
| 09/12/2024                       | 12:00                               | 09/12/2024           | 13:00             | 01:00            | Intrajornada                 | 09:00 - 12:00 - 13:00 - 23:45            |            |                           |                            |
| 10/12/2024                       | 12:00                               | 10/12/2024           | 13:00             | 01:00            | Intrajornada                 | 09:00 - 12:00 - 13:00 - 23:45            |            |                           |                            |
| 11/12/2024                       | 12:00                               | 11/12/2024           | 13:00             | 01:00            | Intrajornada                 | 09:00 - 12:00 - 13:00 - 23:45            |            | Titm.                     |                            |
| 12/12/2024                       | 12:00                               | 12/12/2024           | 13:00             | 01:00            | Intrajornada                 | 09:00 - 12:00 - 13:00 - 23:45            |            | T Pildo                   |                            |
| Voltar                           |                                     |                      |                   |                  |                              |                                          |            | Lancamento o              | le Ocorrênci               |

Figura 115: Ausências Intrajornada

Passo 6: Valida ausências interjornada (ausências dentro da jornada) (Figura 117).

| Roteiro                                                                                                    |                                                 |            |
|----------------------------------------------------------------------------------------------------|-------------------------------------------------|------------|
| Passo                                                                                                    | Dt. Última Operação                             |            |
| Passo 6: Verificação de marcações interjornada                                                                                   | Operação ainda não realizada                    | Ð          |
| Descrição                                                                                                    |                                                 |            |
| Possibilita a verificação de ocorrências do tipo "Interjornada" que se referem às n<br>previsto pela legislação (Artigo 66 CLT). | narcações cujo intervalo entre as jornadas fico | u aquém do |

Figura 116: Passo 6

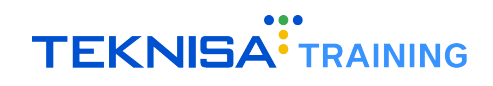

| Marcaçã                           | o de Ponto<br>: 01/12/2024   Orga | nização: 998 - Exem | plo S/A   Ambient | e Salarial: REAL | Modalidade Salarial: Efetivo | Modalidade Cálculo: REAL   Ocorrência: 1 |            | Controle de Acesso Manual | 3.168.1 Favorit |
|-----------------------------------|-----------------------------------|---------------------|-------------------|------------------|------------------------------|------------------------------------------|------------|---------------------------|-----------------|
| Geral Por Inten                   | /alo Espelho d                    | e Ponto Ocor        | rências           |                  |                              |                                          |            |                           |                 |
| Dt. Entrada                       | Hr. Entrada                       | Dt. Saída           | Hr. Saída         | Tempo            | Tipo Ocorrência              | Lista Marcação                           | Observação |                           |                 |
| Vínculo: ALB                      | ERTO SANTOS, P                    | (5: 123456789       |                   |                  |                              |                                          |            |                           |                 |
| 02/12/2024                        | 21:30                             | 11/12/2024          | 10:41             | 20:12            | Interjornada                 | 09:00 - 12:00 - 13:00 - 21:30            |            |                           |                 |
| 11/12/2024                        | 10:41                             | 13/12/2024          | 16:01             | 53:20            | Interjornada                 | 10:41                                    |            |                           |                 |
| <ul> <li>Vínculo: AMA</li> </ul>  | NDA SILVA, PIS:                   | Não encontrad       | •                 |                  |                              |                                          |            |                           |                 |
| 02/12/2024                        | 18:00                             | 04/12/2024          | 09:00             | 39:00            | Interjornada                 | 09:00 - 12:00 - 13:00 - 18:00            |            |                           |                 |
| <ul> <li>Vínculo: ISAE</li> </ul> | ELA SOUZA, PIS                    | 02570708407         |                   |                  |                              |                                          |            |                           |                 |
| 03/12/2024                        | 07:00                             | 03/12/2024          | 09:00             | 02:00            | Interjornada                 | 09:00 - 12:00 - 13:00 - 23:45            |            |                           |                 |
| 03/12/2024                        | 23:45                             | 04/12/2024          | 09:00             | 09:15            | Interjornada                 | 09:00 - 12:00 - 13:00 - 23:45            |            |                           |                 |
| 04/12/2024                        | 23:45                             | 05/12/2024          | 09:00             | 09:15            | Interjornada                 | 09:00 - 12:00 - 13:00 - 23:45            |            |                           |                 |
| 05/12/2024                        | 23:45                             | 06/12/2024          | 09:00             | 09:15            | Interjornada                 | 09:00 - 12:00 - 13:00 - 23:45            |            |                           |                 |
| 06/12/2024                        | 23:45                             | 09/12/2024          | 09:00             | 57:15            | Interjornada                 | 09:00 - 12:00 - 13:00 - 23:45            |            |                           |                 |
| 09/12/2024                        | 23:45                             | 10/12/2024          | 09:00             | 09:15            | Interjornada                 | 09:00 - 12:00 - 13:00 - 23:45            |            |                           |                 |
| 10/12/2024                        | 23:45                             | 11/12/2024          | 09:00             | 09:15            | Interjornada                 | 09:00 - 12:00 - 13:00 - 23:45            |            |                           |                 |
| 11/12/2024                        | 23:45                             | 12/12/2024          | 09:00             | 09:15            | Interjornada                 | 09:00 - 12:00 - 13:00 - 23:45            |            |                           |                 |
| 12/12/2024                        | 23:45                             | 13/12/2024          | 09:00             | 09:15            | Interjornada                 | 09:00 - 12:00 - 13:00 - 23:45            |            |                           |                 |
| 13/12/2024                        | 23:45                             | 16/12/2024          | 09:00             | 57:15            | Interjornada                 | 09:00 - 12:00 - 13:00 - 23:45            |            | - Eb-                     |                 |
| 16/12/2024                        | 23:45                             | 17/12/2024          | 09:00             | 09:15            | Interjornada                 | 09:00 - 12:00 - 13:00 - 23:45            |            | Hitt                      | o apricado Q    |
| <b>〈</b> Voltar                   |                                   |                     |                   |                  |                              |                                          |            | Lancamento                | de Ocorrênc     |

Figura 117: Ausências Interjornada

## 7.5 PASSO 7: VALIDAÇÃO DE TEMPOS EXTRAS REALIZADOS

#### Roteiro

| Passo                                                                                                    | Dt. Última Operação                             |            |
|----------------------------------------------------------------------------------------------------|-------------------------------------------------|------------|
| Passo 7: Verificação de horas extras                                                                                        | 23/12/2024                                      | Ð          |
| Descrição                                                                                                    |                                                 |            |
| Possibilita a verificação de ocorrências do tipo "Extra" que se referem às marcações<br>pela escala de trabalho do vínculo. | cujo dia gerou um excedente de horas previament | e definido |

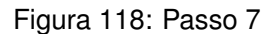

Exibe as horas extras (Figura 119) realizadas além da jornada, sem ainda indicar se será direcionado para banco de horas ou pagamento de horas extras.

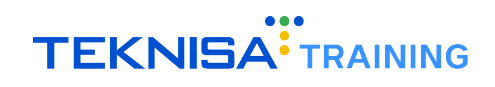

| Marcação de Ponto                                     |       |                 |                               |                       |                      |            |
|-------------------------------------------------------|-------|-----------------|-------------------------------|-----------------------|----------------------|------------|
| Geral Por Intervalo Espelho de Ponto Ocorrências      |       |                 |                               |                       |                      |            |
| Dt. Entrada Hr. Entrada Dt. Saída Hr. Saída           | Tempo | Tipo Ocorrência | Lista Marcação                | Observação            |                      |            |
| Vínculo: ADRIANA ASSIS TESTE OPERADOR, PIS: Não encon | trado |                 |                               |                       |                      |            |
| 02/12/2024                                            | 04:30 | Extra           | 08:00 - 12:00 - 13:00 - 21:30 | Tempo extra realizado |                      |            |
| Vínculo: ALBERTO SANTOS, PIS: 123456789               |       |                 |                               |                       |                      |            |
| 02/12/2024                                            | 03:30 | Extra           | 09:00 - 12:00 - 13:00 - 21:30 | Tempo extra realizado |                      |            |
| V Vinculo: AMANDA SILVA, PIS: Não encontrado          |       |                 |                               |                       |                      |            |
| 04/12/2024                                            | 02:00 | Extra           | 09:00 - 12:00 - 13:00 - 20:00 | Tempo extra realizado |                      |            |
| Vinculo: ISABELA SOUZA, PIS: 02570708407              |       |                 |                               |                       |                      |            |
| 02/12/2024                                            | 03:00 | Extra           | 18:00 - 00:01 - 01:01 - 07:00 | Tempo extra realizado |                      |            |
| 03/12/2024                                            | 04:45 | Extra           | 09:00 - 12:00 - 13:00 - 23:45 | Tempo extra realizado |                      |            |
| 04/12/2024                                            | 04:45 | Extra           | 09:00 - 12:00 - 13:00 - 23:45 | Tempo extra realizado |                      |            |
| 05/12/2024                                            | 04:45 | Extra           | 09:00 - 12:00 - 13:00 - 23:45 | Tempo extra realizado |                      |            |
| 06/12/2024                                            | 04:45 | Extra           | 09:00 - 12:00 - 13:00 - 23:45 | Tempo extra realizado |                      |            |
|                                                       |       |                 |                               |                       |                      |            |
|                                                       |       |                 |                               |                       |                      |            |
|                                                       |       |                 |                               |                       |                      |            |
|                                                       |       |                 |                               |                       | <b>Y</b> Filtro apli | cado Q     |
| <b>〈</b> Voltar                                       |       |                 |                               |                       | Lançamento de        | Ocorrência |

Figura 119: Horas Extras

# 7.6 PASSO 8: CÁLCULO DO TEMPO TRABALHADO

Após as validações dos passos anteriores, o Passo 8 consiste no cálculo do tempo trabalhado, de acordo com as parametrizações feitas anteriormente.

| Passo                                                     | Dt. Última Operação                                                  |   |
|-----------------------------------------------------------|----------------------------------------------------------------------|---|
| Passo 8: Apuração do Ponto                                | 23/12/2024                                                           | Ð |
| Descrição                                                 |                                                                      |   |
| Possibilita a abertura da tela contendo o formulário para | a realização Cálculo da Apuração de Frequência do respectivo período |   |

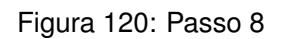

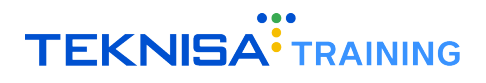

#### Procedimento:

O operador será redirecionado para a tela Apuração de Frequência (Figura 121).

| = Apuração de Freq | <b>JUÊNCİƏ</b><br>4   Organização: 998 - Exemplo S/A   Ambiente Salarial: REAI | L   Modalidade Salariai: Efetivo   Modalidade Cálculo: REAL   Ocorrência: 1 | Controle de Acesso Manual |
|--------------------|--------------------------------------------------------------------------------|-----------------------------------------------------------------------------|---------------------------|
| Descrição          | Tipo Vínculo                                                                   | Tipo Período Apuração                                                       | Ordem                     |
|                    |                                                                                | Não há registros                                                            |                           |
|                    |                                                                                |                                                                             |                           |
|                    |                                                                                |                                                                             |                           |
|                    |                                                                                |                                                                             |                           |
|                    |                                                                                |                                                                             |                           |
|                    |                                                                                |                                                                             |                           |
|                    |                                                                                |                                                                             |                           |
|                    |                                                                                |                                                                             |                           |
|                    |                                                                                |                                                                             |                           |
|                    |                                                                                |                                                                             |                           |
|                    |                                                                                |                                                                             |                           |
|                    |                                                                                |                                                                             |                           |
|                    |                                                                                |                                                                             |                           |
|                    |                                                                                |                                                                             |                           |
|                    |                                                                                |                                                                             |                           |
|                    |                                                                                |                                                                             |                           |
|                    |                                                                                |                                                                             |                           |
|                    |                                                                                |                                                                             | Y Filtro aplicado         |
| <b>〈</b> Voltar    |                                                                                | Adicionar                                                                   |                           |

Figura 121: Apuração de Frequência

• Selecione a ação Adicionar (Figura 122).

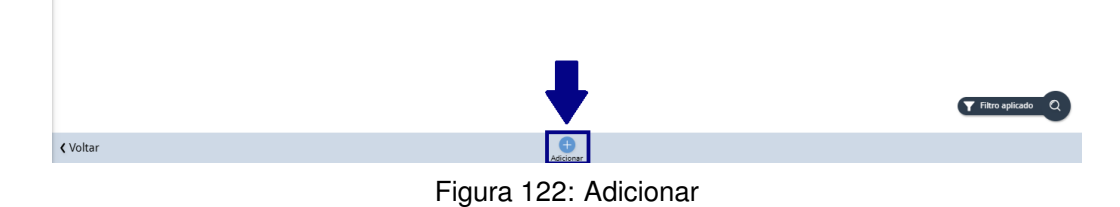

- Preencha o formulário (Figura 123) com as informações solicitadas:
  - Vínculos a serem apurados.
  - Período de apuração.
  - Ordem de Apuração (por estruturas, por exemplo).

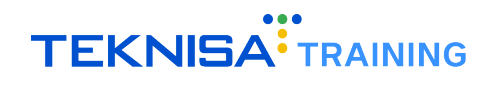

| Descrição 🛛                                                |   | 🗸 Ativo                                           |              |
|------------------------------------------------------------|---|---------------------------------------------------|--------------|
| <ul> <li>Critério de Seleção</li> </ul>                    |   |                                                   |              |
| Tipo Vínculo 🕄                                             |   | Considerar rescindidos após o início do período 🕄 |              |
| Pesquisar                                                  | Q | Sim                                               | $\sim$       |
| Tipo Período Apuração 😌                                    |   | Ordem ©                                           |              |
|                                                            | × |                                                   | $\checkmark$ |
| <ul> <li>Período</li> <li>Periodo de Apuração €</li> </ul> |   |                                                   |              |
|                                                            |   |                                                   | ×            |
| Data Inicial 🚯                                             |   | Data Final 3                                      |              |
|                                                            |   |                                                   |              |

|                        | Salvar |
|------------------------|--------|
| Figura 123: Formulário |        |

• Clique no formulário cadastrado (Figura 124) na listagem da tela principal.

| E Competência: 01/12/202 | Controle de Acesso Manual La Favoritos |                       |            |
|--------------------------|----------------------------------------|-----------------------|------------|
| Descrição                | Tipo Vínculo                           | Tipo Período Apuração | Ordem      |
| MANUAL                   | CLT                                    | Apuração 01 a 30      | Alfabética |
|                          |                                        |                       |            |

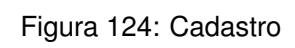

• Clique em ações (Figura 125) no canto inferior direito da tela.

| Descrição                               |                                                 |     |
|-----------------------------------------|-------------------------------------------------|-----|
| MANUAL                                  | Ativo                                           |     |
| <ul> <li>Critério de Seleção</li> </ul> |                                                 |     |
| Tipo Vínculo                            | Considerar rescindidos após o início do período |     |
| CLT                                     | Sim                                             |     |
| Tipo Período Apuração                   | Ordem                                           |     |
| Apuração 01 a 30                        | Alfabética                                      |     |
| Nome Inicial                            | Nome Final                                      |     |
| ADRIANA APARECIDA SARAIVA REZENDE       | AMANDA SILVA                                    |     |
| Data Inicial 01/12/2024                 | Data Final<br>31/12/2024                        |     |
| Auditoria                               |                                                 |     |
|                                         |                                                 |     |
| C C<br>Editar Excluir                   |                                                 | Açõ |
| Figu                                    | ra 125 <sup>.</sup> Ações                       |     |

O sistema disponibiliza três operações (Figura 126):

- Simulação: Realiza o cálculo sem gravar os resultados, apenas para validação;
- Retrocesso: Remove cálculos realizados anteriormente;
- Efetivação: Calcula e grava os resultados da apuração.

|                     | Figura 126: Operações |  |
|---------------------|-----------------------|--|
|                     |                       |  |
| Retroceder Apuração |                       |  |
| Efetivar Apuração   |                       |  |
| Simular Apuração    |                       |  |
| Ações               |                       |  |

7.7 PASSO 9: VISUALIZAÇÃO DOS RESULTADOS

No Passo 9, os resultados da apuração serão visualizados através da tela Resumos Apuração - Situações de Frequência.

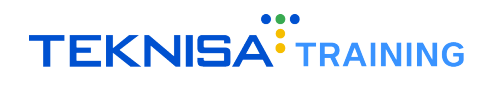

| (oten o                             |                     |   |
|-------------------------------------|---------------------|---|
| Passo                               | Dt. Última Operação |   |
| Passo 9: Resumos Gerais da Apuração | 26/12/2024          | ⋺ |

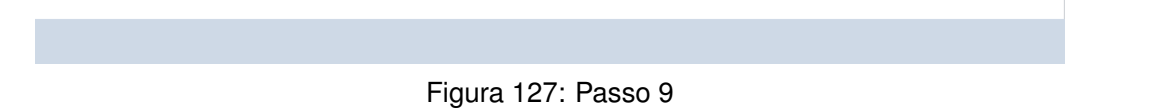

• A aba Período (Figura 128) totaliza os cálculos para todo o período.

| ≡ <b>***</b> Resum          | nos Apuração - Situaç<br>incia: 01/12/2024   Organizaçã | ões de Frequência  |                    | de Celeciel: Efetivo | Modalidade Cálculo: REAL   Ocorrência: 1 |                     | Controle de Acesso Mar | htm<br>3.168.1 Favorite |
|-----------------------------|---------------------------------------------------------|--------------------|--------------------|----------------------|------------------------------------------|---------------------|------------------------|-------------------------|
| Resumos Situa               | ação Frequência - Diário                                | Resumos Situação   | Frequência - Perío | odo Fesumos          | Situação Frequência - Responsávo         | 21                  |                        |                         |
| Nr. Vínculo                 | Vínculo                                                 |                    | Data de Admissão   | Salário (R\$)        | Tipo de Associação Contábil              | Saldo sem Acréscimo | Saldo com Acréscimo    | Saldo sem %             |
| ✓ Estrutura                 | Legal: AREAS CONSULTO                                   | RIA - 191003762    |                    |                      |                                          |                     |                        |                         |
| <ul> <li>Estrutu</li> </ul> | ura Gerencial: AREAS RH                                 | - 191003763        |                    |                      |                                          |                     |                        |                         |
| 789                         | AMANDA SILVA                                            |                    | 09/05/2024         | 1.810,00             |                                          | 00:00               | 00:00                  | 00:00                   |
| ✓ Estrutura                 | Legal: Lc Consultoria & I                               | RH - 191003629     |                    |                      |                                          |                     |                        |                         |
| ✓ Estrutu                   | ura Gerencial: ADMINIST                                 | RACAO - 45         |                    |                      |                                          |                     |                        |                         |
| 526                         | ISABELA SOUZA                                           |                    | 02/01/2022         | 6.000,00             |                                          | 00:00               | 00:00                  | 00:00                   |
| ✓ Estrutura                 | Legal: SILVEIRA RJ - 1910                               | 03825              |                    |                      |                                          |                     |                        |                         |
| ✓ Estrutu                   | ura Gerencial: SILVEIRA                                 | ADM RJ - 191003827 |                    |                      |                                          |                     |                        |                         |
| 802                         | ALBERTO SANTOS                                          |                    | 01/07/2024         | 2.100,00             |                                          | 00:00               | 00:00                  | 00:00                   |
|                             |                                                         |                    |                    |                      |                                          |                     |                        |                         |
|                             |                                                         |                    |                    |                      |                                          |                     |                        |                         |
|                             |                                                         |                    |                    |                      |                                          |                     |                        |                         |
|                             |                                                         |                    |                    |                      |                                          |                     |                        |                         |
|                             |                                                         |                    |                    |                      |                                          |                     |                        |                         |
|                             |                                                         |                    |                    |                      |                                          |                     |                        |                         |
|                             |                                                         |                    |                    |                      |                                          |                     | Q                      | Filtro aplicado         |
| <b>∢</b> Voltar             |                                                         |                    |                    |                      |                                          |                     |                        |                         |

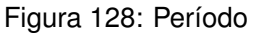

• Os totalizadores (Figura 129) exibem o saldo com e sem acréscimo, horas extras, faltas e adicional noturno.

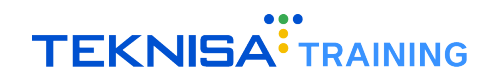

| ≡ *** R( | esumos Apura<br>mpetência: 01/12/2 | ação - Situaç<br>1024   Organização | ões de Frequência<br>5: 998 - Exemplo S/A   Ambi | iente Salarial: REAL   Modalidade Salar | rial: Efetivo   Modalidade Cálculo: REA | L   Ocorrência: 1 |                          | Controle de Acesso Manual    | 1 Favoritos |
|----------|------------------------------------|-------------------------------------|--------------------------------------------------|-----------------------------------------|-----------------------------------------|-------------------|--------------------------|------------------------------|-------------|
| Resumos  | Situação Frequ                     | ência - Diário                      | Resumos Situaçã                                  | ăo Frequência - Período                 | Resumos Situação Frequência             | a - Responsável   |                          |                              |             |
| imissão  | Salário (R\$)                      | Tipo de Asso                        | ociação Contábil                                 | Saldo sem Acréscimo                     | Saldo com Acréscimo                     | Saldo sem %       | Horas Extras Autorizadas | Horas Extras Não Autorizadas | Horas Ext   |
| 💙 Estru  | itura Legal: ARE                   | AS CONSULTO                         | RIA - 191003762                                  |                                         |                                         |                   |                          |                              |             |
| ~ E      | strutura Gereno                    | ial: AREAS RH                       | - 191003763                                      |                                         |                                         |                   |                          |                              |             |
| ¢        | 1.810,00                           |                                     |                                                  | 00:00                                   | 00:00                                   | 00:00             | 02:00                    | 00:00                        |             |
| 💙 Estru  | itura Legal: Lc C                  | onsultoria & F                      | RH - 191003629                                   |                                         |                                         |                   |                          |                              |             |
| ~ E      | strutura Gereno                    | ial: ADMINIST                       | RACAO - 45                                       |                                         |                                         |                   |                          |                              |             |
| 2        | 6.000,00                           |                                     |                                                  | 00:00                                   | 00:00                                   | 00:00             | 00:00                    | 62:44                        |             |
| 🗸 Estru  | itura Legal: SIL\                  | /EIRA RJ - 1910                     | 03825                                            |                                         |                                         |                   |                          |                              |             |
| ~ E      | strutura Gereno                    | ial: SILVEIRA A                     | ADM RJ - 191003827                               |                                         |                                         |                   |                          |                              |             |
| 1        | 2.100,00                           |                                     |                                                  | 00:00                                   | 00:00                                   | 00:00             | 01:30                    | 00:00                        |             |
|          |                                    |                                     |                                                  |                                         |                                         |                   |                          |                              |             |
|          |                                    |                                     |                                                  |                                         |                                         |                   |                          |                              |             |
|          |                                    |                                     |                                                  |                                         |                                         |                   |                          |                              |             |
|          |                                    |                                     |                                                  |                                         |                                         |                   |                          |                              |             |
|          |                                    |                                     |                                                  |                                         |                                         |                   |                          |                              |             |
|          |                                    |                                     |                                                  |                                         |                                         |                   |                          |                              |             |
|          |                                    |                                     |                                                  |                                         |                                         |                   |                          | <b>Y</b> Filtro aplicado     | , Q         |
| 4 X 4 K  |                                    | _                                   |                                                  |                                         |                                         |                   |                          |                              |             |
| < Voltar |                                    |                                     |                                                  |                                         |                                         |                   |                          |                              |             |

Figura 129: Totalizadores

• A aba Diário (Figura 130) exibe os cálculos detalhados para cada dia do período.

| E Resumos Apu    | ração - Situações de Fi | requência<br>Nolo S/A   Ambiente Salarial: R | EAL   Modalidade Salarial: Efeti | ivo   Modalidade Cálculo: REAL   Ocorrê | incia: 1            | Controle de Acesso  | hcm<br>Manual 3.168.1 Favoritos |
|------------------|-------------------------|----------------------------------------------|----------------------------------|-----------------------------------------|---------------------|---------------------|---------------------------------|
| Resumos Situação | Frequência - Diário     | Resumos Situação Frequ                       | uência - Período Resum           | nos Situação Frequência - Respo         | nsável              |                     |                                 |
| Dt. Apuração     | Trabalho Total          | Trabalho Diurno                              | Trabalho Noturno                 | Difer. Sobre Jornada                    | Saldo sem Acréscimo | Saldo com Acréscimo | Horas Extras Diurnas            |
|                  |                         |                                              |                                  | Não há registros                        |                     |                     |                                 |
|                  |                         |                                              |                                  |                                         |                     |                     |                                 |
|                  |                         |                                              |                                  |                                         |                     |                     |                                 |
|                  |                         |                                              |                                  |                                         |                     |                     |                                 |
|                  |                         |                                              |                                  |                                         |                     |                     |                                 |
|                  |                         |                                              |                                  |                                         |                     |                     |                                 |
|                  |                         |                                              |                                  |                                         |                     |                     |                                 |
|                  |                         |                                              |                                  |                                         |                     |                     |                                 |
|                  |                         |                                              |                                  |                                         |                     |                     |                                 |
|                  |                         |                                              |                                  |                                         |                     |                     |                                 |
|                  |                         |                                              |                                  |                                         |                     |                     |                                 |
|                  |                         |                                              |                                  |                                         |                     |                     |                                 |
|                  |                         |                                              |                                  |                                         |                     |                     |                                 |
|                  |                         |                                              |                                  |                                         |                     |                     |                                 |
|                  |                         |                                              |                                  |                                         |                     |                     | Y Filtro aplicado               |
| <b>∢</b> Voltar  |                         |                                              |                                  |                                         |                     |                     |                                 |

Figura 130: Diário

## **7.8** PASSOS 10 E 11: GERAÇÃO E VALIDAÇÃO DO LOTE PARA FOLHA DE PAGAMENTO

Os Passos 10 e 11 são etapas finais do ciclo mensal e devem ser realizadas após a conclusão dos cálculos para todos os dias do período.

**Observação:** Antes de prosseguir para os passos 10 e 11, realize a verificação dos relatórios de controle de frequência.

### 7.8.1 Passo 10: Geração do Lote de Eventos

| Passo                                                                                                 | Dt. Última Operação                                |                      |
|----------------------------------------------------------------------------------------------------|----------------------------------------------------|----------------------|
| Passo 10: Geração de Lote de Eventos de Folha de Pagamento                                            | Operação ainda não realizada                       | Ð                    |
| Descrição                                                                                             |                                                    |                      |
| Possibilita a abertura da tela contendo o formulário para a realização da g<br>do respectivo período. | eração do lote de eventos oriundos do resumo de fr | equência da apuração |

Figura 131: Passo 10

- Crie um formulário para gerar o lote de eventos, semelhante ao cadastro feito no Passo 8.
- Clique em Adicionar (Figura 132).

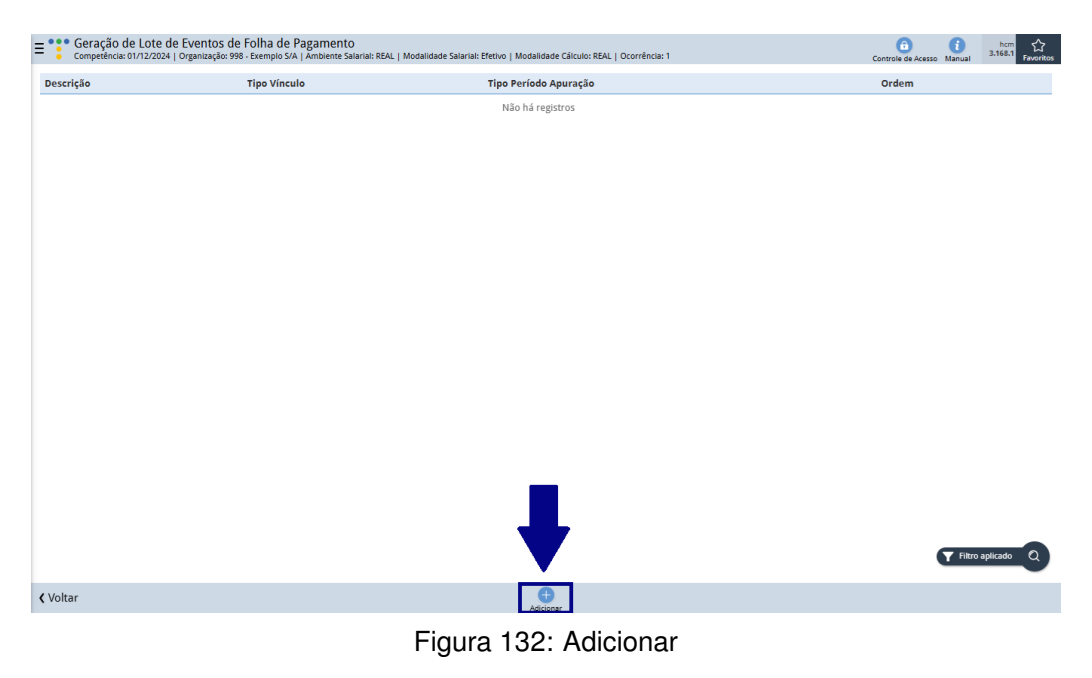

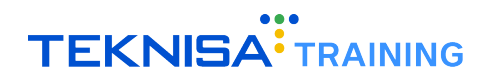

• Preencha os campos solicitados no formulário (Figura 133).

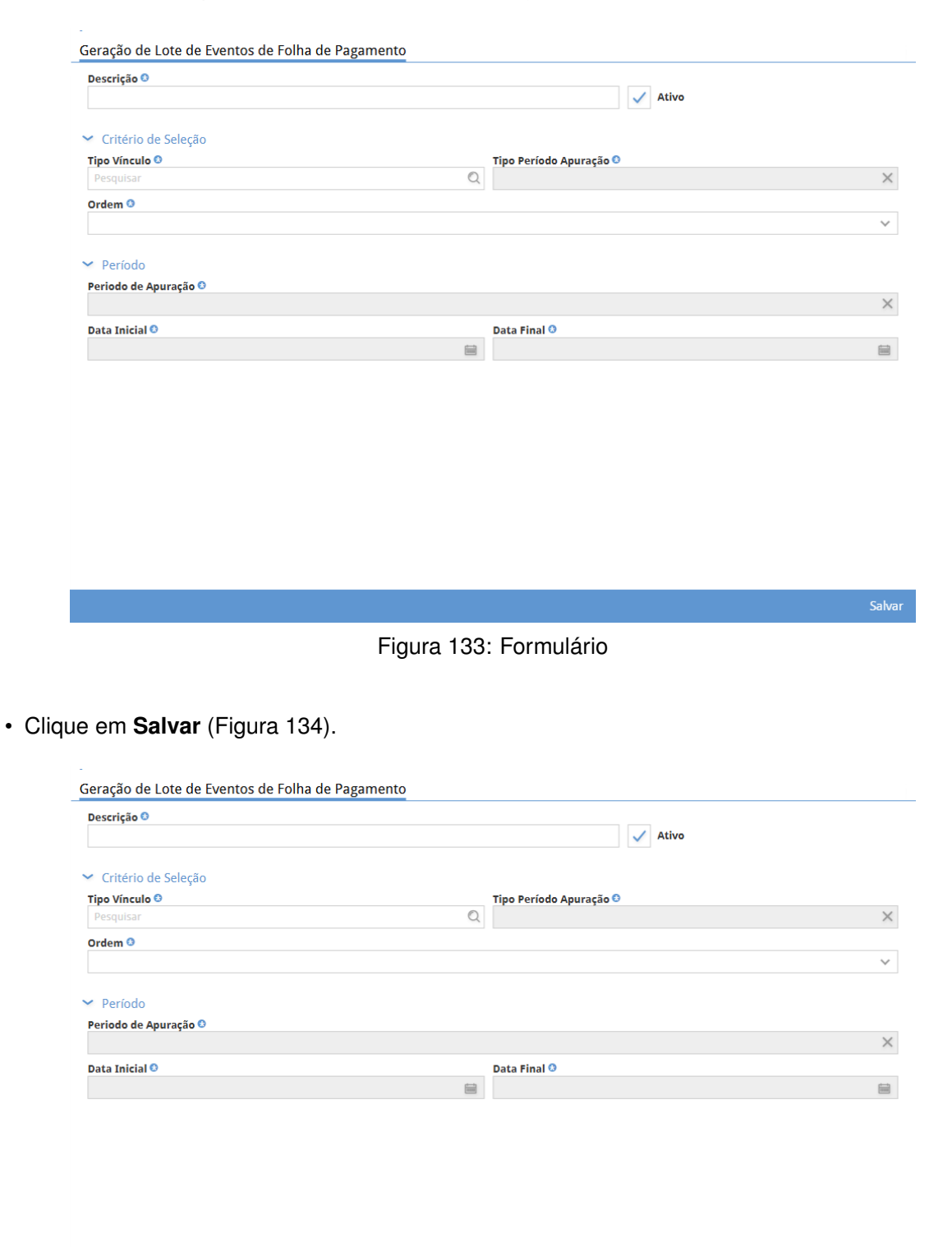

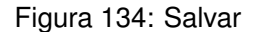

• Após a criação do formulário, clique no registro cadastrado e selecione a ação Gerar Lote (Figura

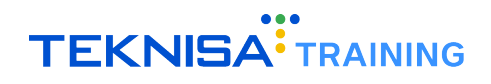

135).

| Geração de Lote de Event | os de Folha de<br>ção: 998 - Exemplo S/ | Pagamento<br>A   Ambiente Salarial: REAL   Modalidade Salarial: Efetivo   Modalidade Cálculo: REAL   Ocorrência: | 1                     |         | Controle de Acesso Manual | hcm<br>3.168.1 Favorito |
|--------------------------|-----------------------------------------|----------------------------------------------------------------------------------------------------|-----------------------|---------|---------------------------|-------------------------|
| Descrição                | Tipo Vínculo                            | 29 - Apuração 01 a 30<br>Conseño da Lista da Eventos da Folha da Pagamento                                       |                       |         |                           |                         |
| TESTE                    | CLT <                                   | Descrição                                                                                                    |                       |         |                           |                         |
|                          |                                         | TESTE                                                                                                    |                       | 🗸 Ativo |                           |                         |
|                          |                                         | ✓ Critério de Seleção                                                                                            |                       |         |                           |                         |
|                          |                                         | Tipo Vinculo                                                                                                    | Tipo Período Apuração |         |                           |                         |
|                          |                                         | CLT                                                                                                    | Apuração 01 a 30      |         |                           |                         |
|                          |                                         | Ordem                                                                                                    |                       |         |                           |                         |
|                          |                                         | Todos Vínculos                                                                                                   |                       |         |                           |                         |
|                          |                                         | × Período                                                                                                    |                       |         |                           |                         |
|                          |                                         | Periodo de Anuração                                                                                              |                       |         |                           |                         |
|                          |                                         | 01/12/2024 - 31/12/2024(ABERTO)                                                                                  |                       |         |                           |                         |
|                          |                                         | Data Inicial                                                                                                    | Data Final            |         |                           |                         |
|                          |                                         | 01/12/2024                                                                                                    | 31/12/2024            |         |                           |                         |
|                          |                                         | > Auditoria                                                                                                    |                       |         |                           |                         |
|                          |                                         |                                                                                                    |                       |         |                           | ➡                       |
| < Voltar                 |                                         | C (1)<br>Editar Excluir                                                                                          |                       |         |                           | Gerar Lote              |
|                          |                                         |                                                                                                    |                       |         |                           |                         |

Figura 135: Gerar Lote

O lote será gerado com os eventos de folha de pagamento associados aos cálculos realizados.

## 7.8.2 Passo 11: Validação e Importação do Lote

| Roteiro                                                                                     |                                               |                           |
|---------------------------------------------------------------------------------------------|-----------------------------------------------|---------------------------|
| Passo                                                                                       | Dt. Última Operação                           |                           |
| Passo 11: Exportação para a Folha de Pagamento                                              | 18/11/2024                                    | Ð                         |
| Descrição                                                                                   |                                               |                           |
| Possibilita a abertura da tela destinada à visualização do lote de frequência folha mensal. | a gerado e exportação dos respectivos lançame | ntos de frequência para a |

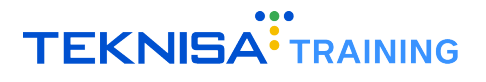

- Ao se direcionar para a tela referente ao Passo 11, o lote gerado no passo anterior será exibido.
- Clique no registro (Figura 137) referente ao cadastro.

| E Section Competên | aç <mark>ão de Lote da Folha</mark><br>cis: 01/12/2024   Organização 988 - Exempio S/A   Ambiente Salariai: REAL   Modalidade Salariai: Efetivo   Modalidade Gálculo: REAL   Ocorrência: 1 |          | Controle de Acesso Manual | hcm<br>3.168.1 Favoritos |
|--------------------|----------------------------------------------------------------------------------------------------|----------|---------------------------|--------------------------|
| Código             | Descrição                                                                                                    | Status   | Observação                |                          |
| 466                | SITUAÇÃO DE FREQUÊNCIA   CLT   14:31:49   TESTE   TODOS   [01/12/2024 - 31/12/2024]                                                                                                    | Pendente |                           |                          |
|                    |                                                                                                    |          |                           |                          |
|                    |                                                                                                    |          |                           |                          |
|                    |                                                                                                    |          |                           |                          |
|                    |                                                                                                    |          |                           |                          |
|                    |                                                                                                    |          |                           |                          |
|                    |                                                                                                    |          |                           |                          |
|                    |                                                                                                    |          |                           |                          |
|                    |                                                                                                    |          |                           |                          |
|                    |                                                                                                    |          |                           |                          |
|                    |                                                                                                    |          |                           |                          |
|                    |                                                                                                    |          |                           |                          |
|                    |                                                                                                    |          |                           |                          |
|                    |                                                                                                    |          |                           |                          |
|                    |                                                                                                    |          |                           |                          |
|                    |                                                                                                    |          |                           |                          |
|                    |                                                                                                    |          |                           |                          |
|                    |                                                                                                    |          | Y Filtro a                | aplicado Q               |
| <b>〈</b> Voltar    |                                                                                                    |          |                           | Ações                    |

Figura 137: Registro

• Valide os itens do lote através da aba **Itens** (Figura 138).

| Código | Descrição                    | 466 - Horiç | NO DE FREQUÊNC | IA   CLT   14:31:49 | TESTE   TODOS   [ | 01/12/2024 - 31/12/2024]     |            |              |           |                  |    |
|--------|------------------------------|-------------|----------------|---------------------|-------------------|------------------------------|------------|--------------|-----------|------------------|----|
| 466    | SITUAÇÃO DE FREQUÊNCIA   CLT | Nr. Item    | Nr. Vínculo    | Vínculo             | Nr. Evento        | Evento                       | Referência | Ref. (HH:MM) | Valor Nr. | Estrut. Gerencia | Es |
|        |                              | 33191       | 526            |                     | 40                | Adicional Noturno 20%        | 34         | 34:00        | 0         |                  | ,  |
|        |                              | 33188       | 802            |                     | 1040              | Faltas Injustificadas - Dias | 15         |              | 0 .       |                  | ţ  |
|        |                              | 33190       | 789            |                     | 1040              | Faltas Injustificadas - Dias | 12         |              | 0         |                  | ,  |
|        |                              | 33192       | 526            |                     | 1040              | Faltas Injustificadas - Dias | 5          |              | 0         |                  | ,  |
|        |                              | 33187       | 802            |                     | 70                | Hora Extra 50% ref. decimal  | 1.5        | 01:30        | 0         |                  | 1  |
|        |                              | 33189       | 789            |                     | 70                | Hora Extra 50% ref. decimal  | 2          | 02:00        | 0         |                  | ,  |
|        |                              |             |                |                     |                   |                              |            |              |           |                  |    |
|        |                              | _           |                |                     |                   |                              |            |              |           |                  | -  |

Figura 138: Itens
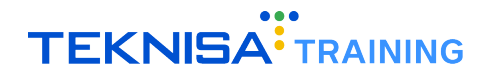

|       | etencia: 01/12/2024   Organização: 998 - Exemplo S | 466 STULAÇÃO DE EREQUÊNCIA L CLT L 14/21/40 | VO   MODAIIDADE CAICUIO: REAL   OCOT | encia: 1        | Controle de Acesso | Manual Favor |
|-------|----------------------------------------------------|---------------------------------------------|--------------------------------------|-----------------|--------------------|--------------|
| ódigo | Descrição                                          | Loto Itons                                  | 4   TESTE   TODOS   [01/12/2024 - 3  | 171272024]      |                    |              |
| i6    | SITUAÇÃO DE FREQUÊNCIA   CLT                       | Lote news                                   |                                      |                 |                    |              |
|       |                                                    | Descrição                                   |                                      |                 | 1.11               |              |
|       |                                                    | SITUAÇÃO DE FREQUENCIA   CLT   14:31:4      | 9   TESTE   TODOS   [01/12/2024      | 4 - 31/12/2024] | Ativo              |              |
|       |                                                    | Data de Lançamento do Evento                | Dt. Competência                      |                 | Data de Ocorrência |              |
|       |                                                    | 26/12/2024                                  | 01/12/2024                           |                 |                    |              |
|       |                                                    | Movimento                                   |                                      | Status          |                    |              |
|       |                                                    | MENSAL                                      |                                      | Pendente        |                    |              |
|       |                                                    | Observação                                  |                                      |                 |                    |              |
|       |                                                    |                                             |                                      |                 |                    |              |
|       |                                                    |                                             |                                      |                 |                    |              |
|       |                                                    |                                             |                                      |                 |                    | ┥            |
|       |                                                    |                                             |                                      |                 |                    |              |

• Após a validação, selecione a ação **Exportar para a Folha** (Figura 139) na aba Lote.

Figura 139: Exportar para a Folha

A partir dessa ação, os eventos do lote serão transferidos para a folha de pagamento.

Com a realização de todos os passos, o ciclo mensal estará concluído, restando apenas os cálculos da folha de pagamento e o fechamento da folha.